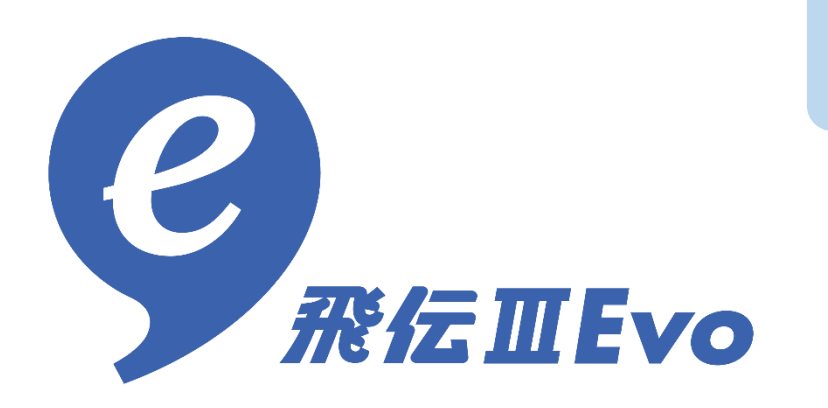

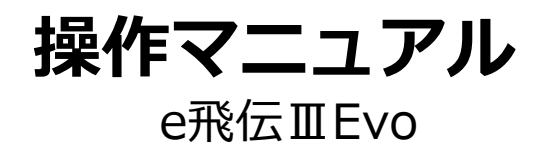

Copyright(C)SG SYSTEMS Co.,Ltd.All rights reserved.

## 改定歴

| 日付         | 改定内容    |
|------------|---------|
| 2024/08/05 | 初版 新規作成 |

## 目次

## 1.はじめに

| 1-1.このマニュアルについて           | <br>3  |
|---------------------------|--------|
| 1-2.e飛伝ⅢEvoを利用するための準備     | <br>5  |
| 1-2-1.推奨環境                | <br>6  |
| 1-2-2.データ登録・処理可能件数        | <br>7  |
| 1-3.e飛伝IIIEvoのインストール・設定方法 | <br>8  |
| 1-4.e飛伝ⅢEvoメニュー画面を表示する    | <br>19 |
| 1-4-1.e飛伝ⅢEvoメニュー画面 項目説明  | <br>20 |
| 1-5.e飛伝IIIEvoのアップデート方法    | <br>22 |

## 2.送り状を発行する

| 2-1.e飛伝ⅢEvo 出荷まで | での流れ      | <br>23 |
|------------------|-----------|--------|
| 2-1-1.送り状データ取込でエ | ニラーになった場合 | <br>36 |
| 2-1-2.登録した送り状を修正 | 三する       | <br>38 |
| 2-1-3.送り状を再印刷する  |           | <br>43 |
| 2-1-4.誤って登録した送り状 | 、データを削除する | <br>46 |
| 2-2.画面項目説明       |           |        |
| 2-2-1.送り状データ取込画面 | 面 項目説明    | <br>49 |
| 2-2-2.送り状印刷一覧画面  | 項目説明      | <br>52 |
| 2-2-3.荷物受渡書印刷画面  | 項目説明      | <br>57 |
|                  |           |        |

## 付録c.トラブルシューティング

| c-1.よくあるトラブルQ&A   |       | 60 |
|-------------------|-------|----|
| c-2.アンインストールしたい場合 | ••••• | 62 |

## 1-1.このマニュアルについて

e飛伝IIIEvoをご利用いただき、誠にありがとうございます。 e飛伝IIIEvoはe飛伝IIIの拡張機能となり、1度に5,000件までの出荷データ取込~印刷を 可能にしたツールとなります。 このマニュアルでは、e飛伝IIIと異なる機能・画面項目についてご説明します。

### e飛伝IIとの相違点

e飛伝Ⅲとの相違点をご説明します。 細かい相違点については各ページをご参照ください。

| No. | 概要                         | 説明                                                                            |
|-----|----------------------------|-------------------------------------------------------------------------------|
| 1   | e飛伝Ⅲとe飛伝ⅢEvo<br>の各種データについて | e飛伝IIIとe飛伝IIIEvoで各種データの登録・処理件数は異なりま<br>す。<br>詳しくは「1-2-2.データ登録・処理可能件数」をご参照ください |
| 2   | インストール方法                   | e飛伝IIIEvoはインストールが必要となります。<br>詳しくは「1-3.e飛伝IIIEvoのインストール・設定方法」をご参照<br>ください。     |

### マニュアルの表記

マニュアル内では以下のような表記を使っています。

### (1) 注意・補足事項

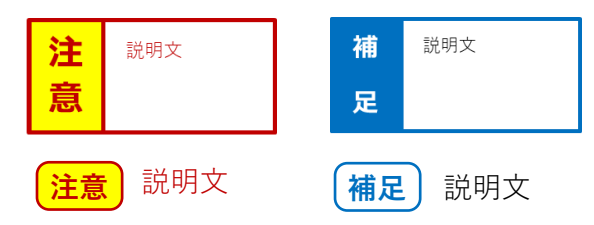

注意事項は、内容をしっかりとご確認く ださい。

### (2) 他の章への参照

マニュアルの他の章、他のマニュアルをご参照いただきたい場合は、 オレンジ色の下線付き文字で表します。

使用例)

詳しくは<u>「1-1.0000」をご参照</u>ください。

# 1.はじめに

## 1-2.e飛伝IIEvoを利用するための準備

e飛伝IIIEvoを初めてご利用いただく場合は、下記の準備を実施してください。

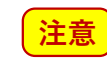

│macOSでは専用プリンタ、e飛伝ⅢEvoはご利用できません。 Windowsをご使用ください。

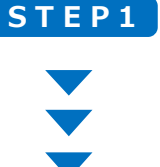

### PCの準備

インターネットに接続可能なPCを用意してください。 その他の条件は<u>「1-2-1.推奨環境」をご参照</u>ください。

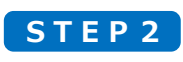

### 送り状の準備

ご使用する送り状の種類を決め、佐川急便へご注文ください。 ケアマークシールを印刷できる「A5圧着送り状」がおすすめです。

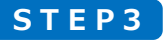

プリンタの準備 選択した送り状の種類によって、使用するプリンタのタイプが異なります。

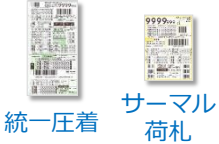

専用プリンタ

**注意** macOSでは専用プリンタ、e飛伝IIIEvoはご利用できません。 Windowsをご使用ください。

### ①レンタル申し込み

お客さまのプリンタ

佐川急便へ専用プリンタをレンタルをお申し込みください。

②ドライバインストール・設定

専用プリンタがお手元に届いたら接続し、プリンタドライバを インストール・設定します。

### ③送り状印刷ソフトのインストール・設定

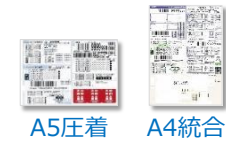

e飛伝Ⅲ用のPCから印刷できることを確認してください。

注意 A5圧着送り状でケアマークシールを印刷する場合は、 カラー印刷できるプリンタをご使用ください。

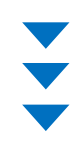

STEP4 テストプリント

送り状をテストプリントし、プリンタに送り状用紙をセットする向き、印字位 置を調整してください。

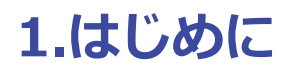

## 1-2-1.推奨環境

e飛伝ⅢEvoでは、下記の環境を推奨しています。

|         | Windows                                                             |
|---------|---------------------------------------------------------------------|
| 05      | Windows 10<br>Windows 11                                            |
| 03      | ※日本語版以外には<br>対応しておりません。                                             |
| ブラウザ    | Microsoft Edge<br>Google Chrome                                     |
| ディスプレイ  | 解像度:1920×1080以上<br>※解像度の横が1024以下、縦が800以下の場合は画面上の項目が隠れてしまう場合があります。   |
| プリンタ    | A5サイズ用紙の印刷が可能なカラーレーザプリンタ、インクジェットプリン<br>タ(インクジェットプリンタについては顔料系インクを推奨) |
| PDFビューア | 最新版の Adobe Acrobat Reader                                           |

**注意** macOSでは専用プリンタ、e飛伝ⅢEvoはご利用できません。 Windowsをご使用ください

## 1-2-2.データ登録・処理可能件数

e飛伝IIIEvoの各種データ登録・処理可能件数は下表のとおりです。

| No.        | 機能                              | e飛伝         | 補足                                                        | 参考       |
|------------|---------------------------------|-------------|-----------------------------------------------------------|----------|
|            |                                 | <b>ⅢEvo</b> |                                                           | e飛伝<br>Ⅲ |
| 1          | 送り状の作成・印刷                       | 5,000       | 通常出荷:〔件数〕x〔個数〕<br>PDT確定:〔件数〕x〔個数〕x〔セット数〕<br>※1回の操作で処理できる数 | 1,000    |
| 2          | 送り状印刷一覧                         | 5,000       | 〔件数〕 ※一覧の表示最大件数                                           | 1,000    |
| 3          | 出荷履歴の検索                         | 機能なし        | ※e飛伝川で出荷履歴の検索が可能となります。                                    | 2,000    |
| 4          | 送り状一括作成                         | 機能なし        |                                                           | 1,000    |
| 5          | 送り状データ取込                        | 5,000       | 通常出荷:〔件数〕x〔個数〕<br>PDT確定:〔件数〕x〔個数〕x〔セット数〕                  | 1,000    |
| 6          | メール便ラベル<br>一括作成・印刷・<br>検索・データ取込 | 機能なし        |                                                           | 1,000    |
| $\bigcirc$ | 住所録マスタ                          | 機能なし        |                                                           | 2,500    |
| 8          | 荷姿・品名パターン                       | 機能なし        | ※e飛伝IIIで登録した各種マスタは、e飛伝IIIEvoで<br>送り状データ取込時に利用することは可能です。   | 100      |
| 9          | 荷姿・品名マスタ                        | 機能なし        | ただし、e飛伝ⅢEvoで各種マスタの登録・修正・<br>削除・データ出力はできません。               | 500      |
| 10         | 部署ご担当者マスタ                       | 機能なし        |                                                           | 100      |
| (11)       | 出荷グループ 申請                       | 機能なし        |                                                           | 1,000    |

# 1-3. e飛伝ⅢEvoのインストール・設定方法

e飛伝IIIEvoのインストール・設定手順をご説明します。

#### 操作手順 ヘッダーメニューから「サポート」-「ダウンロード」をクリックします。 1 Sch SAGAWA X=- ##### 宅配便送り状 ~ メール便ラベル ~ その他のサービス ~ サポート へ 操作マニュアル クイックリンク 設定 ダウンロード 4 可能表 飛脚宅配便 飛脚大型家 Click 送り状発行の基本業務 🐻 ダウンロード 送り状作成 送り状印刷一覧 荷物受渡書や出荷明細書を 印刷します。 送り状を印刷した場合は、当日 中に荷物受渡書を印刷してくだ 過去13か月間の出荷履近 表示します。 履歴情報のデータ出力、お荷 物状況の問合せができます。 送り状の作成・印刷を1件ずつ 行います。 作成/取込した送り状の修正・ 削除・印刷・再印刷ができま さい。 送り状データ取込 CSV形式などのファイルから複 数の送り状データを一括で取り 込みます。 システムからのお知らせ 佐川急便からのお知らせ 2024.04.03 (重要)能登半島地震の影響によるお荷物のお届けについて(2024年4月3日9時 2024.01.12 2024年1月15日(月)より、以下の変更を行います。 現在) N ・送り状データ取込時に郵便番号が自動で置き換わった際は、 送り状印刷一覧画面のエラー欄に「置換え」と表示する機能を追加いたします。 2024.04.02 <u>宅配便の配達について</u> NEW 2024.04.01 <u>スマートクラブ新規会員登録キャンペーンに関するお知らせ</u> NEW -2024 04 01 マデリアル販売商品の価格改定のお知らせ

2024 Sagawa Express Co. Ltd. All Bights Reserve

**注意** macOSでは専用プリンタ、e飛伝IIIEvoはご利用できません。 Windowsをご使用ください

佐川急便ウェブサイトではお客さまのプライバシー保護の為、 SSLプロトコルによる暗号化通信に対応しております。

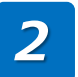

注意

3

ダウンロード画面が表示されます。

「動作環境」をご確認いただき、「F9:e飛伝IIIEvo」をクリックします。 ※ネットワーク環境によっては数分かかることがあります。

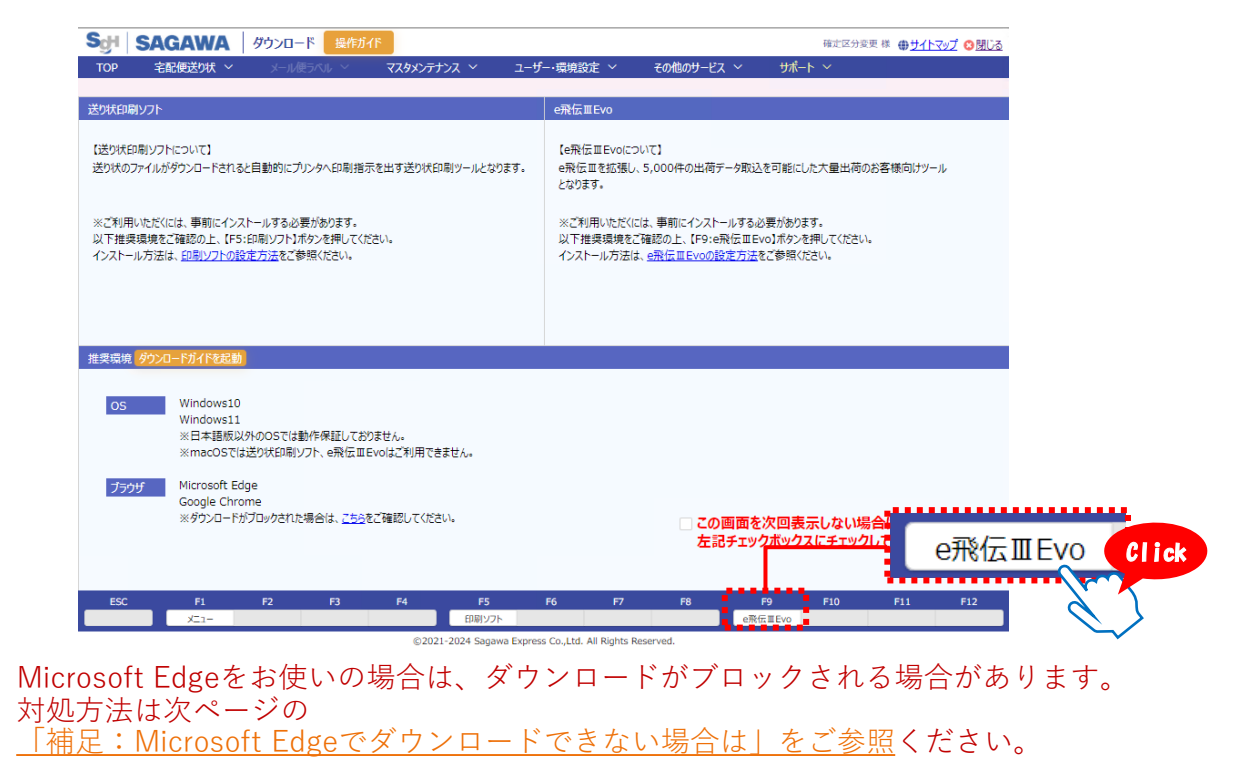

### ダウンロードが完了したら、インストーラ実行してください。

| → ~ ↑ 🕂 > P      | » ダウンロード          |  |
|------------------|-------------------|--|
| 🖈 クイック アクセス      | ∽ 今日 (1)          |  |
| 🔜 デスクトップ         | *                 |  |
| 🕹 ダウンロード         | × e               |  |
| K+1XVF           | * RETEVO          |  |
| 📰 ピクチャ           | Vouble            |  |
| OneDrive         | Ehiden3EvoSetup   |  |
| PC               | $\langle \rangle$ |  |
| 🧊 3D オブジェクト      | $\sim$            |  |
| 🖊 ダウンロード         |                   |  |
| 🔜 デスクトップ         |                   |  |
| 💼 ドキュメント         |                   |  |
| 📰 ピクチャ           |                   |  |
| 📑 ビデオ            |                   |  |
| 🎝 ミュージック         |                   |  |
| 🎬 ローカル ディスク (C:) |                   |  |

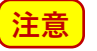

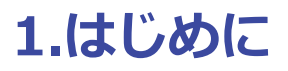

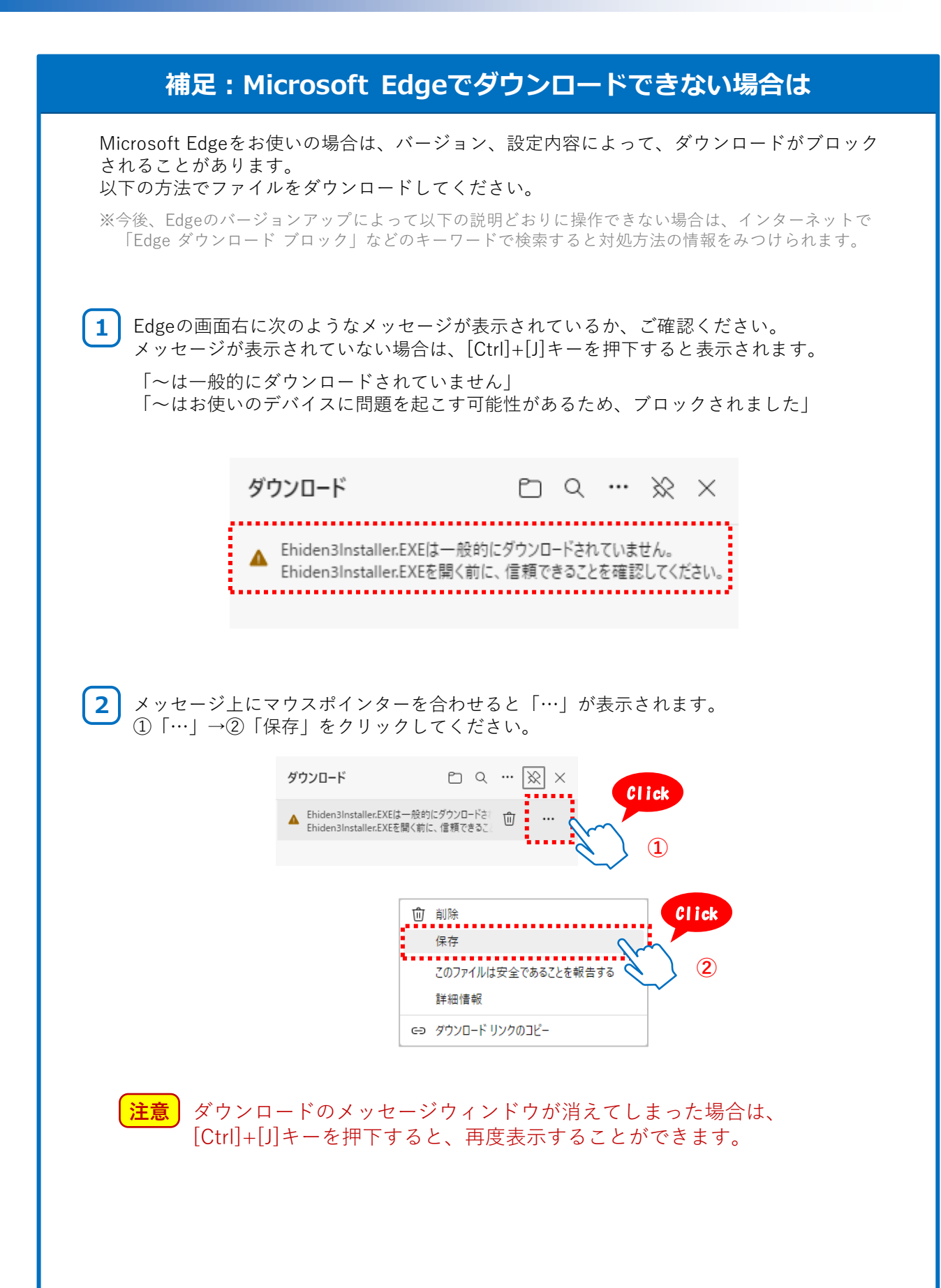

# 1.はじめに

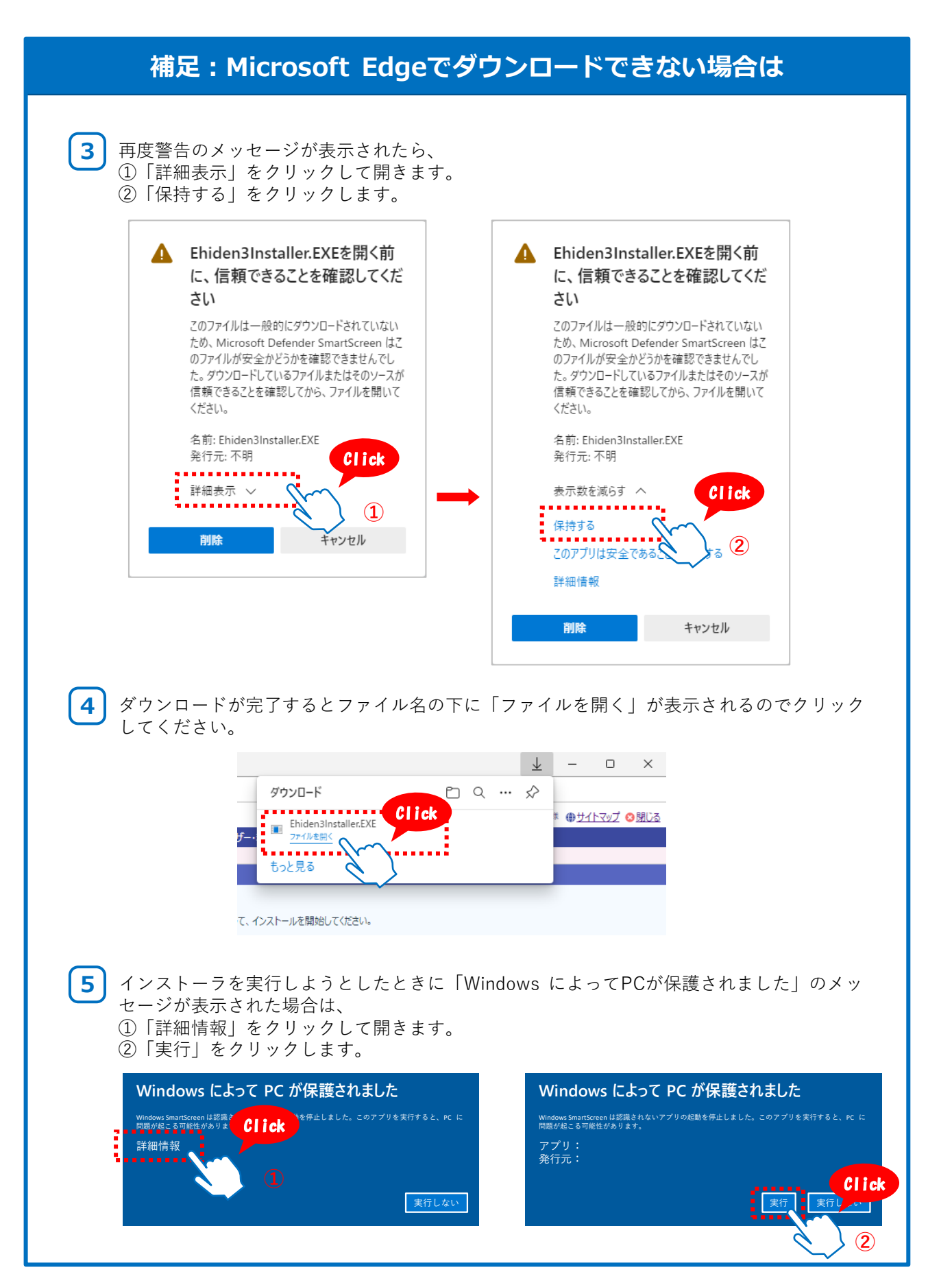

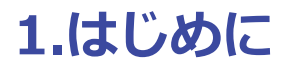

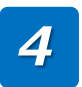

5

セットアップ画面が表示されます。 「次へ(N)」をクリックしてください。

| 9 e飛伝IIIEvo セットアップ | – – ×                                                                                                    |
|--------------------|----------------------------------------------------------------------------------------------------|
|                    | e飛伝ⅢEvo セットアップ ウィザードへようこそ                                                                                     |
|                    | このウィザードは、e飛伝皿Evoのインストールをガイドしていきます。                                                                            |
|                    | セットアップを開始する前に、他のすべてのアプリケーションを終了<br>することを推奨します。これによってセットアップがコンピュータを再<br>起動せずに、システム ファイルを更新することが出来るようになりま<br>す。 |
|                    | 続けるには「次へ」をクリックして下さい。                                                                                          |
|                    |                                                                                                    |
|                    | 次へ(N) > キャンセル                                                                                                 |
|                    |                                                                                                    |
|                    |                                                                                                    |

利用規約をご確認いただき、「同意する(A)」のクリックしてください

| ライセンス契約書                                                                                                    |                                                                                     | 0                                    |         |
|----------------------------------------------------------------------------------------------------|-------------------------------------------------------------------------------------|--------------------------------------|---------|
| e飛伝皿Evoをインストールする前に、ライ                                                                                                | イセンス条件を確認してください。                                                                    | 9.                                   | A#1.0   |
| [Page Down]を押して契約書をすべてお                                                                                              | 売みください。                                                                             |                                      |         |
| ▶ 飛伝ⅢEvo(以下「本ソフトウェア」といい<br>(以下「利用契約」といいます)をよくお読<br>お客様が本ソフトウェアをコンピュータロ<br>便株式会社(以下「佐川急便」といいます<br>いいます)が成立したものとさせていたた | はす)をご使用になる前に、下記の「ソ」<br>みください。<br>インストールされた時点で、下記利用規<br>「。)との間で本ソフトウェアの利用契約(<br>ぎます。 | フトウェア利用規約」<br>約に同意し、佐川急<br>似下「利用契約」と | -       |
| <ul> <li>● ソフトウェア利用規約</li> <li>●</li> <li>1. ホ、ロトウ、フルボーわい====ホオスピ</li> </ul>                                         | ᆂᅠᆞᅭᇿᅚᇩᇊᆙᆽᆋᇷᇋᅑᄻᆂᆘᄴᆒᆖᄪᆗᆍᆂ                                                            | 芝佐梅笙雨桥和中                             |         |
| 契約書のすべての条件に同意するなら!<br>Evo をインストールするには、契約書に同                                                                          | ば、「同意する」を選んでインストールを約<br>同意する必要があります。                                                | 息ナてください。e飛伝皿                         |         |
| 飛伝皿Evo 0.2.16                                                                                                    | < 戻る( <u>B</u> ) 同意す                                                                | る( <u>A)</u> キャンセノ                   | ν       |
|                                                                                                    |                                                                                     |                                      | 同意する(A) |

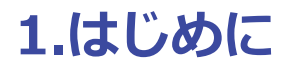

## 6 インストール先を確認し、「インストール」をクリックしてください。

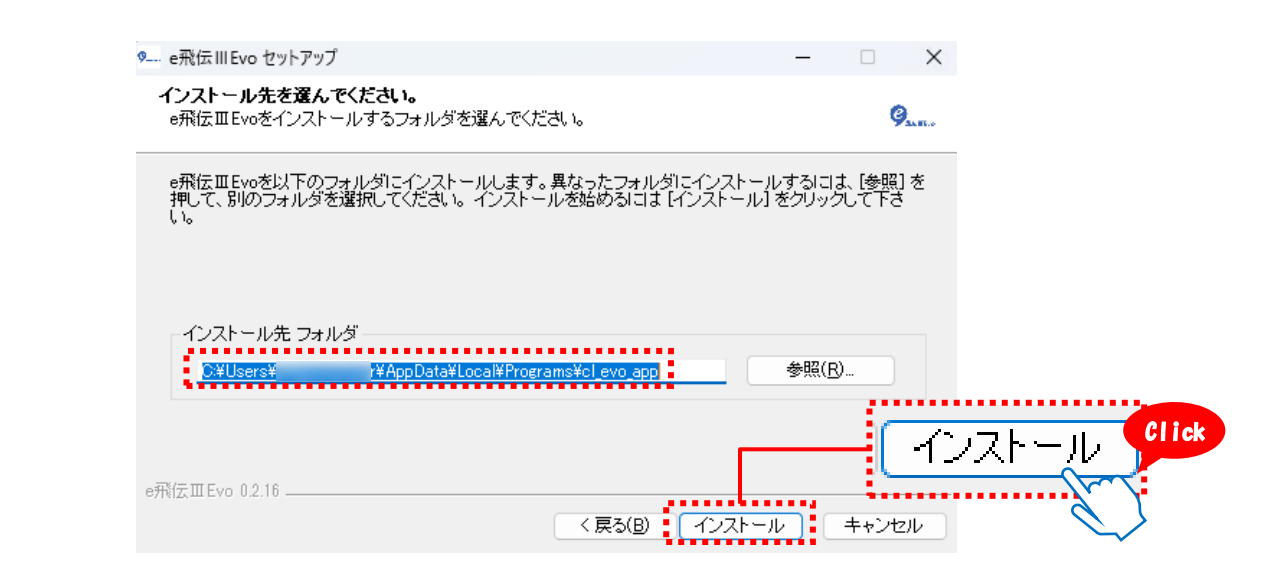

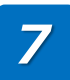

### 完了しましたら、「完了(F)」をクリックしてください。

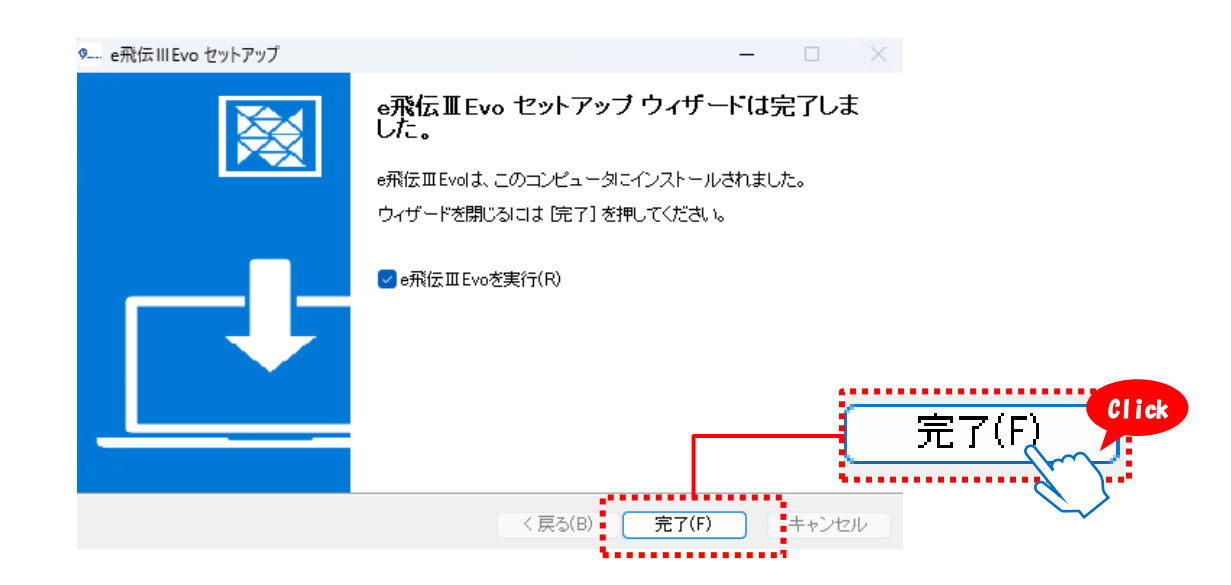

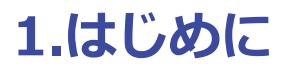

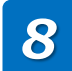

e飛伝ⅢEvoが起動します。

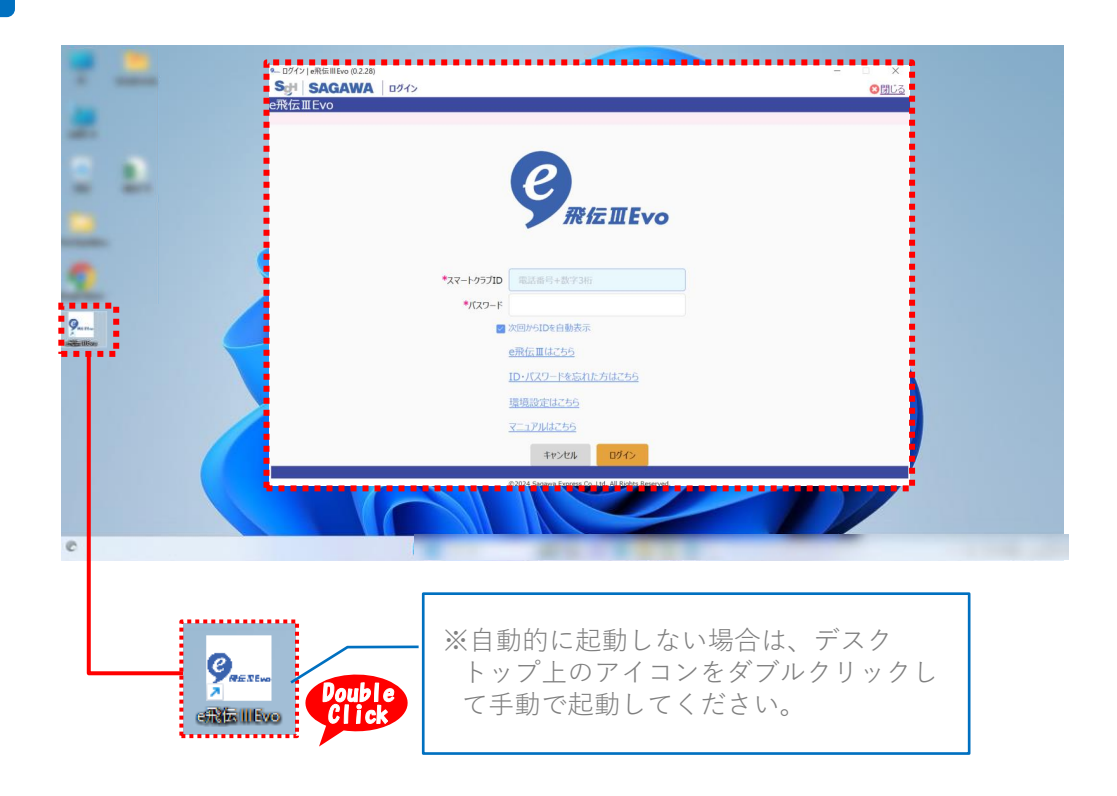

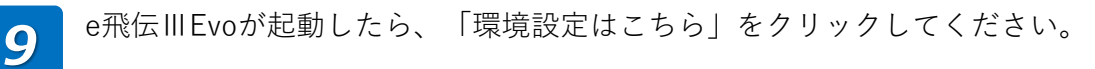

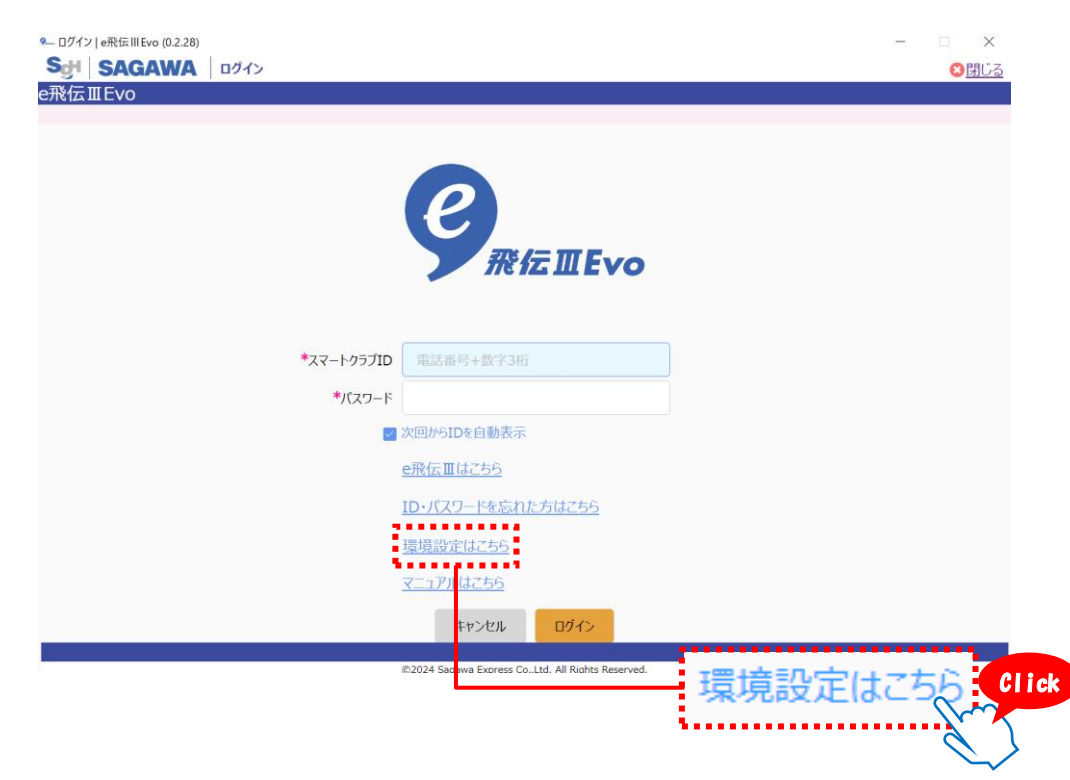

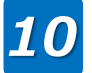

### 環境設定画面が表示されます。

(1)~(2)の各設定項目を入力し、「登録」をクリックします。 各設定項目の詳細については、次ページ以降をご参照ください。

|                                  |                                                                      | プロキシを使用する                                                                                                    |                                                     |
|----------------------------------|----------------------------------------------------------------------|----------------------------------------------------------------------------------------------------|-----------------------------------------------------|
|                                  | アドレス                                                                 |                                                                                                    |                                                     |
|                                  | ж-ь                                                                  | (1) プロキシ設定                                                                                                    |                                                     |
|                                  |                                                                      |                                                                                                    |                                                     |
|                                  | フロキシユーサ                                                              |                                                                                                    | ※認証か必要な場合のみ                                         |
|                                  | プロキシパスワード                                                            |                                                                                                    | ※認証が必要な場合のみ                                         |
|                                  | *ダウンロ- <b>(2)</b> が送り                                                | <b>ポPDFをダウンロードする</b>                                                                                                    | 5フォルダニー                                             |
|                                  |                                                                      | (2) オプミット                                                                                                    | homed a                                             |
|                                  |                                                                      |                                                                                                    | 登球 0                                                |
| 元の画ī<br>「ログ・<br>以上で、             | 面に戻ります。ス<br>イン」をクリック<br>、e飛伝IIIEvoのイ                                 | マートクラブIDとパスワー<br>します。<br>ンストール・設定は完了                                                                                             | 一ドを入力し、                                             |
| 元の画ī<br>「ログ <sup>,</sup><br>以上で、 | 面に戻ります。ス<br>イン」をクリック<br>、e飛伝IIIEvoのイ<br>Sgil SAGAWA ロッイン<br>e飛伝IIEvo | マートクラブIDとパスワー<br>します。<br>シストール・設定は完了                                                                                             | ードを入力し、<br>です<br>- ○×                               |
| 元の画ī<br>「ログ・<br>以上で、             | 面に戻ります。ス<br>イン」をクリック<br>、e飛伝IIIEvoのイ<br>SelSAGAWA □24><br>SMGIIEvo   | マートクラブIDとパスワー<br>します。<br>ンストール・設定は完了<br>でので、<br>でので、<br>でので、<br>でので、<br>でので、<br>でので、<br>でので、<br>でので                              | −ドを入力し、<br>です                                       |
| 元の画<br>「ログ・<br>以上で、              | 面に戻ります。ス<br>イン」をクリック<br>、e飛伝IIIEvoのイ<br>Set SAGAWA ロッイン<br>MAGINE VO | マートクラブIDとパスワー<br>します。<br>ンストール・設定は完了<br><b>でのののののののののののののののののののののののののののののののののののの</b>                                             | 一ドを入力し、<br>です                                       |
| 元の画ī<br>「ログ <sup>·</sup><br>以上で、 | 面に戻ります。ス<br>イン」をクリック<br>、e飛伝IIIEvoのイ<br>Sgi SAGAWA D24><br>ERGIEVO   | マートクラブIDとパスワー<br>します。<br>シストール・設定は完了<br>で、<br>で、<br>、<br>、<br>、<br>、<br>、<br>、<br>、<br>、<br>、<br>、<br>、<br>、<br>、<br>、<br>、<br>、 | − ドを入力し、 です • ● ● ● ● ● ● ● ● ● ● ● ● ● ● ● ● ● ● ● |

2

### (1) プロキシ設定

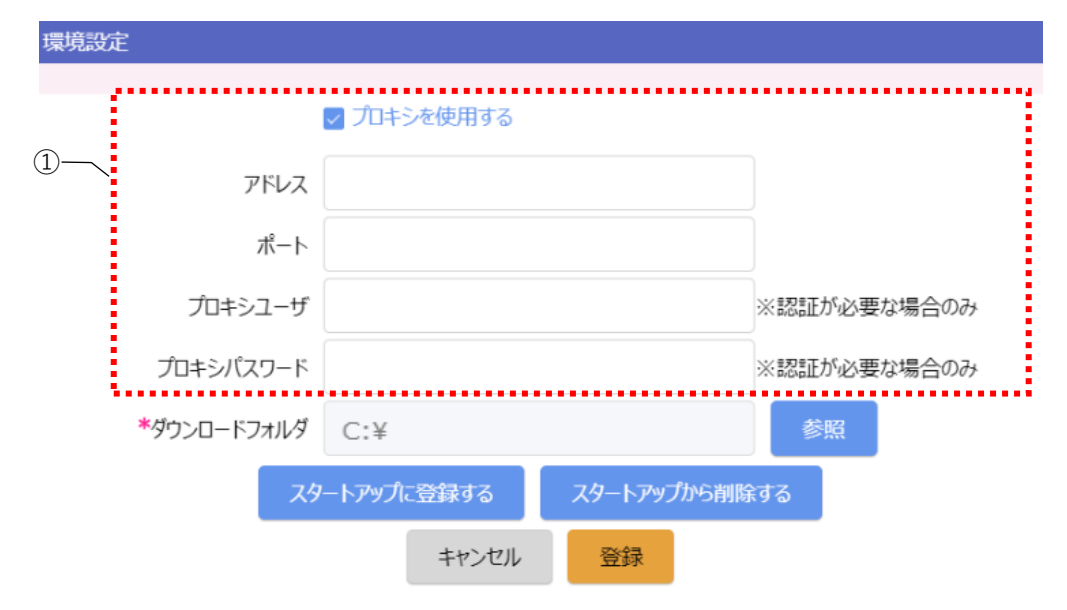

| No. | 項目名    | 項目説明                                                                                                    |
|-----|--------|----------------------------------------------------------------------------------------------------|
| 1   | プロキシ設定 | お客さまのネットワーク環境によっては、プロキシサーバを利用<br>しないと接続できない場合があります。その場合は「プロキシを<br>使用する」をチェックし、以下の項目を入力してください。<br>・アドレス<br>・ポート<br>・プロキシユーザ ※認証が必要な場合のみ<br>・プロキシパスワード ※認証が必要な場合のみ<br>※プロキシサーバの情報については、お客さま側のシステム管理<br>者へご確認ください。 |

### (2)送り状PDFをダウンロードするフォルダ

環境設定

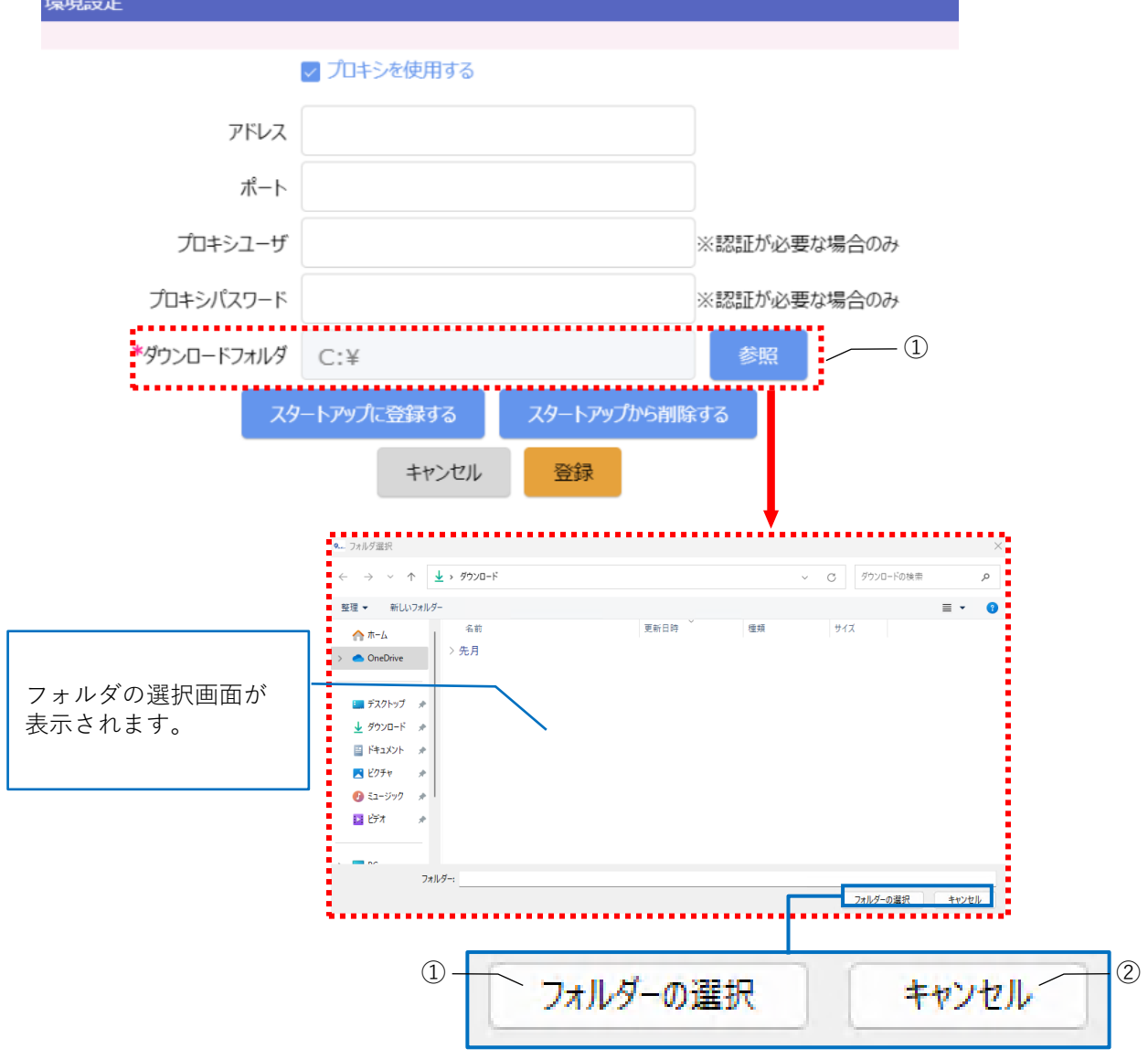

| No. | 項目名      | 項目説明                                                                                   |
|-----|----------|----------------------------------------------------------------------------------------|
| 1   | 参照       | 「参照」をクリックし、送り状をダウンロードするフォルダを選<br>択してください。<br>ダウンロードフォルダには、自動的にダウンロードフォルダが初<br>期設定されます。 |
| 2   | フォルダーの選択 | フォルダを選択して、「フォルダーの選択」をクリックしてくだ<br>さい。                                                   |
| 3   | キャンセル    | 設定を保存せずに環境設定画面に戻ります。                                                                   |

## (3) オプション

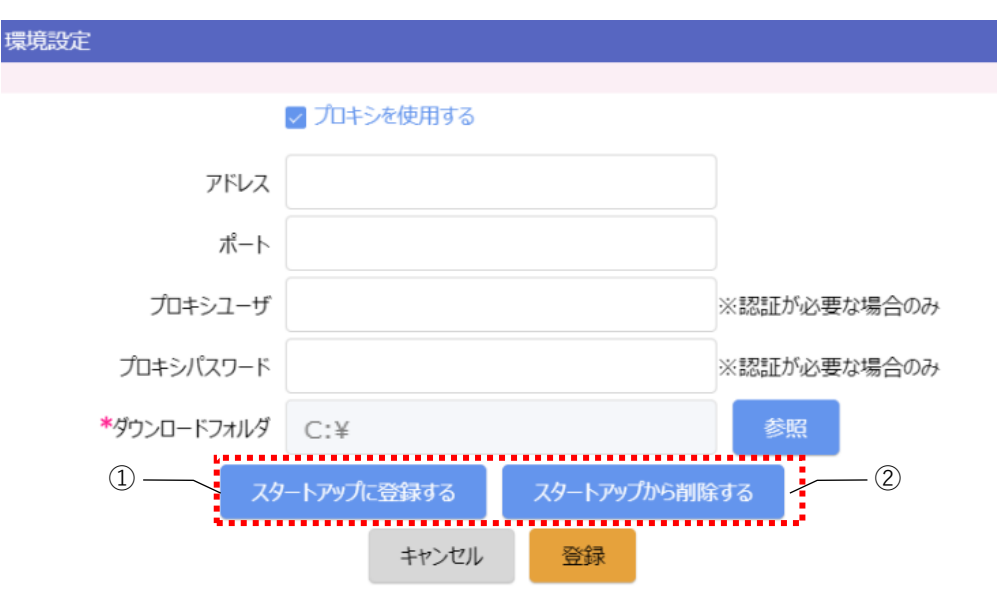

| No. | 項目名               | 項目説明                              |
|-----|-------------------|-----------------------------------|
| 1   | スタートアップに登録<br>する  | スタートアップにe飛伝IIIEvoのショートカットを作成します。  |
| 2   | スタートアップから削<br>除する | スタートアップからe飛伝IIIEvoのショートカットを削除します。 |

# 1.はじめに

## 1-4.e飛伝ⅢEvoメニュー画面を表示する

e飛伝IIIEvoを起動するまでの手順をご説明します。

## 操作手順

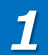

デスクトップ上にある「e飛伝IIIEvo」をダブルクリックしe飛伝IIIEvoを起動します。

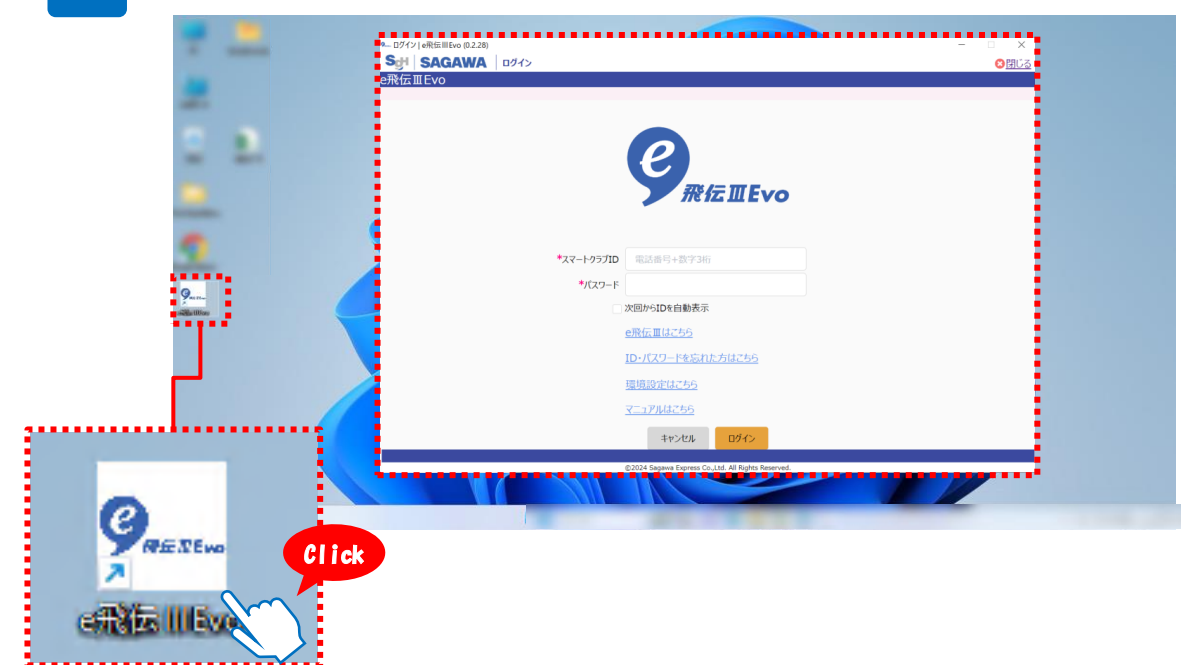

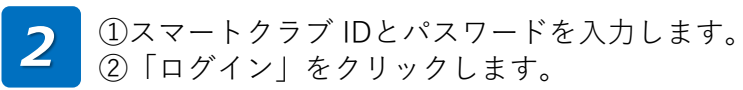

| ー ログイン   e飛伝III Evo (0.2.28)<br>Sgi   SAGAWA   ログ<br>飛伝ⅢEvo | 1>                                         | - · × |
|-------------------------------------------------------------|--------------------------------------------|-------|
|                                                             |                                            |       |
|                                                             | e                                          |       |
|                                                             | 飛伝皿Evo                                     |       |
|                                                             |                                            |       |
| (                                                           | *スマートクラブID 電話番号+数字3桁                       |       |
|                                                             | *パスワード                                     |       |
|                                                             | 〇 次回からIDを自動表示                              |       |
|                                                             | <u>e飛伝 皿 は こ ち ら</u>                       |       |
|                                                             | <u>ID・パスワードを忘れた方はこちら</u>                   |       |
|                                                             | <u>環境設定は255</u>                            |       |
|                                                             | <u>7-17/14256</u>                          |       |
|                                                             |                                            |       |
|                                                             |                                            |       |
|                                                             | ©2024 Sagawa Express Co.,Ltd. All Rights B |       |

## 1-4-1.e飛伝ⅢEvoメニュー画面 項目説明

| 9 メニュー   e飛伝 III Evo (0.2.15)                                                  | – – ×                                                                              |  |  |  |  |
|--------------------------------------------------------------------------------|------------------------------------------------------------------------------------|--|--|--|--|
| Son SAGAWA X=1-                                                                | X X X X X X X X X X X X X X X X X X X                                              |  |  |  |  |
| e飛伝ⅢEvo                                                                        | ID: 8000001                                                                        |  |  |  |  |
|                                                                                | マニュアルはこちら                                                                          |  |  |  |  |
|                                                                                |                                                                                    |  |  |  |  |
| 型 送り状データ取込 💼 送り状印                                                              | 同一覧 荷物受渡書印刷                                                                        |  |  |  |  |
| CSV形式などのファイルから複数の取込した送り状の削                                                     | 除・印刷・再印 荷物受渡書や出荷明細書を印刷                                                             |  |  |  |  |
| 送り状データを一括で取り込みま                                                                |                                                                                    |  |  |  |  |
|                                                                                | (元1)の卒卒未初                                                                          |  |  |  |  |
|                                                                                |                                                                                    |  |  |  |  |
|                                                                                |                                                                                    |  |  |  |  |
|                                                                                |                                                                                    |  |  |  |  |
|                                                                                |                                                                                    |  |  |  |  |
| ※送り状作成・出荷履歴一覧は <u>e飛伝</u> 皿からお願いします。                                           |                                                                                    |  |  |  |  |
| システムからのお知らせ                                                                    | 佐川急便からのお知らせ                                                                        |  |  |  |  |
| 2024.01.12                                                                     | 2024.04.03 【重要】能登半島地震の影響によるお荷物のお届けについて (2024年4月3日9時現                               |  |  |  |  |
| 2024年1月15日(月)より、以下の変更を行います。                                                    |                                                                                    |  |  |  |  |
| ・达り状テータ取込時に動使番号か日勤で置き換わった際は、<br>送り状印刷一督画面のエラー欄に「罟塩え」と表示する機能を追加したします。           | 2024.04.02 <u>宅配使の配達について</u> NEW<br>2024.04.01 スマートクラブ新規会員登録キャンペーンに関するお知らせ NEW     |  |  |  |  |
| (2) シフニル からのお知らせ                                                               |                                                                                    |  |  |  |  |
| ・送り状作成                                                                         | 2024.0(3)241在川志(())の切りと<br>2024.02.37 DMM 第2月 「Francesco () のの切りと                  |  |  |  |  |
| 画面上に回帰した文字を超過した際はエラーとなりますので都度修正をお願いいたします。                                      | 2024.03.27 <u>釈師国際名配便 Emergency Situation Surcharge (ESS/ 緊急争態追加</u><br>金) の廃止について |  |  |  |  |
|                                                                                | 2024.02.13 マテリアル販売商品の価格改定のお知らせ                                                     |  |  |  |  |
| ・达り次印刷一覧など各種一覧画面にて「詳細リリンクを追加いたします。<br>「F2・修正」ボタンを押下したくても「詳細リリンクとり修正面面へ遷移いたします。 |                                                                                    |  |  |  |  |
| ■ ■ ■ ■ ■ ■ ■ ■ ■ ■ ■ ■ ■ ■ ■ ■ ■ ■ ■                                          |                                                                                    |  |  |  |  |
|                                                                                | Ver 0.2.15                                                                         |  |  |  |  |
| 2001 Common Co                                                                 | Ltd. All Dights Decouved                                                           |  |  |  |  |

### (1) 送り状発行の基本業務

送り状の作成~印刷まで、1日の出荷業務の流れに沿って主要な機能のボタンを配置しています。

出荷の流れについては<u>「2-1.出荷の流れ」をご参照</u>ください。

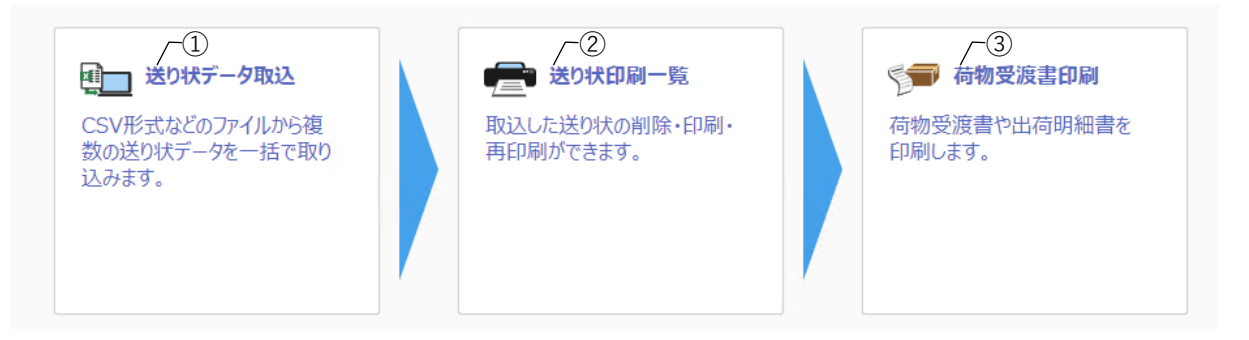

| No.              | 項目名      | 説明                |
|------------------|----------|-------------------|
| 1                | 送り状データ取込 | 送り状データ取込画面へ遷移します。 |
| 2                | 送り状印刷一覧  | 送り状印刷一覧画面へ遷移します。  |
| $(\mathfrak{S})$ | 荷物受渡書印刷  | 荷物受渡書印刷画面へ遷移します。  |

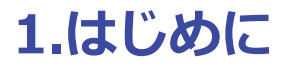

### (2) システムからのお知らせ

e飛伝IIIEvoからのお知らせを表示します。

| システムからのお知らせ                                                                                                    |   |
|----------------------------------------------------------------------------------------------------|---|
| 2023.01.23<br>ご利用のブラウザがMicrosoft EdgeにてPDF印刷時に以下の事象を確認しております。<br>ブラウザにてPDFを表示後、「印刷」を押下して応答待ちとなります。<br>対応方法                                                                                              | • |
| 大変お手数ですが、以下の方法で印刷をお願いいたします。<br>・Microsoft Edgeを最新化することで解消されることが確認されましたので<br>お手数をおかけしますが、下記URLからEdgeを最新バージョン(109.0.1518.61)に<br>アップデートをお願いいたします。<br>edge://settings/help<br>・Google Chromeから印刷をお願いいたします。 | 1 |

2022.12.12

### (3) 佐川急便からのお知らせ

佐川急便からのお知らせを表示します。

佐川急便からのお知らせ 2024.04.03 (重要)能登半島地震の影響によるお荷物のお届けについて (2024年4月3日9時現 在) NEW 2024.04.02 全配便の配達について NEW 2024.04.01 Zマートクラブ新規会員登録キャンペーンに関するお知らせ NEW 2024.04.01 マテリアル販売商品の価格改定のお知らせ 2024.04.01 2024年4月1日付宅配便届出運賃等の改定のお知らせ 2024.03.27 飛脚国際宅配便 Emergency Situation Surcharge (ESS/緊急事態追加 金) の廃止について 2024.02.13 マテリアル販売商品の価格改定のお知らせ

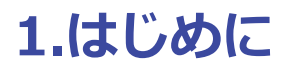

# 1-5.e飛伝ⅢEvoのアップデート方法

e飛伝IIIEvoのアップデート手順をご説明します。

操作手順

1

アップデートがある場合、「アップデート確認」とポップアップ画面が表示されます。 「OK」をクリックしてください。

### e飛伝IIIEvo

X

Click

OK o

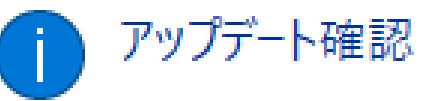

新しいバージョン(0.2.28)をダウンロードしました。 自動更新完了後にアプリケーションを再起動しますので 再度e飛伝IIIEvoのログインをお願いします。

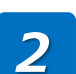

アップデートが完了すると、ログイン画面が表示されます。 再度e飛伝IIIEvoのログインをお願いします。

| ● ログイン   e飛伝 III Evo (0.2.28) |                         |   | □ ×<br>○問じる |
|-------------------------------|-------------------------|---|-------------|
| e飛伝ⅢEvo                       |                         |   | 01910-0     |
|                               |                         |   |             |
|                               |                         |   |             |
|                               | e                       |   |             |
|                               | 深信IIEv                  | 0 |             |
|                               |                         |   |             |
|                               |                         |   |             |
| *スマートクラブID                    | 電話番号+数字3桁               |   |             |
| *パスワード                        |                         |   |             |
| _ 次                           | 回からIDを自動表示              |   |             |
| <u>e</u>                      | <u>飛伝Ⅲはこちら</u>          |   |             |
| <u>11</u>                     | <u>)・パスワードを忘れた方はこちら</u> |   |             |
| 19                            | <u> 境設定はこちら</u>         |   |             |
| <u> </u>                      | ニュアルはこちら                |   |             |
|                               | キャンオフリ ログイン             |   |             |
|                               |                         |   |             |

©2024 Sagawa Express Co.,Ltd. All Rights Reserved

## 2-1.e飛伝IIEvo 出荷までの流れ

お荷物の出荷までの流れです。 STEP1からSTEP4の詳しい操作方法は次ページからご説明します。

# 

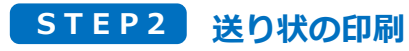

■ 送り状印刷 ● からSTEP1で作成・取込で登録した送り状を 印刷してください。

### STEP3 荷物受渡書の印刷

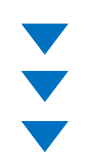

### STEP4 お荷物の受け渡し

送り状を貼り付けたお荷物と荷物受渡書を担当ドライバーへお渡しください。 荷物受渡書にドライバーが受領印を捺印し、お客さまへお返しします。 お荷物の預かり証として保管してください。

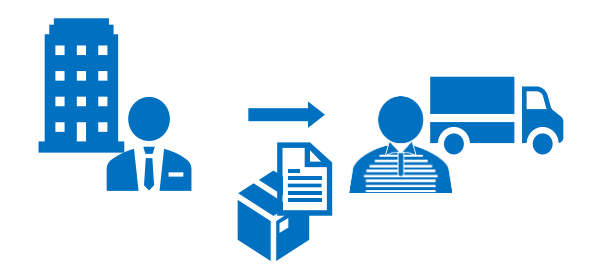

1

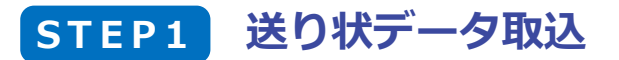

送り状データを取り込む手順です。 取り込めるファイル形式は、CSV、Excelの2種類あります。

### 操作手順

e飛伝IIIEvoメニュー画面上の「送り状データ取込」をクリックします。

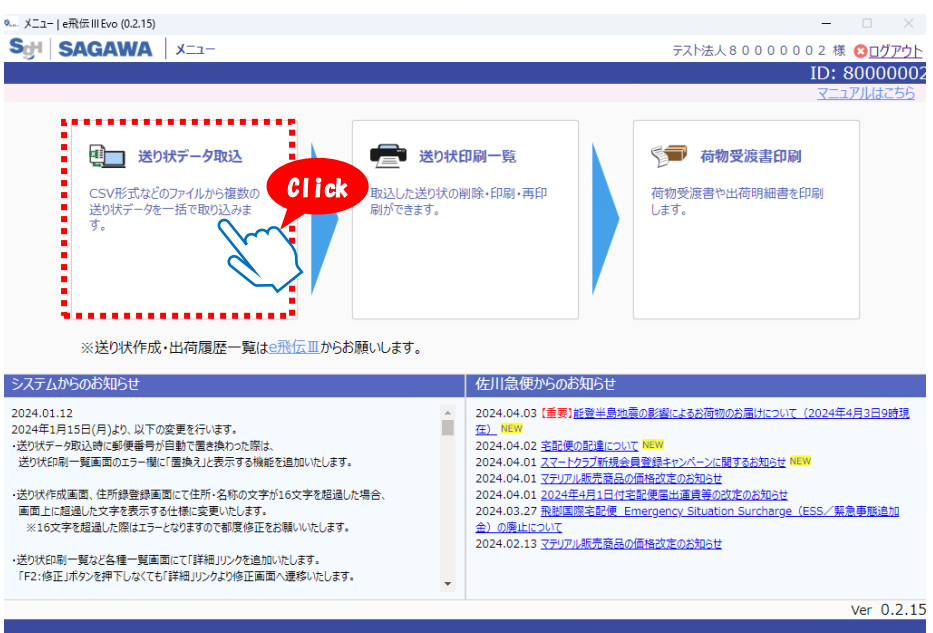

©2024 Sagawa Express Co., Ltd. All Rights Reserved.

2 送り状データ取込画面が表示されます。
 この手順では、標準で登録されている共通テンプレートを使って飛脚宅配便の送り状データを取り込む場合を例に説明します。
 ①テンプレート選択で「標準\_飛脚宅配便\_CSV\_ヘッダ有」を選択します。
 ②取込ファイル名称の「ファイルを選択」をクリックし、取込データを選択します。
 ※テンプレートと同じレイアウトの取込データをあらかじめ用意しておきます。

③取込開始行を設定します。

④出荷日を選択します。

⑤「取込」をクリックします。

| *取込用始行        | 2 行目                                   | <ul> <li>※CSV形式でテーク取込をお願いします。</li> <li>ファイルを選択</li> </ul>                                |                                                                                                    |                                                                                                    |
|---------------|----------------------------------------|------------------------------------------------------------------------------------------|----------------------------------------------------------------------------------------------------|----------------------------------------------------------------------------------------------------|
| 出荷日の段定<br>10. | ●本日の日付を設定 日付を指定<br>三<br>送り状デーク項目名称     | 送り快データイメージ                                                                               |                                                                                                    |                                                                                                    |
| Х_1-          | データが<br>取込プァイルを<br>02024 Sumue Enveror | ありません<br>選択してください<br>20 124 Al Biother Reconced                                          | (5)<br>                                                                                                    | 取込<br>Click                                                                                                    |
|               | *取込7イル各称<br>*取込開始行<br>出荷日の設定<br>10.    | *取込時始行 2 行日<br>*取込時始行 2 行日<br>出荷日の設定 ●本日の日付を設定 日付を指定<br>の. 送り状デーク項目名称<br>デーゲが<br>取込ファイルを | *取込アイル名称         アイル達取           *取込間始行         2           *取目の設定         ● 本目の日付を設定           0         这切坊デーク項目名称             ジーグーグがありません<br>取込ファイルを選択してください             メニュー   2022 Sagawa Express Co.Ltd. All Hights Reserved. | *取込力が化名称         アゲルを選択           *取込用除行         2           *取込用除行         2           *取込用の設定         ●月付を指定           0         送り状データ項目名称           ジー         どり状データ項目名称             ジー         ごり状データ項目名称             ジー         ごり状データ項目名称             デーケが後りません<br>取込ファイルを選択してください             メニュー             2024 Sagawa Express Co.Ltd. All Rights Reserved. |

### 注意 取込ファイルの上限件数について

取込ファイルは最大5,000行(ヘッダ行を含む)までです。 また、1回のデータ取込で作成できる送り状データは、最大5,000件(件数×個数の合計) までです。それ以上の件数がある場合は、データを分割して取り込んでください。

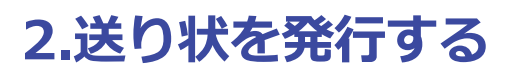

3

取込確認画面が表示されたら、取込結果を確認し「登録」をクリックします。

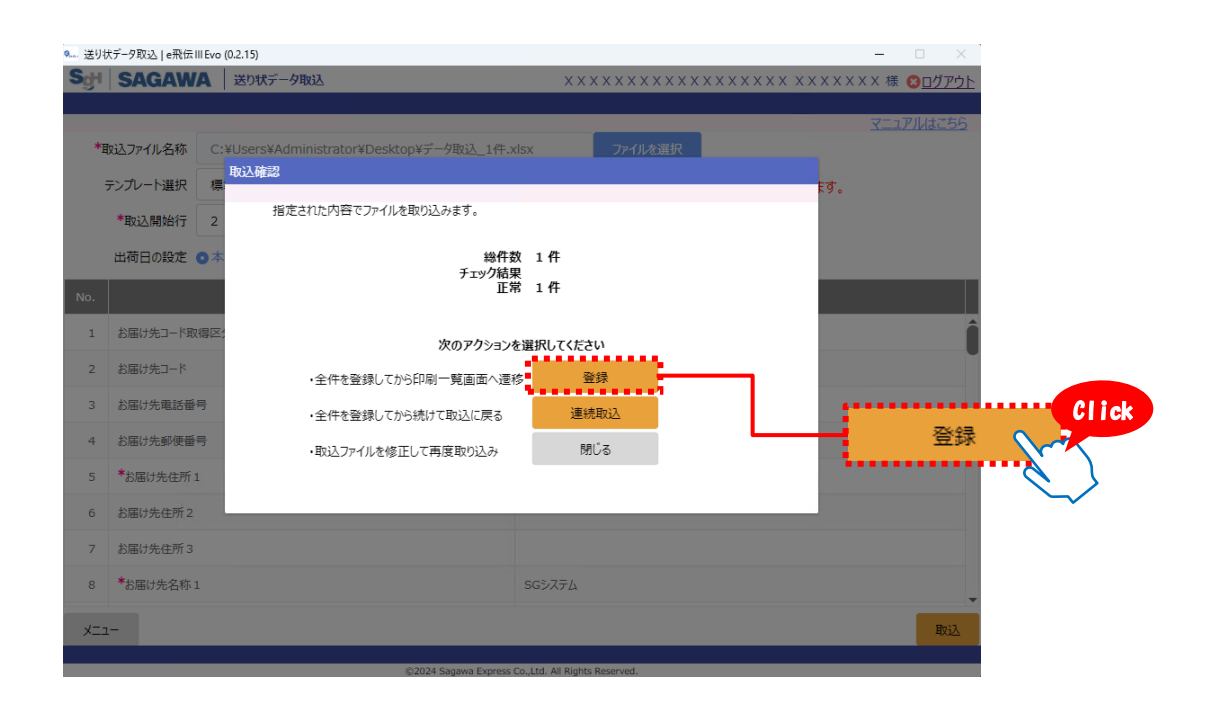

### 補足:データ取込でエラーになった場合

データの取込確認で修正が必要な項目がある場合は、以下のエラーメッセージが表示され ます。対処方法は、以下の2パターンあります。

# 1そのままデータを取り込み、e飛伝III画面上でエラー修正を行う ②取込を中止し、取込元データを修正した後、再度データの取込を行う

詳しくは<u>「2-1-1.送り状データ取込でエラーになった場合」をご参照</u>ください。

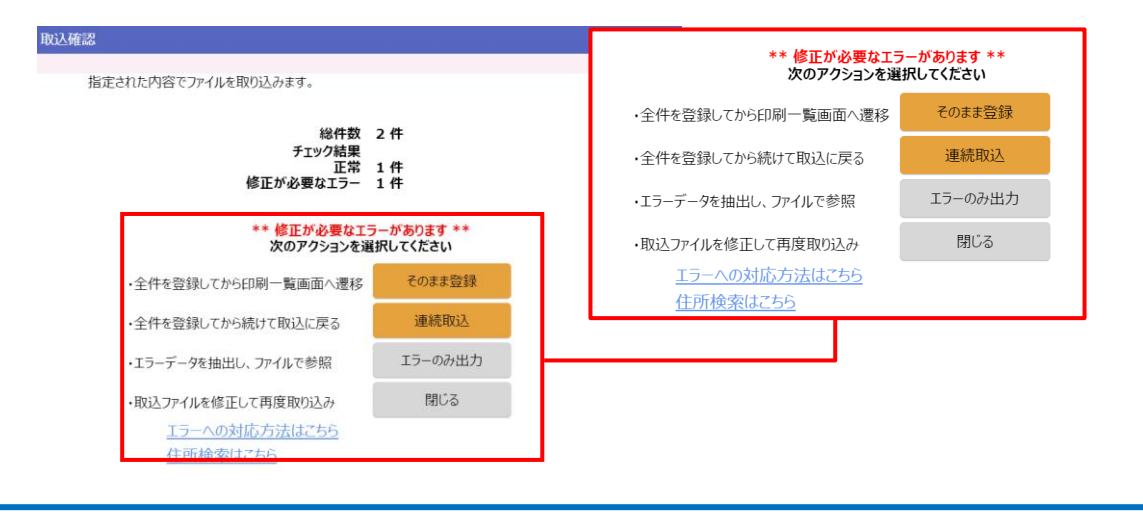

4

### 送り状印刷一覧画面が表示されます。

一覧の中に取り込まれたデータが追加されていることをご確認ください。 以上で、送り状データ取込は完了です。

| 9送り状印刷一覧   e飛伝 III Evo (0.2.25) |               |                |        |         |        |                     |                               |           |              | -                   |                |
|---------------------------------|---------------|----------------|--------|---------|--------|---------------------|-------------------------------|-----------|--------------|---------------------|----------------|
| SgH                             | SAGA          | WA             | 送り状印刷  | 制一覧     |        |                     | x                             | x         |              | ××××× 様(            | 8 <u>007ウト</u> |
| e飛伝ⅢEvo                         |               |                |        |         |        |                     |                               |           |              |                     |                |
|                                 |               |                |        |         |        |                     |                               |           |              | <u>7</u> _1 <u></u> | <u>ルはこちら</u>   |
|                                 | *出            | 荷日             | 2024/0 | 5/12    | ~ 🗎    | 2024/05/12          | 表示データ                         | 9 〇全件     | ○正常のみ ○エラーのみ |                     |                |
| お問い合せ送り状No.                     |               |                | ~      |         | お客様コート | < _                 | ~                             |           |              |                     |                |
|                                 | お届け先コード       |                |        | ~       |        | お客様管理番号 ~           |                               |           |              |                     |                |
| お届け先名称                          |               |                |        |         |        | 発行区分                | 7全〇 (                         | ●未発行 ○発行済 |              |                     |                |
| お届け先住所                          |               |                |        |         |        |                     |                               |           | 条件クリア        | 検索                  |                |
| 総出社                             | 奇件数: O f      | 牛総             | 出荷個数:  | 0個      |        |                     |                               |           | ※エラーの修       | 正は <u>e飛伝</u> 皿から   | お願いします。        |
|                                 | 17- <b>\$</b> | <del>ש</del> – | ビス種別 🔷 | 出荷日     | a 🗢    | お問い合せ送り状N           | o. 🔷 お客様管理・                   | 番号 ≑      | お届け先名称1 🔷    | お届け先                | <b>呂称2 </b> ◆  |
|                                 | 正常            | 飛脚             | 宅配便    | 2024/05 | /12    |                     |                               |           | お届け先名称 1     |                     |                |
|                                 | 正常            | 飛脚             | 宅配便    | 2024/05 | /12    |                     |                               |           | 佐川太郎         |                     |                |
|                                 | 正常            | 飛脚             | 宅配便    | 2024/05 | /12    |                     |                               |           | 佐川太郎         |                     |                |
|                                 | 正常            | 飛脚             | 宅配便    | 2024/05 | /12    |                     |                               |           | S Gシステム      |                     |                |
|                                 | 正常            | 飛脚             | 宅配便    | 2024/05 | /12    |                     |                               |           | S Gシステム      |                     |                |
|                                 | エラー           | 飛脚             | 宅配便    | 2024/05 | /12    |                     |                               |           |              |                     |                |
| · · · ·                         |               | ••••           |        |         | ••••   | •••••               | •••••                         | •••••     | •••••        |                     |                |
| <<br>×                          |               |                |        |         |        |                     |                               |           |              |                     | ÉDRI           |
| ~                               | -             |                |        |         |        |                     |                               |           |              | 7331934             | 14-303         |
|                                 |               |                |        |         |        | ©2024 Sagawa Expres | ss Co.,Ltd. All Rights Reserv | ed.       |              |                     |                |

## **STEP2** 送り状を印刷する

STEP1で取り込みした送り状を一括で印刷する手順です。

### 操作手順 e飛伝ⅢEvoメニュー画面上の「送り状印刷一覧」をクリックします。 1 ● e 飛伝 III Evo - 🗆 X ScH SAGAWA X=1-XXXXXXXXXXXXXXXXXXXX 様 (2) 閉じる e飛伝ⅢEvo ID: 80000001 マニュアルはこちら 建立 送り状データ取込 送り状印刷一覧 🕤 荷物受渡書印刷 CSV形式などのファイルから複 取込した送り状の削除・印刷・ 荷物受渡書や出荷明細書を Click 数の送り状データを一括で取り 再印刷ができます。 印刷します。 込みます。 ※送り状作成・出荷履歴一覧はe飛伝Ⅲからお願いします。 システムからのお知らせ 佐川急便からのお知らせ 2024.01.12 2024年1月15日(月)より、以下の変更を行います。 ・送り状テータ取込時に郵便番号が自動で置き換わった際は、 送り状形刷一覧画面のエラー欄に「置換え」と表示する機能を追加いたし 2024.02.10 【重要】 天候不良に伴う配送への影響について(2024年2 2024.02.09 【重要】能登半島地震の影響によるお荷物のお届けについ て(2024年2月9日9時現在) 100 2024,02.01 佐川急優を装った米酸メールにご注意(ださい) 2023,10.27 2024年4月1日付全部使届出連貫等の改定のお知らせ 2023,09.26 インボイス制度における適格請求書発行事業者登録番号 ます。 ・送り状作成画面、住所録登録画面にて住所・名称の文字が16文字を (こついて) 10 年刊コロナウノリフ感知序に関すても加たせ Ver 0.0.10 送り状印刷一覧画面が表示されます。 2 初期状態では出荷日が本日で、送り状が未印刷のデータが一覧表示されます。 必要に応じて検索条件を変更してください。 9.....送り状印刷一覧 | e飛伝 III Evo (0.2.25) SgH SAGAWA 送り状印刷一覧 e飛伝ⅢEvo ~ 🗐 2024/05/12 \*出荷日 🗐 2024/05/12 表示データ • 全件 ○ 正常のみ ○ エラーのみ お問い合せ送り状No. ~ お客様コード ~ お届け先コード お客様管理番号 お届け先名称 発行区分 〇全て 💿 未発行 〇 発行済 お届け先住所 条件クリア 検索 総出荷件数: 0件 総出荷個数: 0個 □ エラー ◆ サービス種別 ◆ 出荷日 ◆ お届け先名称2 🌲 お問い合せ送り状No. 🔷 お客様管理番号 🖨 正常 飛脚宅配便 2024/05/12 お届け先名称1 正常 飛脚宅配便 2024/05/12 佐川太郎 正常 飛脚宅配便 2024/05/12 佐川太郎 正常 飛脚宅配便 2024/05/12 SGシステム 正常 **飛脚宅配便** 2024/05/12 SGシステム

©2024 Sagawa

2024/05/12

飛脚宅配便

4

注意

-בבא

©2024 Sagawa Express Co.,Ltd. All Rights Reserved.

一覧に表示できる件数は、最大5,000件です。

┛ 5,001件目以降を表示したい場合は、条件を変更して再度検索してください。

削除 印刷

3

印刷したい送り状データにチェックをつけ、「印刷」をクリックします。

|      | *出宿     | 街日 🗎 2024/0 | 5/12 ~ 🖻   | 2024/05/12    | 表示データ 💿 全件 | - ○正常のみ ○エラーのみ |                       |             |
|------|---------|-------------|------------|---------------|------------|----------------|-----------------------|-------------|
| お問い  | い合せ送り状  | No.         | ~          |               | お客様コード     | ~              |                       |             |
|      | お届け先コ・  | -*          | ~          |               | お客様管理番号    | ~              |                       |             |
|      | お届け先名   | 3称          |            |               | 発行区分 ()全て  | ● 未発行 ○ 発行済    |                       |             |
|      | お届け先住   | EP所         |            |               |            |                | 条件クリア検                | 索           |
| 総出荷件 | 特数: 1 件 | 総出荷個数:      | 1個         |               |            | ※エラーの修         | 正は <u>e飛伝皿</u> からお願いし | <u>」ます。</u> |
| -    | IJ- 🗢   | サービス種別 🗘    | 出荷日 🗘      | お問い合せ送り状No. 🔷 | お客様管理番号 🌲  | お届け先名称1 🔷      | お届け先名称2               |             |
| Ī    | 正常      | 飛脚宅配便       | 2024/05/12 |               |            | お届け先名称1        |                       |             |
| Ī    | 正常      | 飛脚宅配便       | 2024/05/12 |               |            | 佐川太郎           |                       |             |
| ī    | 正常      | 飛脚宅配便       | 2024/05/12 |               |            | 佐川太郎           |                       |             |
| ī    | 正常      | 飛脚宅配便       | 2024/05/12 |               |            | S Gシステム        |                       |             |
| ī    | 正常      | 飛脚宅配便       | 2024/05/12 |               |            | S Gシステム        |                       | CORI        |
|      | T.S     | 飛脚字配便       | 2024/05/12 |               |            |                |                       |             |

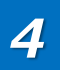

必要に応じて送り状出力順を変更し、「印刷」をクリックします。

| H   | SAGA    | WA B       | )状印刷一覧      |              |        | 77             | 法人80000  | D 0 0 7 様 <mark>8 ログアウト</mark> |       |
|-----|---------|------------|-------------|--------------|--------|----------------|----------|--------------------------------|-------|
| T   | III Evo |            |             |              |        |                |          | 7                              |       |
|     | *,4     | 1.荷日 🗐 20  | 24/03/17    | 2024/03/17   |        |                | ○ T=-@3; | <u>X_1//MJC55</u>              |       |
| +1  |         |            | 送り状印刷の出力条件部 | 定            |        |                |          |                                |       |
| C   | 向い合せ送り  |            |             |              |        |                | ~_       |                                |       |
|     | お届け先    | -r         | 印刷方法        | 送り状を画面表示して   | CEDRU  | ~              | ~        |                                |       |
|     | お届け先    | 七名称        | 印刷開始位署の     | )補正          | L +NG  | 1 mm           | ř.       |                                |       |
|     | お届け先    | 七住所        |             | /mill        | T/\0   | 1 1111         |          | 条件クリア 検索                       |       |
| 出石  | 苛件数: 1↑ | 件総出荷個      |             |              | 左から    | 2 mm           | 一の修正     | は <u>e飛伝</u> 皿からお願いします。        |       |
| -   | ±2− \$  | サービス種別     |             | 送り状出力順       | 登録日付順  | ~              | \$       | お届け先名称2 🔷                      |       |
| 2   | 正常      | 飛脚宅配便      | 伝票区分        | 🔽 元払         | 1件     |                |          | 2 F サボイルーム a                   |       |
|     | 正常      | 飛脚宅配便      |             | □ 元払代引       | 0 件    |                |          |                                | 60.00 |
|     | 正堂      | 彩脚字配伸      |             | □ 着払         | 0 件    |                |          |                                | 印刷    |
|     | 11.44   | The second |             |              | 0 11   |                |          |                                |       |
|     | 正常      | 飛脚宅配便      | 印刷時         | には印刷サイズの討    | 定を「実際の | ナイズ」に設定してください。 | L        |                                |       |
|     | 正常      | 飛脚宅配便      | 閉じる         |              |        | テストプリント        | 同        |                                |       |
|     | 正常      | 飛脚宅配便      | 2023/10/06  | 440000100735 | 5      | test           |          |                                |       |
|     | 正常      | 飛脚宅配便      | 2023/10/06  | 440000100746 | 5      | test           |          |                                |       |
|     |         |            |             |              |        |                |          | •                              |       |
| XII | 1-      |            |             |              |        |                |          | 削除印刷                           |       |

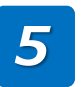

送り状イメージが表示されますので、印刷してください。 印刷方法はお使いのブラウザによって異なります。 この手順では例としてGoogle Chromeを使って印刷します。

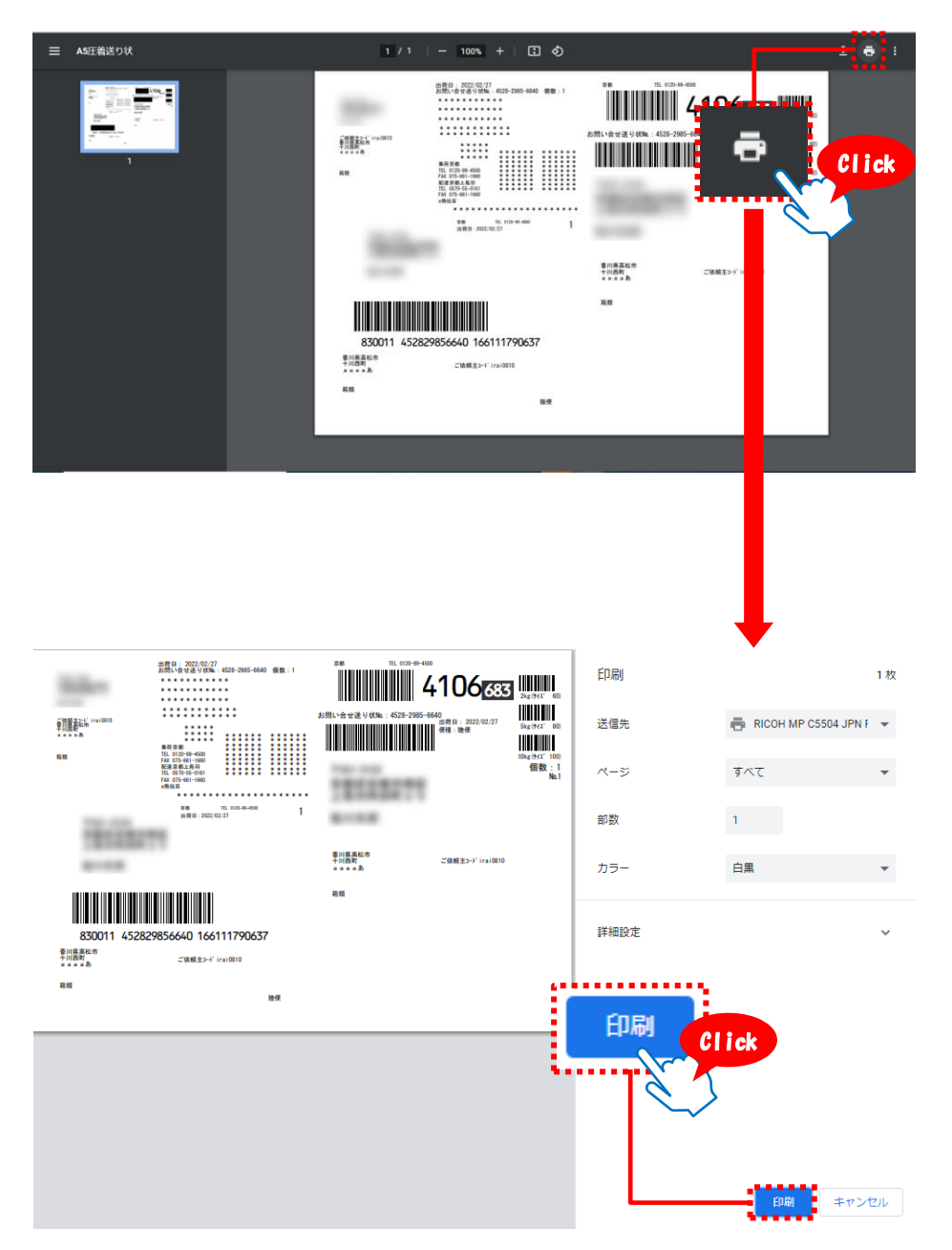

6

「メニュー」をクリックしメニュー画面へお戻りください。

| 🤐 送り         | 犬印刷一覧∣e飛      | 伝 III Evo (0.2.25) |            |                    |                 |                 |                  | – 🗆 X                       |    |
|--------------|---------------|--------------------|------------|--------------------|-----------------|-----------------|------------------|-----------------------------|----|
| SgH          | SAGA          | WA 送り状印            | 刷一覧        |                    |                 | *****           | ****             | X X X X X X X 様 🕴 ログアウ      | Ŀ  |
| e飛伝          | ШEvo          |                    |            |                    |                 |                 |                  | マニュアルはこちら                   |    |
|              | *出            | 荷日 🗎 2024/0        | 5/12 ~ 🗎   | 2024/05/12         |                 | 表示データ           | ● 全件 ○ 正常のみ ○ エ言 | ラーのみ                        |    |
| ಕ            | 問い合せ送り        | ťΝο.               | ~          |                    |                 | お客様コード          |                  | ~                           |    |
|              | お届け先          | Я-C                | ~          |                    | ಕೆತ             | 客様管理番号          |                  | ~                           |    |
|              | お届け先          | 名称                 |            |                    |                 | 発行区分            | ○全て ◎未発行 ○発行     | 済                           |    |
|              | お届け先          | 往所                 |            |                    |                 |                 |                  | 条件クリア検索                     |    |
| 総出社          | 苛件数: 16       | 牛 総出荷個数:           | 1 個        |                    |                 |                 | *IJ              | ラーの修正は <u>e飛伝皿</u> からお願いします | 5. |
|              | 17- <b>\$</b> | サービス種別 🌲           | 出荷日 🗘      | お問い合せ送り状N          | lo. 🌲           | お客様管理番          | 号 🔷 お届け先名称1      | 1 🔷 お届け先名称 2 🖨              |    |
|              | 正常            | 飛脚宅配便              | 2024/05/12 |                    |                 |                 | お届け先名称1          |                             |    |
|              | 正常            | 飛脚宅配便              | 2024/05/12 |                    |                 |                 | 佐川太郎             |                             |    |
|              | 正常            | 飛脚宅配便              | 2024/05/12 |                    |                 |                 | 佐川太郎             |                             |    |
|              | 正常            | 飛脚宅配便              | 2024/05/12 |                    |                 |                 | S Gシステム          |                             |    |
|              | 正常            | 飛脚宅配便              | 2024/05/12 |                    |                 |                 | S Gシステム          |                             |    |
|              | 15-           | 飛脚宅配便              | 2024/05/12 |                    |                 |                 |                  |                             |    |
|              |               |                    |            |                    |                 |                 |                  |                             |    |
| <u>م</u> کام |               |                    |            |                    |                 |                 |                  |                             | ×  |
| X=:          | 1-            |                    |            |                    |                 |                 |                  | 削除 印刷                       |    |
|              |               |                    |            | ©2024 Sagawa Expre | ess Co.,Ltd. Al | Rights Reserved |                  |                             |    |
|              |               |                    |            | Clic               | k               |                 |                  |                             |    |
|              |               |                    | X_1-       |                    |                 |                 |                  |                             |    |
|              |               | - i                |            |                    |                 |                 |                  |                             |    |
|              |               |                    |            | $\sim$             |                 |                 |                  |                             |    |

その日に出荷する予定の送り状をすべて印刷したら、 **STEP3**荷物受渡書の印刷に進んでください。

## STEP3 荷物受渡書を印刷する

その日に出荷する予定の送り状をすべて印刷し、出荷する準備ができたら、 ドライバーが集荷に伺う前に、あらかじめ荷物受渡書を印刷してください。 荷物受渡書を印刷すると出荷が確定し、修正・削除ができなくなります。

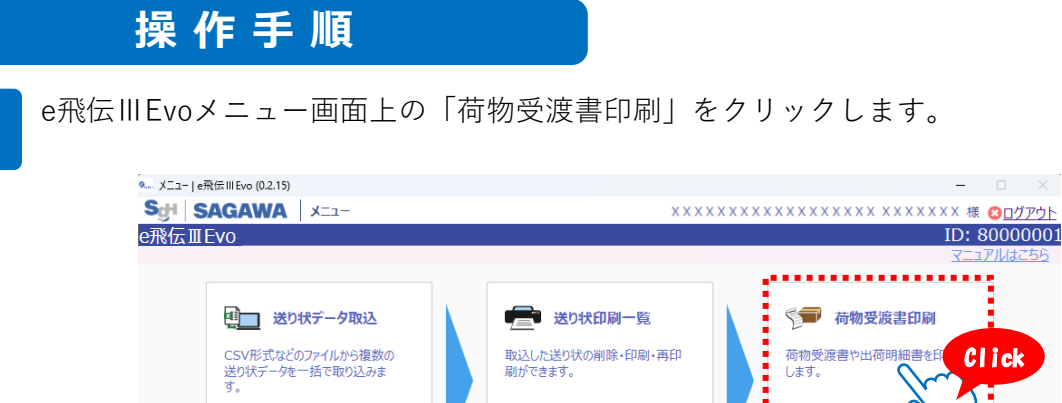

| ※送り状作成・出荷履歴一覧は <u>e飛伝</u> 皿からお願いします。                                                                                                    |                                                                                                    |
|----------------------------------------------------------------------------------------------------|----------------------------------------------------------------------------------------------------|
| システムからのお知らせ                                                                                                    | 佐川急便からのお知らせ                                                                                                    |
| 2024.01.12<br>2024.01.12<br>2024年1月15日(月)より、以下の変更を行います。<br>・送り状わー 知道画のエラー欄に「重換え」と表示する機能を追加いたします。<br>・送り状わー 知道画のエラー欄に「重換え」と表示する機能を追加いたします。<br>・送り状作成画面、任所録登録画面にて住所・名称の文字が16文字を超過した場合、<br>画面上に超過した際はエラーとなりますので都度修正をお願いいたします。<br>・どり状わ刷一覧など各種一覧画面にて「詳細リソクを追加いたします。<br>「F2:修正」ポタンを特下しなくても「詳細リソクな追加いたします。 | 2024.04.03 (重要) 計量半島地量の影響によるお荷物のお園坊について (2024年4月3日9時現<br>全) INN<br>2024.04.02 宝記便の記違について NNN<br>2024.04.01 スペートウブが新焼員音線キャンパーンに関するお知らせ NNN<br>2024.04.01 スペートウブが新焼員音線キャンパーンに関するお知らせ NNN<br>2024.04.01 スペートウブが新焼員音線またのごのお知らせ<br>2024.04.01 スペートウブが新焼員音線またのごのが知らせ<br>2024.02.13 ステルアル焼売商品の価格改定のお知らせ<br>2024.02.13 ステルアル焼売商品の価格改定のお知らせ |
|                                                                                                    | Ver 0.2.15                                                                                                    |
| @2024 Passus Furners                                                                                                    | 2 - Ltd. All Diskte Decemand                                                                                                    |

2

1

荷物受渡書印刷画面が表示されます。 初期状態では出荷日が本日で、送り状を印刷済みのデータが一覧表示されます。 必要に応じて検索条件を変更し、「印刷」をクリックします

| いし   | C 13  | イボオ     | 「「てる女」      |                | り」 をノソク                              | /   | しより。       |       |                    |         |    |
|------|-------|---------|-------------|----------------|--------------------------------------|-----|------------|-------|--------------------|---------|----|
| 9荷物5 | 受渡書印刷 | ∣e飛伝ⅢEv | vo (0.2.25) |                |                                      |     |            |       | - (                | ×       |    |
| SgH  | SAG   | AWA     | 荷物受渡書印刷     |                | XXXXXXX                              | xxx |            | xx xx | xxxxx 🛙 😆          | ログアウト   |    |
| e飛伝  | IIEvo |         |             |                |                                      |     |            |       |                    |         |    |
|      |       |         |             |                |                                      |     |            |       | <u>עדבד</u>        | はこちら    |    |
| د    | *出荷日  | 2024    | 4/05/12     |                | お客様コ                                 | -*  |            | ~     |                    |         |    |
| お届け  | ナ先コード |         | ~           |                | お届け先グループ名                            | 跡   | 選択してください   |       |                    | ~       |    |
| お届け  | け先名称  |         |             |                | *サービス種                               | 劃   | 全て (大ロハンガー | 便以外)  |                    | ~       |    |
| お届け  | け先住所  |         |             |                |                                      |     |            |       | 条件クリア              | 検索      |    |
| 総出福  | 苛件数:  | 1件 綣    | 総出荷個数: 1個   |                |                                      |     | ※荷物受渡者     | 書の再印刷 | 剤は <u>e飛伝</u> 皿からお | 3願いします。 |    |
|      | サービス  | 種別 🗘    | 出荷日 🔷       | お問い合せ送り状No. 🌩  | お客様管理番号 🔷                            | £)  | 届け先名称1 🔷   | お馬    | 副先名称2 🌲            | お厄      |    |
|      | 飛脚宅間  | 記便      | 2024/05/12  | 453003273321   | :                                    | テスト |            |       |                    | 大阪府     |    |
|      |       |         |             |                |                                      |     |            |       |                    |         |    |
|      |       |         |             |                |                                      |     |            |       |                    |         |    |
|      |       |         |             |                |                                      |     |            |       |                    |         |    |
|      |       |         |             |                |                                      |     |            |       |                    |         |    |
|      |       |         |             |                |                                      |     |            |       |                    |         | 1  |
|      |       |         |             |                |                                      |     |            |       |                    |         | 印刷 |
|      |       |         |             |                |                                      |     |            |       |                    |         |    |
|      |       |         |             |                |                                      |     |            |       |                    |         | Ä  |
| •    |       |         |             |                |                                      |     |            |       |                    |         |    |
| בבא  | 1-    |         |             |                |                                      |     |            |       |                    | 印刷      |    |
|      |       |         |             |                |                                      |     |            |       |                    |         |    |
|      |       |         |             | ©2024 Sagawa E | xpress Co.,Ltd. All Rights Reserved. |     |            |       |                    |         | -  |

32

Click

3

荷物受渡書印刷設定ポップアップ画面が表示されます。 ①出荷明細の印刷のする・しないを選択します。 ②「印刷」をクリックします。

| <ol> <li>荷物受渡者印刷</li> </ol> | e飛伝IIIEvo (0.2.25) |                     |                             | -                       | □ ×       |
|-----------------------------|--------------------|---------------------|-----------------------------|-------------------------|-----------|
| SgH SAG                     | AWA 荷物受渡書印刷        | х                   | * * * * * * * * * * * * * * | ×××××× ××××××× 棉        |           |
| e飛伝ⅢEvo                     |                    |                     |                             |                         | 70.4258   |
| *出荷日                        | 2024/05/12         |                     | お客様コード                      | ~                       |           |
| お届け先コード                     | ~                  | 荷物受渡書印刷設定           |                             | いださい                    | ~         |
| お届け先名称                      |                    | 井坂 政府者を10月11 ナナ     |                             | 大ロハンガー便以外)              | ~         |
| お届け先住所                      |                    | 何物交波會を印刷します。        |                             | 条件クリア                   | 検索        |
| 総出荷件数:                      | 1件 総出荷個数: 1個       | *出荷明細の印刷 💽 する 🔾 しない |                             | 荷物受渡書の再印刷は <u>e飛伝</u> 皿 | からお願いします。 |
|                             | 2種別 🔷   出荷日 🔷      |                     |                             | 1 🔷 お届け先名称2:            | ⇒ お届      |
| ▶ 飛脚宅間                      | 记便 2024/05/12      | 閉じる                 | 印刷                          |                         | 大阪府       |
|                             | 荷物受渡書印             | 刷設定                 |                             |                         |           |
|                             |                    |                     |                             |                         |           |
|                             | 荷物受渡書              | 言を印刷します。            |                             |                         | •         |
| רבבא                        | 1 *出荷明             | 1細の印刷 🔿 する 🕻        | しない                         |                         |           |
|                             |                    |                     |                             | 2                       |           |
|                             | 閉じる                |                     |                             | 日月                      | Click     |

### 補足)出荷明細について

荷物受渡書にはお荷物の明細情報は印字されません。 過去の出荷履歴は、e飛伝IIIの出荷履歴一覧画面からも13ヶ月間は参照可能ですが、 それ以上の期間、履歴を残したい場合は出荷明細を印刷してください。 (後から印刷することも可能です。)

荷物受渡書を印刷すると出荷が確定され、送り状データを修正・削除できなくなります。荷物受渡書印刷後に出荷を取り消したい場合は、出荷明細を印刷し、担当ドライバーに出荷を取り消したいお荷物をお伝えください。

佐川急便株式会社 更新日:2024/08/05

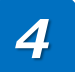

荷物受渡書イメージが表示されますので、印刷してください。 印刷方法はお使いのブラウザによって異なります。 この手順では例としてGoogle Chromeを使って印刷します。

| 三 荷物5 | 受渡書                                                                                                    | 1 / 1                                                                                             | - 62% + - 6                                                                               | I Ø                    |                   | ± 8 : |       |
|-------|----------------------------------------------------------------------------------------------------|---------------------------------------------------------------------------------------------------|-------------------------------------------------------------------------------------------|------------------------|-------------------|-------|-------|
|       |                                                                                                    |                                                                                                   | 夜<br>上当日: 2022年02月27日<br>10日<br>10日<br>10日<br>10日<br>10日<br>10日<br>10日<br>10日<br>10日<br>1 | 2022002.               | 200 12M309        | Click |       |
|       | 荷<br>出荷日: 2022年02月27日                                                                                                    | 2022年02月28日<br>物受渡書                                                                               | a 13893059                                                                                | 印刷<br>送信先<br>ページ<br>部数 | ন্ট।<br>इ.<.<br>१ | 1故.   |       |
|       | TEL<br>お客様コード:166111790637                                                                                                    | 様                                                                                                 | _                                                                                         | カラー                    | 白黒                | •     |       |
|       | 飛艇宅配便<br>総出荷件数<br>総出荷価数<br>物保険計(保件数<br>合計保険料<br>部別入環料は想動後前方用につう<br>10のそとはず、別外容11年82<br>高低線数は50円です。<br>確かにお預かりいたしま<br>位加急度 京都 営業所<br>地出の得害時間後見考考的9.61に<br>出現の場合、支援支援者代表の9.61。<br>二、二番が深れた場合には当時 | 1件<br>1個<br>0件<br>0円<br>0円<br>0円<br>5<br>5<br>5<br>5<br>5<br>5<br>5<br>5<br>5<br>5<br>5<br>5<br>5 | 受領印<br>                                                                                   | s™maxAL                | £06)              |       | Click |

### STEP4 お荷物の受け渡し

出荷するお荷物と荷物受渡書がそろったら、出荷準備は完了です。 集荷の際は、お荷物と荷物受渡書を担当ドライバーへお渡しください。 荷物受渡書にドライバーが受領印を捺印し、お客さまへお返しします。 お荷物の預かり証として保管してください。

# 補足 集荷受付機能について 定期集荷の予定がない場合は、e飛伝Ⅲのメニューから集荷受付を申し込む ことができます。 ※当日中の集荷の受付締切時間は、営業所によって異なります。 ※日曜・祝日などの集荷のご依頼は前日までにご予約ください。

## 2-1-1.送り状データ取込でエラーになった場合

送り状データ取込時にエラーがあった場合は、以下のような警告が表示されます。 その場合の対処方法についての説明します。

| 取込確認                                |                      |       |      |       |    |
|-------------------------------------|----------------------|-------|------|-------|----|
| 指定された内容でファイルを取り込みます。                |                      |       |      |       |    |
| 総件数<br>チェック結果<br>正常<br>修正が必要なエラー    | 2件<br>1件<br>1件       | 修正が必要 | なエラー | があります | ** |
| ** 修正が必要なエラ<br>次のアクションを選            | ーがあります **<br>択してください |       |      |       |    |
| ・全件を登録してから印刷一覧画面へ遷移                 | そのまま登録               |       |      |       |    |
| ・全件を登録してから続けて取込に戻る                  | 連続取込                 |       |      |       |    |
| ・エラーデータを抽出し、ファイルで参照                 | エラーのみ出力              |       |      |       |    |
| ・取込ファイルを修正して再度取り込み<br>エラーへの対応方法はこちら | 閉じる                  |       |      |       |    |
| 住所検索はこちら                            |                      |       |      |       |    |

### (1) そのまま登録する場合

「そのまま登録」をクリックすると、送り状印刷一覧画面に遷移します。

エラーデータはe飛伝IIIから修正が可能となります。

<u>「2-1-2.登録した送り状を修正する」をご参照</u>ください。

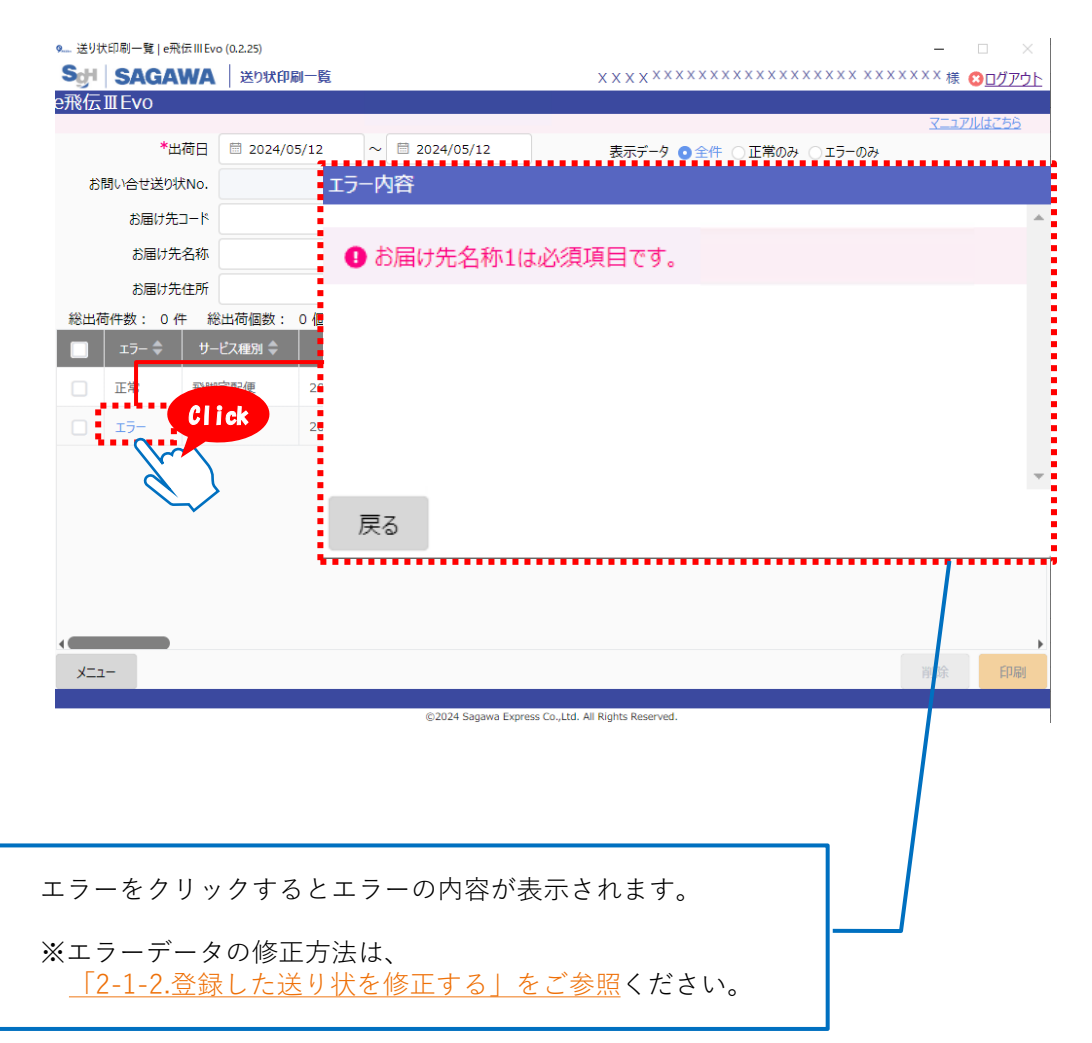

### (2) 取込をキャンセルし、取込ファイルを修正する場合

 「エラーのみ出力」をクリックすると、エラーデータとその理由の一覧データをダウン ロードできます。内容を確認し、取込ファイルを修正してください。

②取込データを修正したら「閉じる」をクリックすると、送り状データ取込画面に戻るの で送り状データを取り込みなおしてください。

| 🦲 送りり | 大データ取込│e飛伝Ⅲ | Evo (0.2.25) —                                      | $\times$    |
|-------|-------------|-----------------------------------------------------|-------------|
| SoH   | SAGAW/      | A 送り状データ取込 XXXXXXXXXXXXXXXXXXXXXXXXXXXXXXXXXXXX     | コグアウト       |
| e飛伝   | III Evo     |                                                     |             |
|       |             |                                                     | <u>はこちら</u> |
| ÷     | テンプレート選択    | 標準_飛脚宅配便_Excel_ヘッダ有 ※Excel形式でデータ取込をお願いします。          |             |
| *8    | 取込ファイル名称    | 取込確認<br>C:                                          |             |
|       | *取込開始行      | 指定された内容でファイルを取り込みます。                                |             |
|       | 出荷日の設定(     | 本 総 代 数 ら 代 チェック 結果                                 |             |
| No.   |             | 正常 5 件<br>修正が必要なエラー 1 件                             |             |
| 1     | お届け先コード取得   |                                                     | Click       |
| 2     | お届け先コード     | 次のアクションを選択してください                                    | CITCK       |
| 3     | お届け先電話番号    | ・全件を登録してから印刷一覧画面へ遷移 そのまま登録                          |             |
| 4     | お届け先郵便番号    | ・全件を登録してから続けて取込に戻る 連続取込                             |             |
| 5     | *お届け先住所1    | ・エラーデータを抽出し、ファイルで参照 エラーのみ出力 明じる                     | Click       |
| 6     | お届け先住所 2    | <ul> <li>・取込ファイルを修正して再度取り込み</li> <li>閉じる</li> </ul> |             |
| 7     | お届け先住所3     | 17-への対応方法はこちらのイニュアルから確認してくにさい。 住所検索はこちら             |             |
| 8     | *お届け先名称1    | お届け先名称 1                                            | -           |
| בבא   | 1-          |                                                     | 取込          |
|       |             |                                                     |             |

主なエラー内容 補足

| エラー内容              | 対処                                                                                        | 方法                                                      |
|--------------------|-------------------------------------------------------------------------------------------|---------------------------------------------------------|
| 必須                 | 必須項目に入力漏れがあります。項目の                                                                        | 紐づけを確認してください。                                           |
| 項目属性不一致            | 属性の誤った項目が存在します。                                                                           | - 飛脚字配便マニュアル「付録a データ                                    |
| 区分 置換(エラー)         | 区分値に誤りがあります。                                                                              | <u>レイアウト」を参照</u> し、取込データを                               |
| 桁溢れ                | 桁数をオーバーした項目があります。                                                                         | 修正してくたさい。                                               |
| 住所エラー<br>JISマスタ該当無 | お届け先住所が正しくない、JIS住所コー<br>住所に誤りがないか確認してください。<br>住所や郵便番号が不明な場合は「住所検<br>飛脚宅配便マニュアル「c-7.住所や郵便都 | -ドが特定できないデータです。<br>索はこちら」から検索可能です。<br>番号の検索方法」をご参照ください。 |
| 中継料発生              | 離島など、通常の運賃とは別に「中継料<br>す。e飛伝Ⅲの修正画面で中継料の発生を<br>なります。                                        | 」が発生する場合はエラー扱いとなりま<br>を確認して登録しなおすと正常データに                |

## 2-1-2.登録した送り状を修正する

作成した送り状はe飛伝IIIから修正することができます。

|   |      | 操作                                                                                                 | ■ 手 順                                                                                                    |                                                  |                                          |                                                                                                    |                                                                           |                                                                                                    |                                          |                |
|---|------|----------------------------------------------------------------------------------------------------|----------------------------------------------------------------------------------------------------|--------------------------------------------------|------------------------------------------|----------------------------------------------------------------------------------------------------|---------------------------------------------------------------------------|----------------------------------------------------------------------------------------------------|------------------------------------------|----------------|
| 1 | e飛伝l | IIEvoメ                                                                                             | ニュー画面上の                                                                                                    | ) [e∄                                            | 隠伝Ⅲ」                                     | をクリッ                                                                                                    | クし                                                                        | ます。                                                                                                    |                                          |                |
|   |      | ◎ メニュー   e飛伝  <br>SgH   SAC<br>e飛伝ⅢEVO                                                             | IEvo (0.2.15)                                                                                                    |                                                  |                                          | X X X 3                                                                                                    | * * * * * * * *                                                           | <xxxxxxxx th="" xxxxx<=""><th>ー ロ<br/>XX 様 <u>3ログア</u><br/>ID: 800000</th><th>×<br/>シト<br/>001</th></xxxxxxxx>             | ー ロ<br>XX 様 <u>3ログア</u><br>ID: 800000    | ×<br>シト<br>001 |
|   |      | С<br>2<br>3<br>3<br>3<br>3<br>3<br>3<br>3<br>3<br>3<br>3<br>3<br>3<br>3<br>3<br>3<br>3<br>3<br>3   | 送り状デーク取込<br>いたデータを一括で取り込みま<br>た。 送り状作成・出荷履歴一覧なのからない。                                                                                                    | 在 upsa                                           | یک کی کی کی کی کی کی کی کی کی کی کی کی ک | 印刷一覧<br><sup>例除・印刷・再印</sup><br>佐川急便からのま                                                                                                    | )<br>)<br>)<br>)<br>)<br>)<br>)                                           | 荷物受渡書や出荷明細書を<br>します。                                                                                                    | <u>マニュアルほごち</u><br>1<br>印刷               | 5              |
|   |      | 2024.01.12<br>2024年1月15日(<br>送り状テータ取込<br>送り状作印刷一覧<br>・送り状作印刷一覧<br>画面上に超遠ル<br>※16文字を超<br>「F2:修正」ボタン | 月)より、以下の変更を行います。<br>向に郵便番号が目動で置き換わった際は、<br>範囲のエラー欄に「置換え」と表示する機能を迫<br>住所録登録画面にて住所・名称の文字が16<br>に文字を表示する仕様に変更いたします。<br>急した際はエラーとなりますの工部度修正をお願<br>まど各種一覧画面にて「詳細」リンクを追加いたし<br>E神下しなくても「詳細」リンクより修正画面へ通 | 加いたします。<br>文字を超過した<br>いいたします。<br>します。<br>膝いたします。 | ▲<br>場合、<br>▼                            | 2024.04.03 (重要)<br>(面) MIN<br>2024.04.02 室記便<br>2024.04.01 <u>スマート</u><br>2024.04.01 <u>スマート</u><br>2024.04.01 <u>マテリア</u><br>2024.03.27 税認国<br>金) の原止について<br>2024.02.13 <u>マテリア</u> | 能愛半島地震の<br>の配達について<br>クラブ新規会員<br>ル販売商品の価<br>E4月1日付名<br>際宅配便 Em<br>ル販売商品の価 | シ影響によるお荷物のお届けについて、<br>NEW<br>登録キャンパーンに関するお知らせ N<br>構成文定のお知らせ<br>保護出進重要の次定のお知らせ<br>argency. Situation Surcharge<br>格次定のお知らせ | (2024年4月3日9時3<br>))<br>(ESS/緊急事態違加<br>)) | 15             |
|   |      |                                                                                                    |                                                                                                    |                                                  |                                          |                                                                                                    |                                                                           |                                                                                                    | ver 0.2                                  | .15            |

©2024 Sagawa Express Co.,Ltd. All Rights Reserved.

2

(1)<法人さま向け>スマートクラブ for businessのIDとパスワードを入力します。
 (2)「ログイン」をクリックします。

| 個人のお客さま ► 法人のお客<br>for busine     | ਰੇਡ<br>ss                                       |
|-----------------------------------|-------------------------------------------------|
| 法人のお客さまログイン                       | 新規登録                                            |
| スマートクラブID<br>電話番号+数字3桁<br>① パスワード | スマートクラブ for businessとは? > スマートクラブ 新規登録          |
| ◎ ログインIDを記憶する                     |                                                 |
| 2 ログイン Click<br>ID・パスワードを忘れた方 >   | お荷物のお問い合わせ<br>Inquiries on Packages (English) > |

3

### スマートクラブのサービスメニューが表示されます。

「送る・受け取る」カテゴリ内の、「送り状発行(e飛伝Ⅲ)」をクリックしてください。 別ウィンドウでe飛伝Ⅲメニュー画面が開きます。

専用プリンタをお使いの場合は、初回ログイン時に送り状印刷ソフトのダウンロードのご 案内メッセージが表示されます。

| Sଟ୍ୟା SAGA                         | WA e :                                  | くあるご質問 🛕 ご利用上の注意 💄 会員情報               | の帰居・変更 ログマクト                                                                                                    |
|------------------------------------|-----------------------------------------|---------------------------------------|----------------------------------------------------------------------------------------------------|
| XXXX 根 ID:8000<br>前回ログイン日時 2022/1/ | 00001<br>'18 11:09:45                   |                                       | 超当然電影: <b>京都 0</b>                                                                                                    |
| attabit [We                        | <u>2集荷受付」サービス内容変更のご案内</u> IP            |                                       |                                                                                                    |
| atust Windo                        | wwsXP、8サポート終了のお知らせ同                     |                                       |                                                                                                    |
| 80068 <u>//2.5</u>                 | ド麦更のお願いについて<br>同                        |                                       |                                                                                                    |
| <b>#知6世</b>                        | eをWEB上でご確認いただけるサービス開始に関するご案P            | 1(スマートクラブ for business的け) 団           | 送り状発行(e飛伝Ⅲ)                                                                                                    |
| 探したいお荷物が1つだ                        | けの場合                                    |                                       | Click                                                                                                    |
| お問い合せ送り伏No.も入:<br>38ハイランを除く10桁もしく0 | してくだきい Q 周い合わせる<br>12版の半角数字             | <u>継数のお荷物のお問い合わせ</u><br>国際貨物の検索はこちら 🗗 |                                                                                                    |
|                                    | ジクイッ<br>あなたのよく使うサービスへのメ                 | <b>クメニュー</b><br>ニューをこうらに追加できます。       |                                                                                                    |
|                                    | © 5195×=                                | ニューを使用する                              | Schi SAGAWA メニー 御約5/6                                                                                                    |
|                                    |                                         |                                       | 04/91/20 🕸 👔 ID : 80000001                                                                                                    |
|                                    |                                         | ~~~                                   |                                                                                                    |
|                                    |                                         | BR                                    | 进力状况行动基本紧张 <del>发展而仍出展工で动物。</del>                                                                                                    |
|                                    | 送り状を発行する<br>送り状定行 (48近回)                | お荷物の配達状況を検索する<br>お荷物同い合わせ             | 認力性的成         語り状的風一般         第一次の協会者の報告         認知識型一日           2010日の第一部第三日子         の成成加上2011月の構築         研修設置者の山原物語書を<br>日間、257         近江の月盛山山南間語を<br>日間、257         近江の月盛山山南間語を<br>日間、257           2010日の第二日         の成成加上2011月の通山市         東田振士書の         東田振士書の         東田振士書         夏川10月回山山南間語           2010日の第二日         東田振士書         東川10月回山山南間語         東田振士書         夏川10月回山山南間語         東田田本                                                                                                    |
|                                    | ↓ 送る                                    | ・受け取る                                 | Сонятисного со токование со се у и<br>водну - ленака<br>водну - ленака<br>водни - ленака<br>водни - ленака<br>водни - |
| المحمد محمر                        |                                         |                                       | 3/37/L//50/21001                                                                                                    |
| 三二 送り状発行                           | 了(e飛伝III)                               | *                                     | 2022 00.35<br>第二日                                                                                                    |
| <u>+-ビ</u> 2<br>+-ビ2               | - <u>世</u> 王 ビス<br>- <u>世</u> ービス<br>ビス | <u>877</u> 🖓                          |                                                                                                    |
| <u> </u>                           |                                         |                                       |                                                                                                    |

4

5

### e飛伝Ⅲメニュー画面上の「送り状印刷一覧」をクリックします。

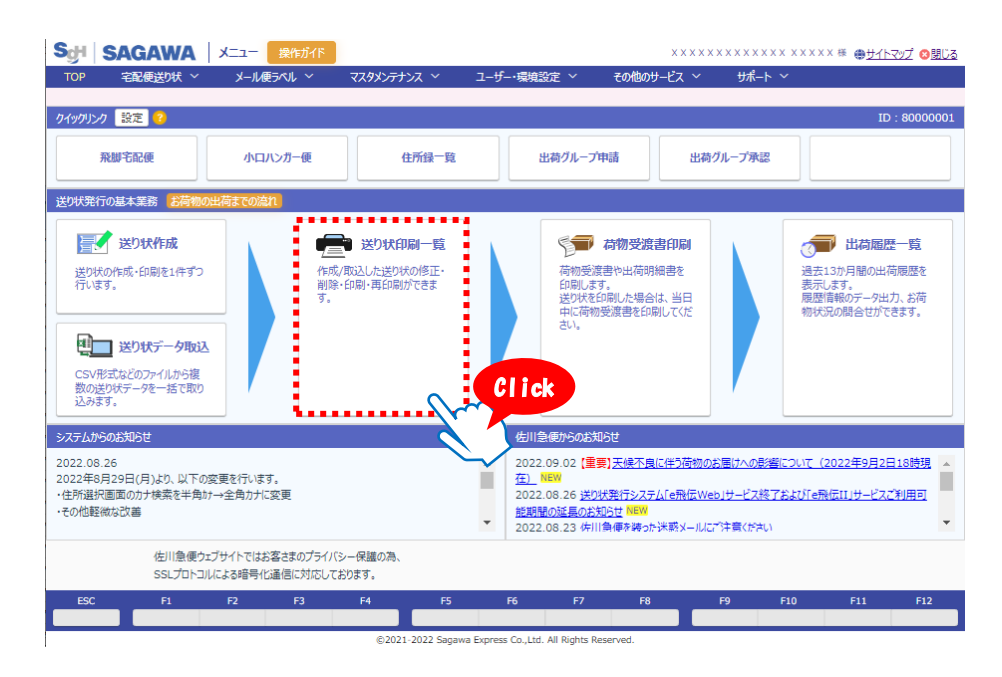

### 検索条件を指定し、「検索」をクリックします。

| JAC                                                                                                    |                                        | 医りれ印刷一見                                                                                                    | 操作ガイド                                                                                                   |                                                           | *****            | *****                                                                                                    | ×××××× 禄 <u>⊕サイ</u> | <u>トマップ 12閉じる</u>                                         |            |
|----------------------------------------------------------------------------------------------------|----------------------------------------|----------------------------------------------------------------------------------------------------|----------------------------------------------------------------------------------------------------|-----------------------------------------------------------|------------------|----------------------------------------------------------------------------------------------------|---------------------|-----------------------------------------------------------|------------|
| 宅而                                                                                                    | 便送り状~                                  | メール便ラベル ~                                                                                                    | マスタメンテナンス                                                                                               | > ユーザー・環境設定                                               | : ~ その他のサ        | ービス 〜 サポート、                                                                                                    | ~                   |                                                           |            |
| 2.04                                                                                                    |                                        |                                                                                                    |                                                                                                    |                                                           |                  | <u>X</u> II///d25                                                                                                    | <u>5</u> 操作カイト:     | ONOFF                                                     |            |
| 11 m m                                                                                                    |                                        |                                                                                                    |                                                                                                    |                                                           | 山井松三M-           |                                                                                                    |                     | Ť                                                         |            |
| <b>刈家山何</b><br>* 4                                                                                                    | カーツ 〇 通帰                               | ○指示 通訊()()()()                                                                                                    | ⇒ 2023/12/03                                                                                            |                                                           | 山何指示NO.<br>表示データ |                                                                                                    | T5-03-              |                                                           |            |
| お届け先                                                                                                    |                                        | ~                                                                                                    | 2023/12/03                                                                                              | ,                                                         | お届け先グループ名称       | 選択してください                                                                                                    | ~                   |                                                           |            |
| お届け先                                                                                                    | 名称                                     |                                                                                                    |                                                                                                    |                                                           | お届け先都道府県         |                                                                                                    | 選択                  |                                                           |            |
| お届け先                                                                                                    | 住所                                     |                                                                                                    |                                                                                                    |                                                           |                  |                                                                                                    |                     |                                                           |            |
| 発行                                                                                                    | 区分 🔵 全て                                | ● 未発行 ○ 発行済                                                                                                    |                                                                                                    |                                                           | *サービス種別          | 全て                                                                                                    | $\sim$              |                                                           |            |
| 修正                                                                                                    | 有無 💿 全て                                | ○未修正 ○修正済                                                                                                    |                                                                                                    |                                                           |                  |                                                                                                    |                     | 1000                                                      |            |
|                                                                                                    |                                        |                                                                                                    |                                                                                                    |                                                           |                  |                                                                                                    | 条件クリア               | 検索                                                        |            |
|                                                                                                    |                                        |                                                                                                    |                                                                                                    |                                                           |                  |                                                                                                    |                     |                                                           |            |
| 吉果 ?                                                                                                    |                                        |                                                                                                    |                                                                                                    | ∨ さらに条件を追加                                                |                  |                                                                                                    |                     | ·····                                                     |            |
| 吉果 <mark>2</mark><br>総出荷件数:<br>エラ- ≑                                                                                                    | 1件 総                                   | 1荷個数: 1個<br>サービス種別 ≎                                                                                                   | 出荷日 💠                                                                                                   | > さらに条件を追加<br>お問い合せ送り状No. \$                              | お客様管理番号 🕯        | : お届け先名称1 ⇒                                                                                                    | お届け先名称2 \$          | 刮初先住                                                      | ~ <b>+</b> |
| 結果 <mark>?</mark><br>総出荷件数:<br>エラー ≑<br>エラー                                                                                                    | 1件 総<br>詳細 ◆<br>詳細                     | 出荷個数: 1 個<br>サービス種別 ⇔<br>尻部宅記使                                                                                         | 出荷日 ¢<br>2023/12/03                                                                                     | <ul> <li>&gt; さらに条件を追加</li> <li>お問い合せ送り状No. \$</li> </ul> | お客様管理番号。         | : お届け先名称1 \$<br>佐川太郎                                                                                                    | お届け先名称2 🗢           | お 10先住)<br>東京都高 ▲                                         | 検索         |
| 結果 ?<br>総出荷件数:<br>エラー ≑<br>エラー<br>正常                                                                                                    | 1件 総<br>詳細 ◆<br>詳細<br>詳細               | 1荷個数: 1個<br>サービス種別 Φ<br>飛艇宅配便<br>飛艇宅配便                                                                                 | 出荷日 ¢<br>2023/12/03<br>2023/12/03                                                                       | ✓ さらに条件を追加<br>お問い合せ送り状№. *                                | お客様管理番号 キ        | <ul> <li>お届け先名称1 ◆</li> <li>佐川太郎</li> <li>佐川太郎</li> </ul>                                                                                                    | お届け先名称2 \$          | <u>お 初先住</u><br>東京都岳 ▲<br>東京都岳                            | 検索         |
| 書果 ? 総出荷件数: エラー * エラー  エラー 正常 正常                                                                                                    | 1件 総<br>詳細 ÷<br>詳細<br>詳細<br>詳細         | 出荷個数: 1個<br>サービス種別:<br>飛艇宅記便<br>飛艇宅記便<br>飛艇宅記便                                                                         | 出海日 ÷<br>2023/12/03<br>2023/12/03<br>2023/12/03                                                         | ✓ さらに条件を追加<br>お問い合せ送り状No. ⇒                               | お客様管理器号。         | <ul> <li>お届け先名称1 *</li> <li>佐川太郎</li> <li>佐川太郎</li> <li>佐川太郎</li> <li>佐川太郎</li> </ul>                                                                                                    | お届け先名称2 ≑           | 31 初先住)<br>東京都岳<br>東京都岳<br>東京都岳                           | 検索         |
|                                                                                                    | 1件 税1<br>詳細 \$<br>詳細<br>詳細<br>詳細<br>詳細 | <ol> <li>1 個</li></ol>                                                                                                 | 出海日<br>2023/12/03<br>2023/12/03<br>2023/12/03<br>2023/12/03<br>2023/12/03                               | ◇ 25に条件を追加<br>お問い会せ送りけNo. €                               | お客様管理番号。         | <ul> <li>志福坊先名称1 。</li> <li>佐川太都</li> <li>佐川太都</li> <li>佐川太都</li> <li>佐川太都</li> <li>佐川太都</li> <li>佐川太都</li> </ul>                                                                                                    | お届け先名称2 🌣           | 13) 封攻(4)<br>東京都岳<br>東京都岳<br>東京都岳<br>東京都岳                 | 検索         |
|                                                                                                    | 1 (十 税)                                | 17時個数: 1個<br>サーゼス種別:<br>見想:宅記便<br>見想:宅記便<br>見想:宅記便<br>見想:宅記便<br>見想:宅記便                                                 | 出海日 や<br>2023/12/03<br>2023/12/03<br>2023/12/03<br>2023/12/03<br>2023/12/03                             | ◇ 25に条件を追加<br>お問い会せ送りけNo. €                               | お客様管理番号。         | <ul> <li>志福分先名称1 *</li> <li>佐川太都</li> <li>佐川太都</li> <li>佐川太都</li> <li>佐川太都</li> <li>佐川太都</li> <li>佐川太都</li> <li>佐川太都</li> </ul>                                                                                                    | お届け先名称2 ≑           | 23 封5(4)<br>東京都岳<br>東京都岳<br>東京都岳<br>東京都岳                  | 検索         |
| <ul> <li>記事業</li> <li>記事業</li> <li>記事業</li> <li>正常</li> <li>正常</li> <li>正常</li> <li>正常</li> <li>正常</li> <li>正常</li> </ul>                        | 1 (十 総)                                | 口個数: 1 個<br>リービス種類 *<br>見却主記便<br>見却主記便<br>見知主記便<br>見知主記便<br>見知主記便<br>見知主記便<br>見知主記便<br>見知主記便                           | 北海日 ÷<br>2023/12/03<br>2023/12/03<br>2023/12/03<br>2023/12/03<br>2023/12/03<br>2023/12/03               | <ul> <li>→ 26に条件を包加</li> <li>2周い合せ送り状No. *</li> </ul>     | お茶様管理器号。         | <ul> <li>         お届切先名称1 0         <ul> <li></li></ul></li></ul>                                                                                                    | - お届け先名称2 ≑         | 2) 时元(1)<br>東京都岳<br>東京都岳<br>東京都岳<br>東京都岳<br>東京都岳          | 検索         |
| <ul> <li>記事業</li> <li>記事業</li> <li>正常</li> <li>正常</li> <li>正常</li> <li>正常</li> <li>正常</li> <li>正常</li> <li>正常</li> <li>正常</li> <li>エ第</li> </ul> | 1 件 総2<br><b>詳細 ○</b>                  | は荷個数: 1 個<br><u>リービス種類 *</u><br>発起主記使<br>発起主記使<br>発起主記使<br>発起主記使<br>発起主記便<br>発起主記便<br>発起主記便<br>発起主記便<br>発起主記便<br>発起主記便 | 出海日 *<br>2023/12/03<br>2023/12/03<br>2023/12/03<br>2023/12/03<br>2023/12/03<br>2023/12/03<br>2023/12/03 | ◇ 25に条件を包括<br>お問い合せ送り状No. ○                               | <b>力高磁管理器号 =</b> | <ul> <li>表編切先名称1 *</li> <li>夜川太郎</li> <li>夜川太郎</li> <li>夜川太郎</li> <li>夜川太郎</li> <li>夜川太郎</li> <li>夜川太郎</li> <li>夜川太郎</li> <li>夜川太郎</li> <li>夜川太郎</li> <li>夜川太郎</li> </ul>                                                                                                    | <b>お届け先名称2 ≎</b>    | 23 10542<br>東京都岳<br>東京都岳<br>東京都岳<br>東京都岳<br>東京都岳<br>東京都岳  | 検索         |
| 総 出 荷 件 数 :                                                                                                    | 1 (十 183                               | 山荷留数: 1 個<br>リービス種別。<br>発却モ記様<br>発却モ記様<br>見知モ記様<br>見知モ記様<br>見知モ記様<br>見知モ記様<br>見知モ記様                                    | 出版日 *<br>2023/12/03<br>2023/12/03<br>2023/12/03<br>2023/12/03<br>2023/12/03<br>2023/12/03               | <ul> <li>25に条件を包括</li> <li>計問い合せ近り状No. e</li> </ul>       | - お客様管理番号 =<br>  | <ul> <li>         お届切先名称1 *         佐川太郎         佐川太郎         Characterizetterizette</li></ul> | ■ お届け先名称2 ©         | 21 初25(1)<br>東京都岳<br>東京都岳<br>東京都岳<br>東京都岳<br>東京都岳<br>東京都岳 | 検索         |

注意

ー覧に表示できる件数は、最大1,000件です。 1,001件目以降を表示したい場合は、条件を変更して再度検索してください。

### 佐川急便株式会社 更新日:2024/08/05

# 2.送り状を発行する

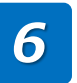

検索結果欄に対象データが表示されます。 ①修正したいデータを選択します。 ②「修正|をクリックします。

| 9P                                 | 宅配便送り                                                                            | * * *                                                  | メール便ラベル 〜                                                                                                    | マスタメンテナンス ~                                                                                             | フーザー・環境設定               | <ul> <li>その他の*</li> </ul> | ナービス 〜 サポート・                                                                                                    |                  |                                                                    |         |
|------------------------------------|----------------------------------------------------------------------------------|--------------------------------------------------------|----------------------------------------------------------------------------------------------------|----------------------------------------------------------------------------------------------------|-------------------------|---------------------------|----------------------------------------------------------------------------------------------------|------------------|--------------------------------------------------------------------|---------|
|                                    | 04000000                                                                         |                                                        |                                                                                                    | 00000000                                                                                                |                         | C071207                   | マニュアルはこち                                                                                                    | 6 操作ガイド:         | ON OFF                                                             |         |
| 条件                                 | :                                                                                |                                                        |                                                                                                    |                                                                                                    |                         |                           |                                                                                                    |                  | $\sim$                                                             |         |
| ;                                  | 対象出荷データ                                                                          | <ul> <li>通常</li> </ul>                                 | ●指示 選択してくださ                                                                                                    |                                                                                                    |                         | 出荷指示No.                   |                                                                                                    |                  |                                                                    |         |
|                                    | *出荷日                                                                             | 20                                                     | 23/12/03 ~                                                                                                    | 2023/12/03                                                                                              |                         | 表示データ                     | ● 全件 🕕 正常のみ 🔵                                                                                                    | エラーのみ            |                                                                    |         |
|                                    | お届け先コード                                                                          |                                                        | ~                                                                                                    |                                                                                                    | ŝ                       | 6届け先グループ名称                | 選択してください                                                                                                    | ×                |                                                                    |         |
|                                    | お届け先名称                                                                           |                                                        |                                                                                                    |                                                                                                    |                         | お届け先都道府県                  |                                                                                                    | 選択               |                                                                    |         |
|                                    | お届け先住所                                                                           |                                                        |                                                                                                    |                                                                                                    |                         |                           |                                                                                                    |                  |                                                                    |         |
|                                    | 発行区分                                                                             | 7全〇                                                    | <ul> <li>未発行</li> <li>発行済</li> <li>きぬエークタエネ</li> </ul>                                                                     |                                                                                                    |                         | ★サービス種別                   | 全て                                                                                                    | $\sim$           |                                                                    |         |
|                                    | 修正有無                                                                             | <b>U</b> ±C                                            |                                                                                                    |                                                                                                    |                         |                           |                                                                                                    | 冬井 川平            | 10.00                                                              |         |
|                                    |                                                                                  |                                                        |                                                                                                    |                                                                                                    |                         |                           |                                                                                                    | *1+797           | 104.942                                                            |         |
|                                    |                                                                                  |                                                        |                                                                                                    |                                                                                                    | ◇ さらに余件を追加              |                           |                                                                                                    |                  |                                                                    |         |
| 12=00                              | . 🔿                                                                              |                                                        |                                                                                                    |                                                                                                    |                         |                           |                                                                                                    |                  |                                                                    |         |
| सवत्रः                             | s 😈                                                                              |                                                        |                                                                                                    |                                                                                                    |                         |                           |                                                                                                    |                  |                                                                    |         |
| 総出                                 | 出荷件数: 1 f                                                                        | 牛 総は                                                   | 出荷個数: 1個                                                                                                    |                                                                                                    |                         |                           |                                                                                                    |                  |                                                                    |         |
| 総出                                 | 1<br>出荷件数: 1 件<br>エラー ≑                                                          | 牛 総2<br>詳細 ≑                                           | 出荷個数: 1 個サービス種別 🗢                                                                                                    | 出荷日 ≑                                                                                                   | お問い合せ送り状No. 🗢           | お客様管理番号                   | * お届け先名称1 *                                                                                                    | お届け先名称2 \$       | お届け先住所                                                             |         |
| 総出                                 | 1<br>出荷件数: 1 f<br>エラー キ<br>エラー                                                   | 牛 総2<br>詳細 ≎<br>詳細                                     | 出荷個数: 1 個<br>サービス種別 ≎<br>飛脚宅配便                                                                                             | 出荷日 ÷<br>2023/12/03                                                                                     | お問い合せ送り状No. 🗢           | お客様管理番号                   | <ul> <li>お届け先名称1 ÷</li> <li>佐川太郎</li> </ul>                                                                                                    | お届け先名称2 🗢        | お届け先住F<br>東京都伝 <sup>스</sup>                                        |         |
| 総出<br>総出<br>)                      | は荷件数: 1 f<br>エラー ≑<br>エラー<br>正常                                                  | 牛 総比<br>詳細 ≑<br>詳細<br>詳細                               | 出荷個数: 1個<br>サービス種別 ⇒<br>飛却宅配便<br>飛却宅配便                                                                                     | 出荷日 \$<br>2023/12/03<br>2023/12/03                                                                      | お問い合せ送り状No. 🗢           | お客様管理番号                   | <ul> <li>⇒ お届け先名称1 ⇒</li> <li>佐川太郎</li> <li>佐川太郎</li> </ul>                                                                                                    | お届け先名称2 💠        | お届け先住)<br>東京都品 へ<br>東京都品                                           |         |
| 総出                                 | 出荷件数: 1 f<br>エラー キ<br>エラー<br>正常<br>正常                                            | 牛 総<br>詳細 ≎<br>詳細<br>詳細<br>詳細                          | <ul> <li>出荷個数: 1個</li> <li>サービス種別 *</li> <li>飛却宅配便</li> <li>飛却宅配便</li> <li>飛却宅配便</li> <li>飛却宅配便</li> <li>飛却宅配便</li> </ul>  | 出荷日 \$<br>2023/12/03<br>2023/12/03<br>2023/12/03                                                        | お問い合せ送り状No. \$          | お客様管理番号                   | <ul> <li>         お届け先名称1         <ul> <li></li></ul></li></ul>                                                                                                    | お届け先名称2 💲        | お届け先住<br>東京都品 -<br>東京都品<br>東京都品                                    | 2       |
| 総出<br>)<br>)<br>)                  | は荷件数: 1 f<br>エラー ≎<br>エラー<br>正常<br>正常<br>正常                                      | 牛 総比<br>詳細 ◆<br>詳細<br>詳細<br>詳細<br>詳細                   | 出荷個数: 1個<br>サービス種別 ÷<br>只却宅配便<br>飛却宅配便<br>飛却宅配便<br>飛却宅配便<br>飛却宅配便                                                          | 出荷日 ÷<br>2023/12/03<br>2023/12/03<br>2023/12/03<br>2023/12/03                                           | お問い合せ送り状No. \$          | お客様管理番号                   | <ul> <li>         お届け先名称1 キ         を加入部         を加入部         を加入部         を加入部         を加入部         を加入部         を加入部         を加入部         を加入部         し加入部         し加入部         </li> </ul>                                                                                                    | お届け先名称2 \$       | お届け先住<br>東京都品<br>東京都品<br>東京都品                                      | 2       |
| 総出                                 | H可件数: 1 f<br>エラー キ<br>エラー キ<br>正常<br>正常<br>正常<br>正常                              | 牛 総比<br>詳細 ◆<br>詳細<br>詳細<br>詳細<br>詳細<br>詳細             | 出荷個数: 1 個<br>サービス種別 *<br>只却主配便<br>只却主配便<br>只却主配便<br>只却主配便<br>只想主配便<br>民都主配便<br>民都主配便                                       | 出待日 ÷<br>2023/12/03<br>2023/12/03<br>2023/12/03<br>2023/12/03<br>2023/12/03                             | 刮開い合せ送り状No. \$          | お客様管理番号                   | <ul> <li></li></ul>                                                                                                    | お届け先名称2 \$       | お届け先住<br>東京都品<br>東京都品<br>東京都品                                      | 2       |
| 総出<br>総出<br>)<br>)<br>)<br>)       | 山荷件数: 1 件<br>エラー ⇒<br>エラー ⇒<br>正常<br>正常<br>正常<br>正常<br>正常                        | + 総比<br>詳細<br>詳細<br>詳細<br>詳細<br>詳細<br>詳細<br>詳細         | 出荷個数: 1 個<br>サーゼス種別 *<br>只却主配便<br>只却主配便<br>只却主配便<br>兄弟主配便<br>兄弟主配便<br>兄弟主配便<br>兄弟主配便                                       | 出荷日 ◆ 2023/12/03 2023/12/03 2023/12/03 2023/12/03 2023/12/03 2023/12/03 2023/12/03                      | お問い合せ送り状No. キ           | お客様管理番号                   | <ul> <li>お届け先会称1 0</li> <li>佐川太郎</li> <li>佐川太郎</li> <li>佐川太郎</li> <li>佐川太郎</li> <li>佐川太郎</li> <li>佐川太郎</li> <li>佐川太郎</li> </ul>                                                                                                    | お届け先名称2 \$       | あ届け先任<br>東京都岳<br>東京都岳<br>東京都岳<br>(修                                | 2<br>EC |
| 総出<br>(約日<br>)<br>)<br>)<br>)<br>) | 出荷件数: 1 年<br>エラー * 1<br>正常<br>正常<br>正常<br>正常<br>正常<br>正常<br>正常<br>正常<br>正常<br>正常 | + 総2<br>詳細。<br>詳細。<br>詳細。<br>詳細。<br>詳細。<br>詳細。<br>詳細。  | 出荷個数: 1 個<br><u>サービス種類</u> :<br>気却宅配便<br>只却宅配便<br>只知宅配便<br><del>只知宅配便</del><br><del>只知宅配便</del><br>和却宅配便<br>和却宅配便<br>和助宅配便 | 出荷日 ◆<br>2023/12/03<br>2023/12/03<br>2023/12/03<br>2023/12/03<br>2023/12/03<br>2023/12/03               | anuseitno. +            | お客様管理番号                   | <ul> <li>お店切先名称10</li> <li>佐川太郎</li> <li>佐川太郎</li> <li>佐川太郎</li> <li>佐川太郎</li> <li>佐川太郎</li> <li>佐川太郎</li> <li>佐川太郎</li> <li>佐川太郎</li> </ul>                                                                                                    | お届け先名称2 ♀        | わ届け先住<br>東京都岳 ~<br>東京都岳<br>東京都岳<br>東京都岳                            | 2<br>EC |
|                                    | 出荷件数: 1 年<br>エラー * 1<br>正常<br>正常<br>正常<br>正常<br>正常<br>正常<br>正常<br>正常<br>正常<br>正常 | 牛 総2<br>詳細 ◆<br>詳細<br>詳細<br>詳細<br>詳細<br>詳細             | 出荷価数: 1 個<br><u>9-七ス種別</u> :<br>尻却宅記使<br>尻却宅記使<br>尻却宅記使<br><u>見却宅記使</u><br><u>別却宅記使</u><br>利却宅記使<br>利却宅記使                  | 出版日 ↓<br>2023/12/03<br>2023/12/03<br>2023/12/03<br>2023/12/03<br>2023/12/03<br>2023/12/03<br>2023/12/03 | お問い合せ送りばNo. *           | お客様管理番号                   | <ul> <li>               れ間が先名称1              ぐの<br/>依川太郎          </li> <li>             依川太郎         </li> <li>             依川太郎         </li> <li>             依川太郎         </li> <li>             依川太郎         </li> <li>             依川太郎         </li> <li>             依川太郎         </li> <li>             での川太郎         </li> <li>             での川太郎         </li> <li>             での川太郎         </li> <li>             での川太部         </li> </ul> | <b>志福讨先名称2 。</b> | 私屆約先在1<br>東京都面 ▲<br>東京都面<br>東京都面<br>東京都面                           | 2<br>E  |
| 総計<br>総出<br>)<br>)<br>)<br>)       | 出荷件数: 1 f<br>エラー *<br>正常<br>正常<br>正常<br>正常<br>正常<br>正常<br>正常<br>正常<br>正常         | 牛 総2<br>詳細 ◆<br>詳細<br>詳細<br>詳細<br>詳細<br>詳細<br>詳細<br>詳細 | 出荷儲数: 1 個<br>9-127種別。<br>飛却宅記便<br>飛却宅記便<br>飛動宅記便<br>脱蛇宅配便<br>脱蛇宅配便<br>影蛇宅配便<br>影蛇宅配便<br>影蛇宅配便<br>影蛇宅配便<br>影蛇宅配便<br>影蛇宅配便   | 出海日 ◆ 2023/12/03 2023/12/03 2023/12/03 2023/12/03 2023/12/03 2023/12/03 2023/12/03 2023/12/03           | お問い合せ送り状No. \$<br>F5 F6 | お客様管理番号                   | <ul> <li>         大師母先名称1         <ul> <li></li></ul></li></ul>                                                                                                    | 24届け先名称2 ÷       | わ届け先任<br>東京都品<br>東京都品<br>東京都品<br>東京都品<br>東京都品<br>上<br>2010年<br>121 | 2<br>E  |

注意 荷物受渡書を印刷済みのデータは送り状印刷一覧画面に表示されません。 荷物受渡書印刷済みの送り状を修正したい場合は、新たに正しいデータを登録しなおし、 誤った古い送り状を出荷取り消ししたい旨を管轄の営業所、または担当ドライバーまでご連 絡ください。

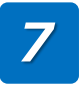

送り状修正画面が表示されますので、修正したい項目を修正し、「登録」をクリックします。 ※「印刷」をクリックすると修正内容を登録の上、送り状を印刷します。

| SAGAV        | VA 送り状修正(飛脚宅配便                   | <ol> <li>操作ガー</li> </ol> | ۲۴         |                   | xxxxxx   | *****                | *****              | 様 ⊕ <u>サイトマップ</u> 🕴 | 閉じる  |
|--------------|----------------------------------|--------------------------|------------|-------------------|----------|----------------------|--------------------|---------------------|------|
| 宅配使送り        | 状 ゞ メール使ラベル ゝ                    | マスタメンテナンス                | <i>ζ</i> ~ | ユーザー・環境設定 >       | その他のサー   | -ビス 〜 サホート<br>マニュアルは | > > >              | 作ガイド:ON ●           | OFF  |
| itt 🗎 2023/1 | 10/12 元着区分 • 元払 〇                | 着払 出荷個数                  | 1          |                   |          |                      |                    | 1/1                 | 1 件  |
| お届け先         | □-ド 半角12文字以内                     |                          | 反映         | お届け先一覧から選抜        | R        | 宅配便サービス              |                    |                     |      |
| 電話           | 番号 半角数字14桁(ルイフンあり)以              | 内                        | 反映         | 都道府県から選択          |          | スピードを選ぶ              | 飛脚宅配便              | ×                   |      |
| 郵便           | 番号 136-0075                      |                          | 反映         | 住所選択              |          | クール便指定               | 指定なし               | ×                   | 5    |
| *            | 住所 東京都江東区                        |                          |            | このお届け先では          |          | 航空便不可                | 」<br>項目のお知らせ       | サービスのご案内            | 9    |
|              | 新砂1丁目                            |                          |            | ■ 代引取扱            |          | 指定日配達                | 🗎 選択               |                     |      |
|              | 全角16文字以内                         |                          |            | ■ 着払取扱            | 0        | ➡ 時間帯指定              | 指定なし               | ~                   |      |
| *            | 名称 佐川太郎                          |                          |            | ■ クール便            | •        | 代引余額(円)              |                    |                     |      |
|              | 全角16文字以内                         |                          |            | ■時間帯指定            | 内消費税額(円) |                      | 10,000,000,000,000 |                     |      |
| メールア         | ドレス abc@example.com              |                          |            | ■ ジャストタイム便        | •        | 決済方法                 | 指定なし               | ×                   |      |
|              |                                  |                          |            | ■ 中継料金            | なし       |                      |                    |                     |      |
| お客様管理        | 番号 半角16文字以内                      |                          |            |                   |          | 保険利用                 | 利用する               |                     |      |
| お届け先グルーフ     | 名称 2 半角20文字全角10文字以               | (内区) お届(                 | け先を追加      |                   |          | 保険金額(円)              |                    |                     |      |
| 荷洋人          | • 亦 面                            |                          |            | パカ_ヽ.⊐_K 半色 =     | - 97     | 保険料(円)               |                    | 荷主物保険のご案内           | 3    |
| お客様コード       | 166111790637                     |                          |            | 2 バッグ類 く          |          | ******               | 「指定する              |                     |      |
|              | 京都市南区上鳥羽角田町25番地                  |                          |            | ド角 Q 16文字以内       |          | 「日来の文献               | 都道府區友澤             | 祝、                  |      |
|              |                                  |                          |            | 半角 Q 16文字以内       |          |                      | 営業所名を選             | 訳<br>訳 、            |      |
|              | S Gシステム株式会社                      | こ依                       | ž 📄        | ド角 Q 16文字以内       |          |                      |                    | 営業所検索               | 2    |
|              | 顧客系ユニット                          | 類主                       |            | 半角 Q 16文字以内       |          | ケアマークシール             | 選択                 |                     |      |
| 部署ご相当者       | ビュード 半角 プ相当者を追加                  |                          | ñ 📑        | 半角 Q 16文字以内       |          |                      | 選択                 |                     | 7%43 |
| 711当         | 著名称 2 選択してください >                 |                          |            | パターンを述            | 盘力口      |                      | 選択                 |                     | 豆邨   |
| (E_1)        |                                  |                          |            | 送り状 1 🔷 /         | 1 枚目     |                      |                    | 1 3                 |      |
| 100          |                                  |                          | 9 4        | 筒姿入力後、出荷個数を変更してくた | itan.    |                      |                    |                     |      |
| 5C F1        | F2 F3                            | F4                       | F5         | F6 F7             | F8       | F9                   | F10                | 11 F12              |      |
|              | <ul> <li>入力初期投資 Utzwb</li> </ul> |                          |            |                   |          | alte                 | 71,121-            | Sta FIR             |      |

**注意** 送り状印刷済みのデータを修正する場合は、お届け先の情報は変更できません。 また「登録」はできず、即時に「印刷」していただく必要があります。 修正前の古い送り状は破棄し、新しい送り状に貼り替えてください。

8

登録完了メッセージが表示されますので、「OK」をクリックします。

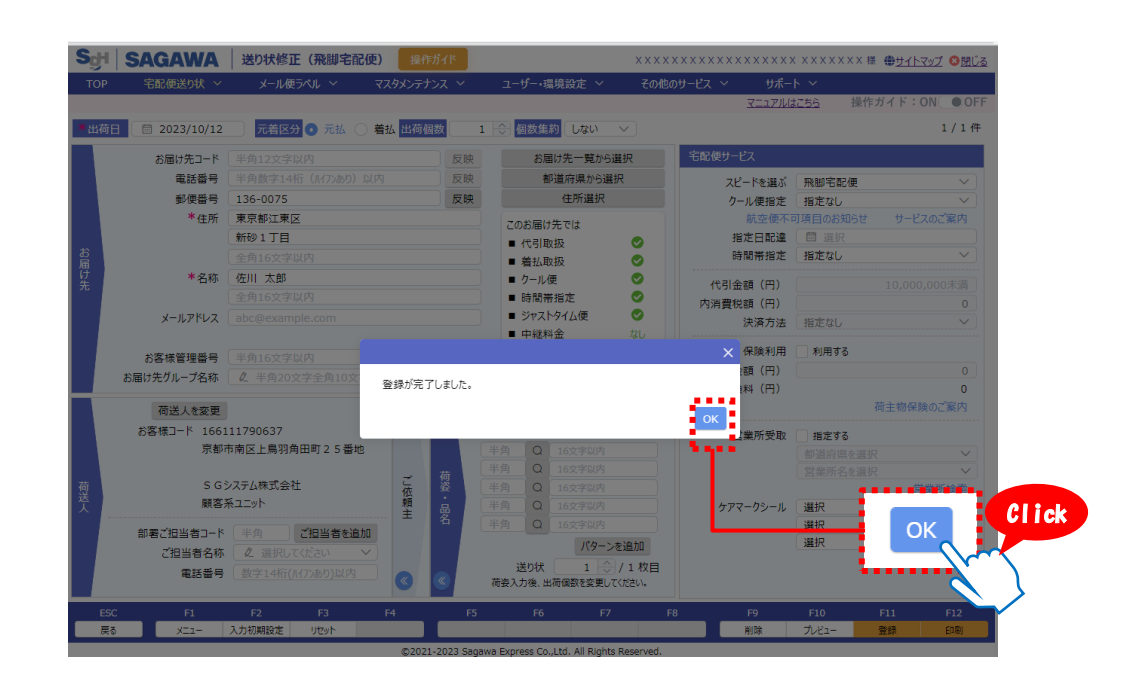

# 9

以上で、送り状の修正は完了です。

一覧画面に戻る場合は「戻る」をクリックしてください。 修正したデータはe飛伝III、e飛伝IIIEvoどちらからでも印刷可能となります。

|   | お届け失っード                              | 半角12立字区内          |      | RT Rth   | 5                                                | 同け先一覧から達             | ##R                                   | 宅配便サービス          |                            |          |       |
|---|--------------------------------------|-------------------|------|----------|--------------------------------------------------|----------------------|---------------------------------------|------------------|----------------------------|----------|-------|
|   | 電話番号                                 | 半角数字14桁(パフンあり)以内  |      | 反映       | 4                                                | 11176 500 500 500    | R                                     | 712-86-38.2      | राध सरग प्रमेग सन्द्र /स्ट |          |       |
|   | 郵便番号                                 | 136-0075          |      | 反映       |                                                  | 住所選択                 | · · · · · · · · · · · · · · · · · · · | 人口に通い            | がないてもいた                    |          |       |
|   | *住所                                  | 東京都江東区            |      |          | -                                                | 145-0011             |                                       | り ルビョン 航空便不可     | 可項目のお知らせ                   | サービス     | えのご案内 |
|   | 2.0                                  | 新砂1丁目             |      |          | このお届い                                            | ナ光では                 | ▲ 指定日配道                               | 指定日配達            | 日 選択                       |          |       |
|   |                                      | 全角16文字以内          |      |          | ■ #1/取扱                                          |                      | ● 時間帯打                                | 時間帯指定            | 指定なし                       |          |       |
|   | *名称                                  | 佐川 太郎             |      |          | <ul> <li>■ /= 1.0</li> <li>■ /1 - 1.0</li> </ul> | (m)<br>(面)           |                                       | (12) (12)        |                            |          |       |
|   |                                      | 全角16文字以内          |      |          | <ul> <li>時間帯指定</li> </ul>                        | 0                    | 1151並領(円)                             |                  |                            | ,000末)   |       |
|   | メールアドレス                              |                   |      |          | ■ ジャス                                            | トタイム便                | 0                                     | 内消夏优額(円)<br>決済方法 | 指定なし                       |          |       |
|   |                                      |                   |      | •        |                                                  | 料金                   | なし                                    |                  |                            |          |       |
|   | お客様管理番号                              | 半角16文字以内          |      |          |                                                  |                      |                                       | 保険利用             | 利用する                       |          |       |
|   | お届け先グループ名称                           | ▲ 半角20文字全角10文字以内、 | < お雇 | け先を追加    |                                                  |                      |                                       | 保険金額(円)          |                            |          |       |
|   | ———————————————————————————————————— |                   |      |          | 10                                               |                      |                                       | 1米1度4年(17)       |                            | 荷主物保険    | ≩のご客⊽ |
|   | 1005人を変更<br>お客様コード 1661              | 111700637         |      |          | ハッーフコート<br>クーバッパキョ                               | • ( <u>+</u> <u></u> | -R                                    |                  |                            |          |       |
|   | 1001 1001                            | 市南区 ト島羽角田町 2 5 番地 |      |          | 半角 0                                             | 16文字以内               |                                       | 宮業所受取            | 指定する                       |          |       |
|   | a ar                                 |                   |      |          | 半角 Q 16文字以内                                      |                      |                                       | 都道府県を選打          |                            |          |       |
|   | SG                                   | システム株式会社          | ĩ,   | 荷姿       | 半角 Q                                             | 16文字以内               |                                       |                  | 呂来川石で選]                    | <u>、</u> | 業所給   |
|   | 顧客                                   | 系ユニット             | 顓    | <u>.</u> | 半角 Q                                             | 16文字以内               |                                       | ケアマークシール         | 選択                         | н        |       |
| Ľ |                                      |                   | Ŧ    | 茗        | 半角 Q                                             | 16文字以内               |                                       |                  | 選択                         |          |       |
|   | 部者に担当有コート<br>プロルまんが                  |                   |      |          |                                                  | パターンを                | を追加                                   |                  | 選択                         |          |       |
|   | こ担当有石林                               | ▲ 選択してたさい ◆       |      | _        | 送り状                                              | 1 🗘                  | / 1 枚目                                |                  |                            |          |       |
|   | 电话留亏                                 |                   | (    | <b>«</b> | 荷姿入力後、                                           | 出荷個数を変更して            | ください。                                 |                  |                            |          |       |
| E | G F1                                 | F2 F3 F4          |      | F5       | F6                                               | F7                   | F8                                    | F9               | F10                        | F11      | F12   |
|   |                                      |                   |      |          |                                                  |                      |                                       |                  |                            | -        | 1.0   |

### 2-1-3.送り状を再印刷する

ー度印刷した送り状を紛失・破損してしまった場合は、再印刷することができます。 その場合、古い送り状は破棄してください。

# 操作手順

e飛伝IIIEvoメニュー画面上の「送り状印刷一覧」をクリックします。

| 9 e飛伝ⅢEvo                                                                                                    | – 🗆 X                                                                                                    |
|----------------------------------------------------------------------------------------------------|----------------------------------------------------------------------------------------------------|
| Sdi SAGAWA X=1-                                                                                                    | XXXXXXXXXXXXXXXXXXXXXXXXXXXXXXXXXXX 様 😋 閉じる                                                                                                    |
| e飛伝IIIEvo                                                                                                    | ID: 0367795700010                                                                                                    |
| 送り状データ取込     CSV形式などのアイルから複     数の送り状データを一括で取り     込みます。                                                                                                    | マニエアルはこちら<br>印刷一覧<br>(3)削除・印刷-<br>す。<br>Click                                                                                                    |
|                                                                                                    | <b>ルーロス 府山へ みわわら</b> 4                                                                                                    |
| システムからのお知らせ<br>2021.12.08<br>2021年10月18日(月)より、領収書の様式を変更いたしております。<br>領収書の様式を変更に伴い、各種伝票の印刷についても下記の通り変更い<br>たします。<br>主に領収書に関わる印刷を消去いたします。<br>2022年2月より開次変更となります。<br>ご理解、ご協力を賜りますようお願い申し上げます。<br>詳細は <u>こちら</u><br>・ | 佐川陰徳からのお知らせ 2024.02.15 (重要)能登半島地堂の影響によるお荷物のお届けについ     て(2024年2月15日9時現在). ● 2024.02.13 (重要)法の状発行システム(自飛伝川サービス終了のお知     反せ 2024.02.13 (重要)法の状発行システム(自飛伝川サービス終了のお知     反せ 2024.02.13 マブリアル販売商品の価格改定のお知らせ 2024.02.13 マブリアル販売商品の価格改定のお知らせ 2024.02.13 マブリアル販売商品の価格改定のお知らせ 2023.02.27 2024年4月1日付宅商便届出運賃等の改定のお知らせ 2023.09.26 インポイス制度における適格請求書発行事業者登録番号 |
|                                                                                                    | Ver 0.0.10                                                                                                    |

©2024 Sagawa Express Co.,Ltd. All Rights Reserved.

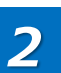

1

①検索条件の発行区分を「発行済」に指定します。
 ②その他必要に応じて検索条件を指定し、「検索」をクリックします。

| 🔍 送りり | 大印刷一覧 e飛       | 伝 III Evo (0.2.25) |            |               |           |                | -                                            |               |        |
|-------|----------------|--------------------|------------|---------------|-----------|----------------|----------------------------------------------|---------------|--------|
| SgH   | SAGA           | WA 送り状印            | 刷一覧        |               | ****      | ****           | x x x x 様(                                   | <u>3ログアウト</u> |        |
| e飛伝   | III Evo        |                    |            |               |           |                |                                              |               |        |
|       | *              | #D                 |            | =====./as/as  |           |                | <u>                                     </u> | <u> はこちら</u>  |        |
|       | -д             |                    | 5/12 ~ E   | 2024/05/12    | 表示データ ③全作 | ‡ ○正常のみ ○エラーのみ |                                              |               |        |
| お     | 問い合せ送りり        | ťΝο.               | ~          |               | お客様コード    | ~              |                                              |               |        |
|       | お届け先:          | ⊐-K                | ~          |               | お客様管理番号   | ~              |                                              |               |        |
|       | お届け先           | 名称                 |            |               | 発行区分 ○全て  | ○未発行 ◎発行済      |                                              |               |        |
|       | お届け先           | 往所                 |            |               |           | ******         | 条件クリア                                        | 検索            | Altak  |
| 総出荷   | 奇件数: 0 作       | + 総出荷個数:           | 0個         |               |           | ※エラーの修正        | は <u>e飛伝皿</u> から                             |               | CITCK  |
|       | 1 <u>5</u> - 🗢 | サービス種別 🗘           | 出荷日 🔷      | お問い合せ送り状No. 🔷 | お客様管理番号 🌩 | お届け先名称1 🔷      | お届け先名                                        | 3称2 ♥         |        |
|       | 正常             | 飛脚宅配便              | 2024/05/12 |               |           | S Gシステム        |                                              |               | $\sim$ |
|       | 15-            | 飛脚宅配便              | 2024/05/12 |               |           |                |                                              |               |        |
|       |                |                    |            |               |           |                |                                              |               |        |
|       |                |                    |            |               |           |                |                                              |               |        |
|       |                |                    |            |               |           |                |                                              |               |        |
|       |                |                    |            |               |           |                |                                              |               |        |
|       |                |                    |            |               |           |                |                                              |               |        |
|       |                |                    |            |               |           |                |                                              |               |        |
|       |                |                    |            |               |           |                |                                              |               |        |
| •     |                |                    |            |               |           |                |                                              | •             |        |
| בבא   | L-             |                    |            |               |           |                | 削除                                           | 印刷            |        |
|       |                |                    |            |               |           |                |                                              |               |        |

©2024 Sagawa Express Co., Ltd. All Rights Reserved.

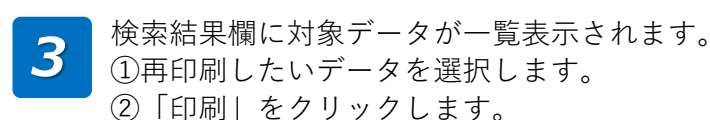

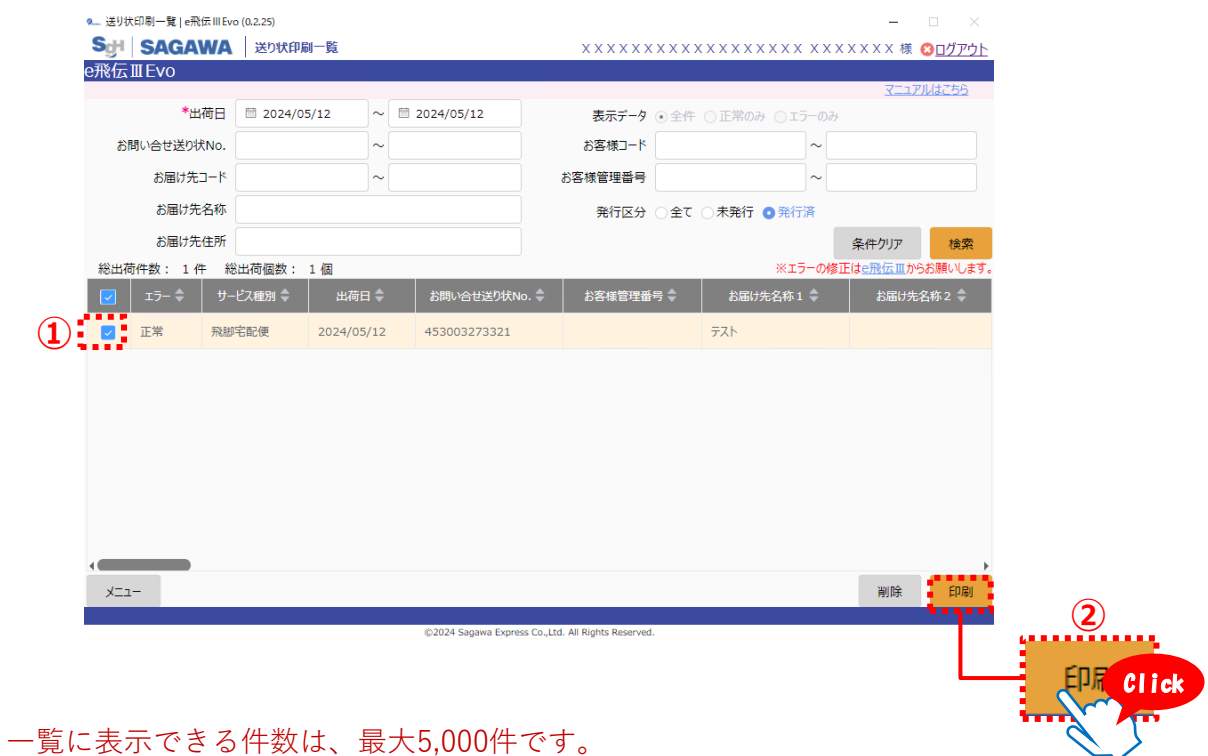

**注意** 一覧に表示できる件数は、最大5,000件です。 5,001件目以降を表示したい場合は、条件を変更して再度検索してください。

4

出力条件設定ポップアップ画面が表示されます。 必要に応じて送り状出力順などを指定し、「印刷|をクリックします。

| 送り     お | (印刷一覧 e飛      | 飛伝 III Evo (0.2.28) |              |                 |                      |                   |                 | – 🗆 ×              |       |
|----------|---------------|---------------------|--------------|-----------------|----------------------|-------------------|-----------------|--------------------|-------|
| ScH      | SAGA          |                     | 状印刷一覧        |                 |                      | न्द               | ▶法人8000000      | 7 様 🕴 <u>ログアウト</u> |       |
| e飛伝      | III Evo       |                     |              |                 |                      |                   |                 |                    |       |
|          |               |                     |              |                 |                      |                   |                 | マニュアルはこちら          |       |
|          | *1            | 出荷日 🗐 20            | 24/03/17 ~ [ | 2024/03/17      |                      | 表示データ ● 全件 ○ 正常のみ | <u></u> のみ      |                    |       |
| 8F       | 問い合せ送り        | 状No.                | 送り状印刷の出力条件調  | 设定              |                      |                   | ~               |                    |       |
|          | お届け先          |                     |              |                 |                      |                   | ~               |                    |       |
|          | *             | + 47 1/2            | 印刷方法         | 送り状を画面表示し       | て印刷                  | ~                 |                 |                    |       |
|          | の油りデ<br>お届けダ  | 七名称 (1)             | 印刷開始位置(      | の補正             | 上から                  | 1 mm              | ▲               | 7リア 検索             |       |
| 総出荷      | 訪件数: 1 个      | 件総出荷化               |              |                 | 左から                  | 2 mm              | -の修正は <u>e飛</u> | 伝皿からお願いします。        |       |
|          | 17- <b>\$</b> | サービス種類              |              | 送り状出力順          | 登録日付順                | ~                 | \$ #            | 3届け先名称2 🍦          |       |
|          | 正常            | 飛脚宅配便               | 伝票区分         | ✓ 元払            | 1件                   |                   | 岡 2 F           | サポイルーム a           |       |
|          | 正常            | 飛脚宅配便               |              | □ 元払代引          | 0件                   |                   |                 |                    |       |
|          | 正常            | 飛脚宅配便               |              | □着払             | 0件                   |                   |                 |                    |       |
|          | 正常            | 飛脚宅配便               | 印刷時          | には印刷サイズの調       | 設定を「実際の              | サイズ」に設定してください。    |                 |                    |       |
|          | 正常            | 飛脚宅配便               | 閉じる          |                 |                      | テストプリント 티         | PRI             |                    |       |
|          | 正常            | 飛脚宅配便               | 2023/10/06   | 44000010073     | 5                    | test              |                 |                    |       |
|          | 正常            | 飛脚宅配便               | 2023/10/06   | 440000100746    | 5                    | test              |                 | 印刷                 | Click |
| - 1      |               |                     |              | ©2024 Sagawa Ex | press Co.,Ltd. All R | ights Reserved.   | F               | Educia Education   |       |

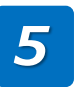

送り状イメージが表示されますので、印刷してください。 印刷方法はお使いのブラウザによって異なります。 この手順では例としてGoogle Chromeを使って印刷します。

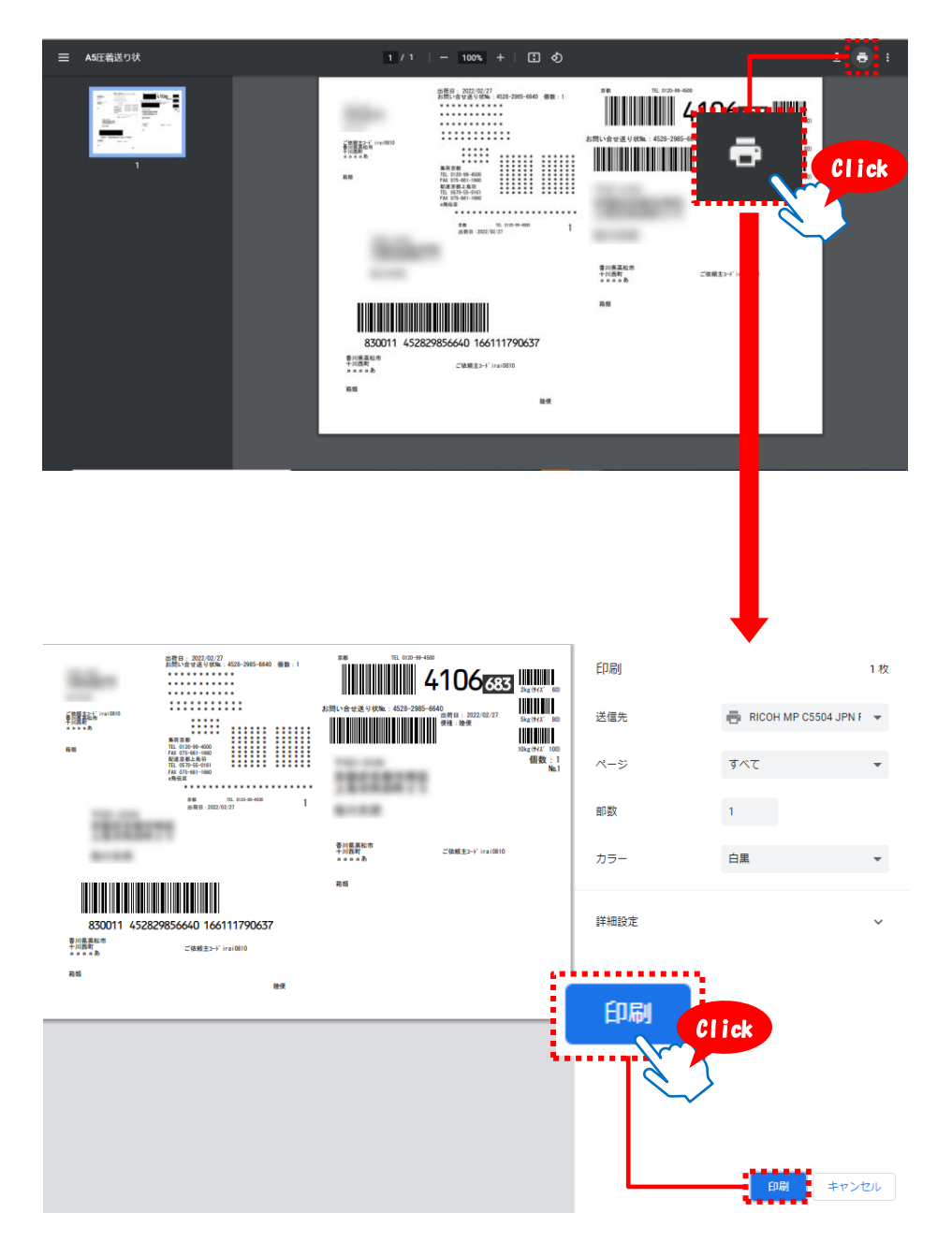

## 2-1-4.誤って作成した送り状データを削除する

誤って作成した送り状のデータを削除することができます。 送り状印刷済みのデータを削除する場合は、不要となった古い送り状は破棄してください。

### 操作手順 e飛伝ⅢEvoメニュー画面上の「送り状印刷一覧」をクリックします。 Q→ e飛伝ⅢEvo ScH SAGAWA X=1-ID: 0367795700010 e飛伝ⅢEvo マニュアルはこちら 通 送り状データ取込 ○● 荷物受渡書印刷 ── 送り状印刷一覧 Click 物受渡書や出荷明細書を 刷します。 CSV形式などのファイルから複 取込した送り状の削除・印刷・ 数の送り状データを一括で取り 再印刷ができます。 込みます。

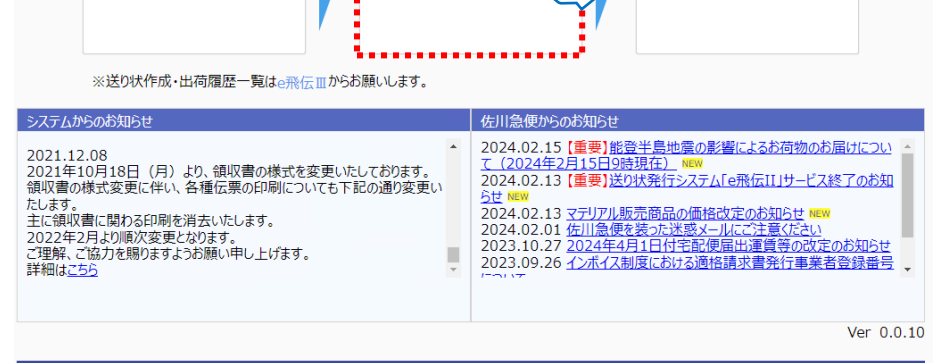

24 Sagawa Express Co., Ltd. All Rights Reserved.

2

1

### 検索条件を指定し、「検索」をクリックします。

| <u> 8172 II</u> | ĪĒVO          |             |            |             |         |                 | <u>マニュアルはこちら</u>  |   |
|-----------------|---------------|-------------|------------|-------------|---------|-----------------|-------------------|---|
|                 | *出社           | 苛日 🗎 2024/0 | 5/12 ~     | 2024/05/12  | 表示データ 💿 | 全件 ○正常のみ ○エラーのみ |                   |   |
| お問              | い合せ送り状        | No.         | ~          |             | お客様コード  | ~               |                   |   |
|                 | お届け先日         | 1-14        | ~          |             | お客様管理番号 | ~               |                   |   |
|                 | お届け先          | 名称          |            |             | 発行区分 🔘  | 全て 💿 未発行 🔵 発行済  |                   |   |
|                 | お届け先住         | 主所          |            |             |         |                 | 条件クリア 検索          | _ |
| 総出荷伯            | 件数: 0 件       | 総出荷個数:      | 0個         |             | _       | ※エラーの修正         | は 自我伝 正から 意願 し まず |   |
|                 | 15- <b>\$</b> | サービス種別 🍣    | 出荷日 🔷      | お問い合せ送り状No. | お客様管理番号 | ⇒お届け先名称1 🗣      | お届け先名称 2 🌲        |   |
|                 | 正常            | 飛脚宅配便       | 2024/05/12 |             |         | S Gシステム         |                   |   |
|                 | I7-           | 飛脚宅配便       | 2024/05/12 |             |         |                 | : •               |   |
|                 |               |             |            |             |         |                 |                   |   |
| ×=1-            |               |             |            |             |         |                 | ▶ 前除              |   |

5,001件目以降を表示したい場合は、条件を変更して再度検索してください。

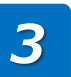

検索結果欄に対象データが表示されます。 ①削除したいデータを選択します。 ②「削除|をクリックします。

|     | 9送り状印刷一覧   e飛行         | 🗄 III Evo (0.2.25) |            |            |                                             |       |               | - 🗆 🛛                    |           |
|-----|------------------------|--------------------|------------|------------|---------------------------------------------|-------|---------------|--------------------------|-----------|
|     | SgH SAGAV              | VA 送り状印刷           | 刷一覧        |            | $\times \times \times \times \times \times$ | ××××× |               | x x x x 様 🕴 <u>ログアウト</u> |           |
|     | e飛伝ⅢEvo                |                    |            |            |                                             |       |               |                          |           |
|     |                        |                    |            |            |                                             |       |               | マニュアルはこちら                |           |
|     | *出社                    | 前日 🗎 2024/0        | 5/12 ~     | 2024/05/12 | 表示データ                                       | ●全件 ( | )正常のみ ()エラーのみ |                          |           |
|     | お問い合せ送り状               | No.                | ~          |            | お客様コード                                      |       | ~             |                          |           |
|     | お届け先コ                  | -*                 | ~          |            | お客様管理番号                                     |       | ~             |                          |           |
|     | お届け先々                  | <b>当称</b>          |            |            | 発行区分                                        | ○全て 🖸 | ●未発行 ○発行済     |                          |           |
|     | お届け先行                  | 主所                 |            |            |                                             |       |               | 条件クリア 検索                 |           |
|     | 総出荷件数: 1件              | 総出荷個数:             | 1個         |            |                                             |       | ※エラーの修正       | は <u>e飛伝</u> 皿からお願いします。  |           |
|     | <b>_</b> I7- <b>\$</b> | サービス種別 🍣           | 出荷日 🗘      | お問い合せ送り状ト  | lo. 🔷 お客様管理番                                | 号 🔷   | お届け先名称1 🗘     | お届け先名称2 🍣                |           |
|     | 正常                     | 飛脚宅配便              | 2024/05/12 |            |                                             |       | S Gシステム       |                          |           |
| (1) | 🗹 I5-                  | 飛脚宅配便              | 2024/05/12 |            |                                             |       |               |                          |           |
| -   |                        |                    |            |            |                                             |       |               |                          |           |
|     |                        |                    |            |            |                                             |       |               |                          |           |
|     |                        |                    |            |            |                                             |       |               | y                        |           |
|     |                        |                    |            |            |                                             |       |               |                          |           |
|     |                        |                    |            |            |                                             |       |               |                          | ····《 ´ } |
|     |                        |                    |            |            |                                             |       |               |                          | $\sim$    |
|     |                        |                    |            |            |                                             |       |               | معملهم ومعادمة           |           |
|     | ×==-                   |                    |            |            |                                             |       |               | 削除 印刷                    |           |
|     |                        |                    |            | @2024.Com  | en Ca. Ltd. All Dialste Daarooned           |       |               | ````                     |           |

**注意** 荷物受渡書を印刷済みのデータは送り状印刷一覧画面に表示されません。 荷物受渡書印刷済みの送り状を削除したい場合は、誤った古い送り状を出荷取り消ししたい 旨を管轄の営業所、または担当ドライバーまでご連絡ください。

4

確認メッセージが表示されますので、削除する場合は「はい」をクリックします。 削除しない場合は「いいえ」をクリックします。

| Sgi SAGAWA 送<br>e飛伝ⅢEvo | 状印刷一覧     |               | XXXXXXXXXXXXXXXXXXXXXXXX 様 😢ログアウト |
|-------------------------|-----------|---------------|-----------------------------------|
| e飛伝IIIEvo               |           |               |                                   |
| ******                  |           |               |                                   |
|                         |           |               | <u>7=17)1/4255</u>                |
| ・西何日 💷 20               | 024/05/12 | 2024/05/12    | 表示データ 💿 全件 🔾 正常のみ 🔾 エラーのみ         |
| お問い合せ送り状No.             | ~         |               | お客様コード ~                          |
| お届け先コード                 | ~         |               | お客様管理番号                           |
| お届け先名称                  |           |               | 発行区分 〇全て 〇未発行 〇発行済                |
| お届け先住所                  |           |               | 条件クリア検索                           |
| 総出荷件数: 1件 総出荷個          | 数: 1個     |               | ※エラーの修正は <u>e飛伝</u> 皿からお願いします。    |
| 😑 エラー 🗘 サービス種房          | 1章 出7     |               | × お届け先名称1  ◆ お届け先名称2  ◆           |
| 正常 飛脚宅配便                | 2024/ 肖   | 1除してもよろしいですか? | 39.77 <u>1</u>                    |
| 🔽 エラー 飛脚宅配便             | 2024/     |               | キャンセル OK                          |
| <b>بر</b><br>بر<br>بر   |           |               |                                   |

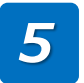

削除完了メッセージが表示されますので、「OK」をクリックします。 印刷済みの送り状は破棄してください。

| 9送り状印刷一覧   eヲ  | 飛伝 III Evo (0.2.25) |                   |                                      |                        | - 🗆 ×                      |       |
|----------------|---------------------|-------------------|--------------------------------------|------------------------|----------------------------|-------|
| Sd SAGA        | ₩Α 送り状印刷-           | 覧                 | x x x x x x                          |                        | < X X X X 様 🕴 <u>ログアウト</u> |       |
| e飛伝ⅢEvo        |                     |                   |                                      |                        |                            |       |
|                |                     |                   |                                      |                        | マニュアルはこちら                  |       |
| *:             | 出荷日 📋 2024/05/2     | 12 ~ 🗏 2024/05/12 | 表示データ                                | ●全件 ○正常のみ ○エラーのみ       |                            |       |
| お問い合せ送り        | 状No.                | ~                 | お客様コード                               | ~                      |                            |       |
| お届けダ           | tj-k                | ~                 | お客様管理番号                              | ~                      |                            |       |
| お届けき           | 先名称                 |                   | 発行区分                                 | ○全て ◎未発行 ○発行済          |                            |       |
| お届け            | 先住所                 |                   |                                      |                        | 条件クリア 検索                   |       |
| 総出荷件数: 0       | 件 総出荷個数: 0          | 個                 |                                      | ※エラーの修                 | 正は <u>e飛伝皿</u> からお願いします。   |       |
| ■ I5- \$       |                     | 出7                |                                      | × <sup>お届け先名称1</sup> ◆ | お届け先名称2 🌲                  |       |
| 正常             | 飛脚宅配便               | 2024/ 削除が完了しました。  |                                      | ск.                    |                            |       |
|                |                     |                   |                                      |                        |                            |       |
|                |                     |                   |                                      |                        | ОК                         | Click |
| <b>ر المعر</b> |                     |                   |                                      |                        | 2012                       | 5     |
|                |                     | ©2024 Sagawa Ex   | press Co., Ltd., All Rights Reserved |                        |                            |       |

## 2-2.画面項目説明 2-2-1.送り状データ取込画面 項目説明

### (1)送り状データ取込画面(1/2)

この画面では、データ取込のテンプレート、取込ファイルなどを選択します。

|          | 9送り状データ取込   e飛伝 | III Evo (0.2.25)  |                        |                    |             |           | ×                  |
|----------|-----------------|-------------------|------------------------|--------------------|-------------|-----------|--------------------|
|          | SgH SAGAW       | ▲ 送り状データ取込        |                        | XXX                | ****        | ****      | XX様 🕴 <u>ログアウト</u> |
|          | e飛伝ⅢEvo         |                   |                        |                    |             |           |                    |
| <u> </u> | _               |                   |                        |                    |             |           | マニュアルはこちら          |
|          | ▶ テンプレート選択      | 標準_飛脚宅配便_CSV_ヘッタ有 |                        | ~                  | ※CSV形式でデータ取 | 込をお願いします。 |                    |
| 2 —      | *取込ファイル名称       |                   |                        |                    | ファイルを選択     |           |                    |
| 3) —     | *取込開始行          | 2 行目              |                        |                    |             |           |                    |
| 4 —      | 出荷日の設定          | ●本日の日付を設定 ○日付を指定  |                        |                    |             |           |                    |
|          | No.             | 送り状データ項目名称        |                        |                    | 送り状         | データイメージ   |                    |
|          |                 |                   |                        |                    |             |           |                    |
|          |                 |                   |                        |                    |             |           |                    |
|          |                 |                   |                        |                    |             |           |                    |
|          |                 |                   |                        |                    |             |           |                    |
|          |                 |                   | データが                   | あわません              |             |           |                    |
|          |                 |                   | 取込ファイルを                | 選択してください           |             |           |                    |
|          |                 |                   |                        |                    |             |           |                    |
|          |                 |                   |                        |                    |             |           |                    |
|          |                 |                   |                        |                    |             |           |                    |
|          |                 |                   |                        |                    |             |           |                    |
|          | x               |                   |                        |                    |             |           | Πσίλ               |
|          |                 |                   |                        |                    |             |           | 4442               |
|          | 5               |                   | ©2024 Sagawa Express C | o.,Ltd. All Rights | Reserved.   |           | 6)—                |

| No. | 項目名      | 説明                                                                                                    |
|-----|----------|----------------------------------------------------------------------------------------------------|
| 1   | テンプレート選択 | 以下から選択してください。<br>共通テンプレートを使用:e飛伝IIIにあらかじめ登録されたテン<br>プレートを利用する場合<br>独自テンプレートを使用:過去に登録したテンプレートを利用す<br>る場合<br>※独自テンプレートの修正・新規登録したい場合はe飛伝IIIより<br>登録してください |
| 2   | 取込ファイル名称 | 「ファイルを選択」をクリックし、取込ファイルを選択してくだ<br>さい。「テンプレート選択」で選択したファイル形式のみが表示<br>されます。誤って選択してしまった場合は、再度「ファイルを選<br>択」をクリックしてください。                                      |
| 3   | 開始行      | 取込開始行を変更したい場合は指定することができます。<br>例)5行目以降のデータを取り込みたい場合:5を入力                                                                                                |
| 4   | 出荷日の設定   | 出荷日を「本日の日付を設定」「日付を指定」から選択してくだ<br>さい。日付は30日先まで指定できます。                                                                                                   |

### (1)送り状データ取込画面(2/2)

| 前     | ページの続           | き。                |                                          |                     |                            |
|-------|-----------------|-------------------|------------------------------------------|---------------------|----------------------------|
|       | 9送り状データ取込   e飛伝 | III Evo (0.2.25)  |                                          |                     | ×                          |
|       | SgH SAGAW       | A 送り状データ取込        | XXX                                      | *****               | < X X X X 様 🕴 <u>ログアウト</u> |
|       | e飛伝ⅢEvo         |                   |                                          |                     |                            |
| (1) - |                 |                   |                                          |                     | <u>Y_1//Hac55</u>          |
|       | ◇ テンプレート選択      | 標準_飛脚宅配便_CSV_^ッタ有 | ~                                        | ※CSV形式でデータ取込をお願いします | •                          |
| 2 –   | *取込ファイル名称       |                   |                                          | ファイルを選択             |                            |
| (3) — | *取込開始行          | 2 行目              |                                          |                     |                            |
| 4 –   | 出荷日の設定          | ◎本日の日付を設定 ○日付を指定  |                                          |                     |                            |
|       | No.             | 送り状データ項目名称        |                                          | 送り状データイメージ          |                            |
|       |                 |                   |                                          |                     |                            |
|       |                 |                   |                                          |                     |                            |
|       |                 |                   |                                          |                     |                            |
|       |                 |                   | データがありません<br>取込ファイルを選択してください             |                     |                            |
|       |                 |                   |                                          |                     |                            |
|       |                 |                   |                                          |                     |                            |
|       |                 |                   |                                          |                     |                            |
|       |                 |                   |                                          |                     |                            |
|       | ×==-            |                   |                                          |                     | 取込                         |
| (     | 5_              |                   | ©2024 Sagawa Express Co.,Ltd. All Rights | Reserved.           | 6                          |

| No. | 項目名  | 説明                                                         |
|-----|------|------------------------------------------------------------|
| 5   | メニュー | メニュー画面へ遷移します。                                              |
| 6   | 取込   | 取込確認画面を表示します。<br>住所1~3(名所1~2)の値を結合し、16文字ごとに<br>改行して取り込みます。 |

※取込データの標準レイアウトは <u>飛脚宅配便マニュアル「a-1.送り状データ取込レイアウト」をご参照</u>ください。

### (6)送り状データ取込(取込確認)画面

送り状データ取込画面で「取込」をクリックすると、この画面がポップアップ表示されます。

取込結果を確認してください。

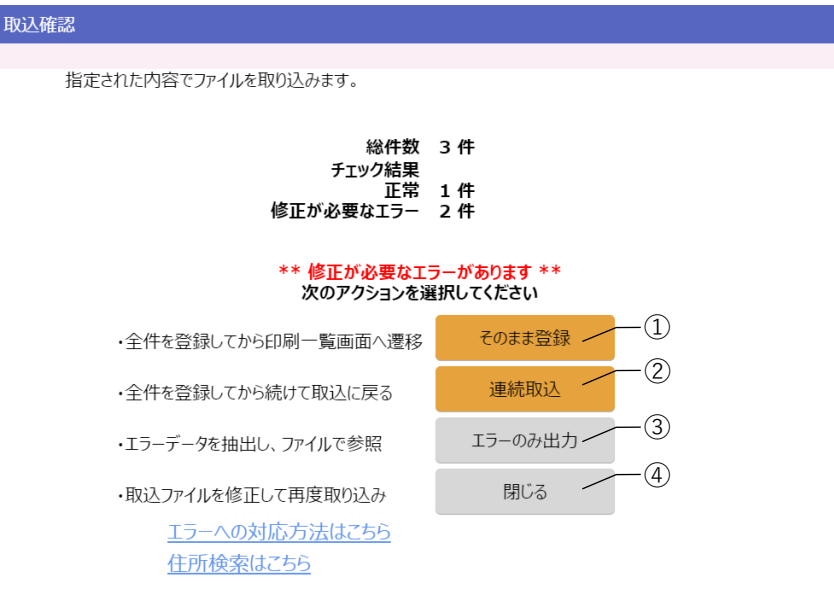

| No. | 項目名        | 説明                                                                                                    |
|-----|------------|----------------------------------------------------------------------------------------------------|
| 1   | そのまま登録(登録) | 送り状データの取り込みを確定します。<br>エラーのまま取り込む場合はこのボタンをクリックしてください。<br>その場合、次画面より修正を行ってください。<br>※エラーが0件の場合は、ボタン名が「登録」に変わります。 |
| 2   | 連続取込       | 送り状データ取込画面に遷移します。<br>連続で別の送り状データを取り込みたい場合はこのボタンを<br>クリックしてください。                                               |
| 3   | エラーのみ出力    | エラーデータのみをファイル出力します。<br>出力ファイルにはエラーメッセージが付与されています。                                                             |
| 4   | 閉じる        | 取り込みをキャンセルし、送り状データ取込)画面へ戻ります。                                                                                 |

### 2-2.画面項目説明 2-2-2.送り状印刷一覧画面 項目説明

送り状を一括で印刷する画面です。登録済みの送り状の削除も可能です。

| 9 送り状 | 印刷一覧 e飛伝ⅢⅠ | Evo (0.2.25)  |           |    |               |                 |                 |              | -              | $\Box$ $\times$     |
|-------|------------|---------------|-----------|----|---------------|-----------------|-----------------|--------------|----------------|---------------------|
| SgH   | SAGAW/     | 送り状印刷         | 间一覧       |    |               | × × × × × × × × | < x x x         | ****         | XXXXX 様        | <u>፡፡<br/>□グアウト</u> |
| e飛伝I  | II Evo     |               |           |    |               |                 |                 |              |                |                     |
|       |            |               |           | _  |               |                 |                 |              | <u>x_1</u> )   | 7142-22             |
|       | *出荷日       | <b>2024/0</b> | 5/12      | ~  | 2024/05/12    | 表示データ 🔇         | 全件              | ○正常のみ ○エラーのみ |                |                     |
| 引は    | 問い合せ送り状No. |               |           | ~  |               | お客様コード          |                 | ~            |                |                     |
|       | お届け先コード    |               |           | ~  | (1) 検索領       | <b>、件</b> 懷管理番号 |                 | ~            |                |                     |
|       | お届け先名称     |               |           |    |               | 発行区分            | 全て              | • 未発行 ○ 発行済  |                |                     |
|       | お届け先住所     | i             |           |    |               |                 |                 |              | 条件クリア          | 検索                  |
| 総出荷   | 件数: 0件     | 総出荷個数:        | 0個        |    |               |                 |                 | ※エラーの修正      | <u>Eはe飛伝皿か</u> | らお願いします。            |
|       | エラー 🗢 🛛 サ  | ービス種別 🗘       | 出荷日       |    | お問い合せ送り状No. 🔷 | お客様管理番号         | <del>;</del> \$ | お届け先名称 1 🌲   | お届け先           | 名称2 🗘               |
|       | 正常 飛       | 脚宅配便          | 2024/05/: | 12 |               |                 |                 | S Gシステム      |                |                     |
|       |            |               |           |    | (2) 検索        | 結果              |                 |              |                |                     |
|       |            |               |           |    |               |                 |                 |              |                |                     |
|       |            |               |           |    |               |                 |                 |              |                |                     |
|       |            |               |           |    |               |                 |                 |              |                |                     |
|       |            |               |           |    |               |                 |                 |              |                |                     |
|       |            |               |           |    |               |                 |                 |              |                |                     |
|       |            |               |           |    |               |                 |                 |              |                |                     |
| •     |            |               |           |    |               |                 |                 |              |                | •                   |
| יבבא  | -          |               |           |    | (3)フッター       | ボタン             |                 |              | 削除             | 印刷                  |
|       |            |               |           |    |               |                 |                 |              |                |                     |

©2024 Sagawa Express Co.,Ltd. All Rights Reserved.

### (1) 検索条件

|     | *出荷日        | 2024/05/12 | ~ 🗎 2024/05/12 | 表示データ   | ● 全件 ○ 正常のみ ○ エラーのみ | *     |    |
|-----|-------------|------------|----------------|---------|---------------------|-------|----|
|     | お問い合せ送り状No. |            | ~              | お客様コード  | ~                   |       |    |
|     | お届け先コード     |            | ~              | お客様管理番号 | ~                   |       |    |
| 1)- | お届け先名称      |            |                | 発行区分    | ○全て ◎未発行 ○発行済       |       |    |
|     | お届け先住所      |            |                |         |                     | 条件クリア | 検索 |
|     |             |            |                |         | (2                  | )     | /  |

| No. | 項目名   | 説明                                                                                  |
|-----|-------|-------------------------------------------------------------------------------------|
| 1   | 検索条件  | 初期状態は、出荷日が当日で、発行区分は未発行が条件に指定さ<br>れています。必要に応じて条件を変更してください。                           |
| 2   | 条件クリア | 検索条件をクリアして初期状態に戻します。                                                                |
| 3   | 検索    | 指定した条件で検索し、結果を一覧に表示します。<br>最大5,000件まで表示します。5,001件目以降のデータを照会した<br>い場合は検索条件を変更してください。 |

## (2) 検索結果(1/2)

| 1-    | - 総出権 | 奇件数: 16       | 牛 総出荷個数: | 1個 — ②     |                              |                       | ※エラーの修正   | は                                                                                                    |
|-------|-------|---------------|----------|------------|------------------------------|-----------------------|-----------|----------------------------------------------------------------------------------------------------|
|       |       | 15- <b>\$</b> | サービス種別 🗘 | 出荷日 🔷      | お問い合せ送り状No. 🌲                | お客様管理番号 🌢             | お届け先名称1 🔷 | お届け先名称 2 🌲                                                                                                    |
| (3)—  |       | 正常            | 飛脚宅配便    | 2024/04/07 |                              |                       | S Gシステム   |                                                                                                    |
| 4     |       | 正常            | 飛脚宅配便    | 2024/04/07 |                              |                       | S Gシステム   |                                                                                                    |
|       |       | 置換え           | 飛脚宅配便    | 2024/04/07 |                              |                       | S Gシステム   |                                                                                                    |
|       | /     | 15-           | 飛脚宅配便    | 2024/04/07 |                              |                       |           |                                                                                                    |
| 5     |       | /             |          |            |                              |                       |           |                                                                                                    |
| (6)-/ |       |               |          |            |                              |                       |           |                                                                                                    |
| -     |       |               |          |            |                              |                       |           |                                                                                                    |
|       |       | L-            |          |            |                              |                       |           | 削除印刷                                                                                                    |
|       |       |               |          |            | 20034 Comp. Comp. Co. 144    | All Dialste Descured  |           | i and i and i and i and i and i and i and i and i and i and i and i and i and i and i and i and i and i and i a |
|       |       |               |          |            | ©2024 Sagawa Express Co.,Eto | . An Rights Reserved. |           |                                                                                                    |
|       |       |               |          |            | 送り状印刷の出力条件設定                 | È                     |           |                                                                                                    |
|       |       |               |          |            |                              |                       |           |                                                                                                    |

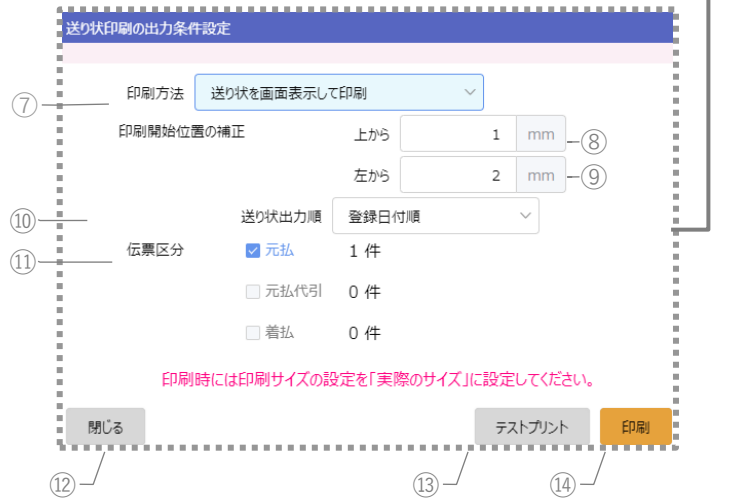

| No. | 項目名      | 説明                                                  |
|-----|----------|-----------------------------------------------------|
| 1   | 総出荷件数    | 検売は甲の―監で選択したデータの総件物 総佃粉をキテレます                       |
| 2   | 総出荷個数    | 快来和未の一見で選択したケーダの秘什奴、秘徊奴を衣水しより。                      |
| 3   | 検索結果データ  | 送り状データの検索結果を一覧表示します。                                |
| 4   | チェックボックス | チェックを入れた送り状データを、「削除」「印刷」することが<br>できます。              |
| 5   | 置換え      | データ取込時に郵便番号が置き換わった場合は「置換え」と<br>表示されます               |
| 6   | エラー      | 正常データか、エラーデータかを表示します。<br>「エラー」をクリックするとエラー内容を確認できます。 |

### (2) 検索結果(2/2)

前ページの続き。

印刷ボタンを押すと送り状印刷の出力条件設定ポップアップ画面が開きます。

| 1- | 総出荷 | 奇件数: 16       | ‡ 総出荷個数: | 1個 — ②     |               |           | ※エラーの修正   | は <u>e飛伝皿</u> からお願いします。 |
|----|-----|---------------|----------|------------|---------------|-----------|-----------|-------------------------|
|    |     | 17- <b>\$</b> | サービス種別 💲 | 出荷日 🗘      | お問い合せ送り状No. 🔷 | お客様管理番号 💲 | お届け先名称1 💲 | お届け先名称2 💲               |
| 3— |     | 正常            | 飛脚宅配便    | 2024/04/07 |               |           | S Gシステム   |                         |
| 4  |     | 正常            | 飛脚宅配便    | 2024/04/07 |               |           | S Gシステム   |                         |
|    |     | 置換え           | 飛脚宅配便    | 2024/04/07 |               |           | S Gシステム   |                         |
|    | 6   | エラー           | 飛脚宅配便    | 2024/04/07 |               |           |           |                         |
| 5- |     |               |          |            |               |           |           |                         |
| 6  |     |               |          |            |               |           |           |                         |

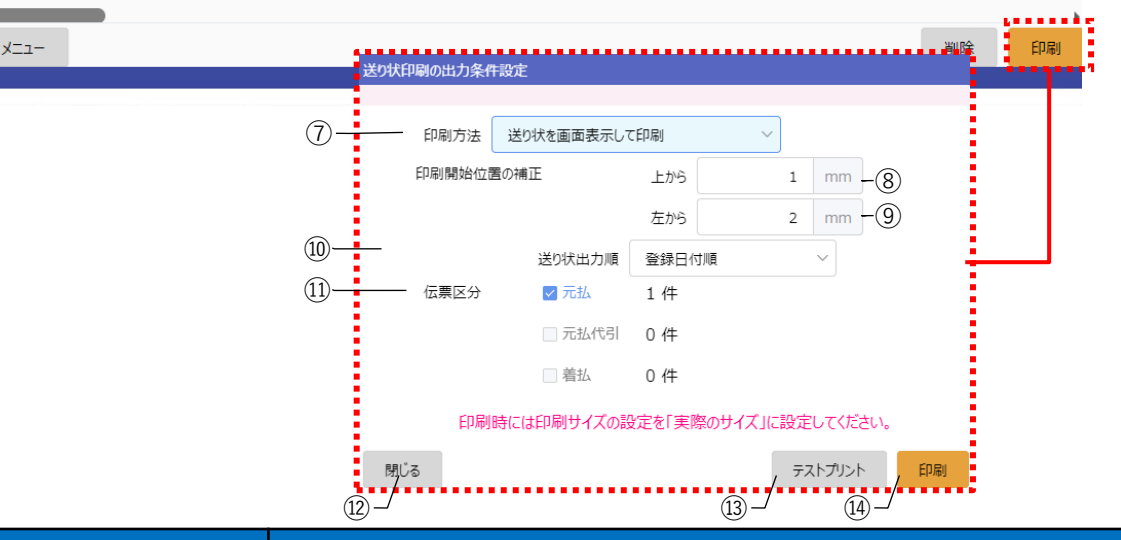

|                           | <ul> <li>送り状を画面表示して印刷:</li> <li>送り状のイメージが表示されます。</li> <li>※専用プリンタを使用している場合は、以下から選択します。</li> <li>送り状印刷ソフトで印刷(事前設定):</li> <li>送り状印刷ソフトで自動的に印刷します。</li> </ul> |
|---------------------------|----------------------------------------------------------------------------------------------------|
| ⑦印刷方法                     | 送り状印刷ソフトで印刷(印刷時設定):<br>送り状印刷ソフトで出力先のプリンタを手動で選択して印刷し<br>ます。                                                                                                 |
| 8 印刷開始位置の<br>(送り状)        | 正<br>送り状、荷札の印字位置を調整します。                                                                                                    |
| 9 印刷開始位置 <i>0</i><br>(荷札) | 正<br>左から-15.0mmから15.0mmまで調整が可能となります。                                                                                                    |
| 10 送り状出力順                 | 送り状を出力順を指定できます。                                                                                                    |
| 11) 伝票区分                  | 出力する送り状の伝票区分を選択できます。                                                                                                    |
| <ol> <li>閉じる</li> </ol>   | 印刷せずに元の画面に戻ります。                                                                                                    |
| ③ テストプリント                 | 印字位置を確認したい場合は、テストプリントしてください。                                                                                                    |
| ⑭ 印刷                      | 送り状を印刷します。                                                                                                    |

### (3) フッターボタン

各種操作を行うボタンです。 フッターボタンは画面の状況に応じて、表示・非表示が切り替わります。

| -12×                                               | 削除 | 印刷 |
|----------------------------------------------------|----|----|
|                                                    | /  |    |
| ©2024 Sagawa Express Co.,Ltd. All Rights Reserved. | 2) |    |

| No. | 項目名  | 説明                                                                            |
|-----|------|-------------------------------------------------------------------------------|
| 1   | メニュー | メニュー画面へ遷移します。                                                                 |
| 2   | 削除   | <ul><li>一覧から選択した送り状データを削除します。</li><li>※このボタンは、一覧からデータを選択すると活性化されます。</li></ul> |
| 3   | 印刷   | 一覧から選択した送り状データを印刷します。<br>※このボタンは、一覧からデータを選択すると活性化されます。                        |

### 2-2. 画面項目説明 2-2-3. 荷物受渡書印刷画面 項目説明

荷物受渡書を印刷します。荷物受渡書を印刷すると出荷が確定します。

| 9荷物受渡      | 度書印刷   e飛伝 Ⅲ Ev                                         | vo (0.2.25) |               |           |        |            | - 1                   | I X      |  |  |  |
|------------|---------------------------------------------------------|-------------|---------------|-----------|--------|------------|-----------------------|----------|--|--|--|
| SgH S      | Syl SAGAWA 荷物受渡書印刷 XXXXXXXXXXXXXXXXXXXXXXXXXXXXXXXXXXXX |             |               |           |        |            |                       |          |  |  |  |
| e飛伝Ⅲ       | Evo                                                     |             |               |           |        |            |                       |          |  |  |  |
| *,44       | 荷日 🗎 2024                                               | 1/05/12     |               | +         | ②変増コード |            |                       | 11/756   |  |  |  |
| ш          |                                                         | +/05/12     |               | a<br>     |        |            |                       |          |  |  |  |
| お届け先       | 3-6                                                     | ~           |               |           | ループ名称  | 違択してください   |                       | <u> </u> |  |  |  |
| お届け先       | 记名称                                                     |             |               | 1)        | ナービス種別 | 全て(大ロハンガーイ | 更以外)                  | ~        |  |  |  |
| お届け先       | <b>元住所</b>                                              |             |               |           |        |            | 条件クリア                 | 検索       |  |  |  |
| 総出荷件       | +数:1件 総                                                 | 出荷個数: 1 個   |               |           |        | ※荷物受渡書     | の再印刷は <u>e飛伝皿</u> からお | 3願いします。  |  |  |  |
|            | サービス種別 🌲                                                | 出荷日 🔷       | お問い合せ送り状No. 🔷 | お客様管理番号 🖨 |        | 届け先名称1 🔷   | お届け先名称 2 🌲            | お履       |  |  |  |
| <b>一</b> 矛 | 飛脚宅配便                                                   | 2024/05/12  | 453003273321  |           | テスト    |            |                       | 大阪府      |  |  |  |
|            |                                                         |             |               |           |        |            |                       |          |  |  |  |
|            |                                                         |             |               |           |        |            |                       |          |  |  |  |
|            |                                                         |             |               |           |        |            |                       |          |  |  |  |
|            |                                                         |             | (             | つ)検索対用    |        |            |                       |          |  |  |  |
|            |                                                         |             |               | 2)        |        |            |                       |          |  |  |  |
|            |                                                         |             |               |           |        |            |                       |          |  |  |  |
|            |                                                         |             |               |           |        |            |                       |          |  |  |  |
|            |                                                         |             |               |           |        |            |                       |          |  |  |  |
|            |                                                         |             |               |           |        |            |                       |          |  |  |  |
| 4          | _                                                       |             | (-)           | -         |        |            |                       | •        |  |  |  |
| -בבא       |                                                         |             | (3)           | ) フッターボ   | タン     |            |                       | 印刷       |  |  |  |

©2024 Sagawa Express Co., Ltd. All Rights Reserved.

### (1) 検索条件

| - 1 |         |   | 10 - 11 - 12 - 12 - 12 - 12 - 12 - 12 - |             |       |    |
|-----|---------|---|-----------------------------------------|-------------|-------|----|
| )   | お届け先コート | ~ | お届け先クルーノ名称                              | 選択してくたさい    |       | V  |
|     | お届け先名称  |   | *サービス種別                                 | 全て(大ロハンガー便」 | 以外)   | ~  |
|     | お届け先住所  |   |                                         |             | 条件クリア | 検索 |

| No. | 項目名     | 項目説明                                                   |
|-----|---------|--------------------------------------------------------|
| 1   | 出荷日     | 初期値は当日の日付です。<br>未来日付は指定できません。出荷日当日に荷物受渡書を印刷して<br>ください。 |
| 2   | その他検索条件 | 必要に応じて検索条件を変更してください。<br>サービス種別のみ必須です。                  |
| 3   | 条件クリア   | 検索条件をクリアして初期状態に戻します。                                   |
| 4   | 検索      | 指定した条件で検索し、結果を一覧に表示します。                                |

(2) 検索結果 <sup>①</sup><sup>、</sup><sup>②</sup>

| $\neg$ | (2) |
|--------|-----|
| \      |     |
| 1      |     |

|     |   | サービス種別 🌲 | 出荷日 🛢      | お問い合せ送り状No. 🛢 | お客様管理番号 🍨 | お届け先名称1 | お届け先名称2 🔷 | 5   |
|-----|---|----------|------------|---------------|-----------|---------|-----------|-----|
|     |   |          |            |               |           |         |           |     |
| (3) |   | 飛脚宅配便    | 2024/04/07 | 45900000034   |           | SGシステム  |           | 京都府 |
| Ŭ   |   | 飛脚宅配便    | 2024/04/07 | 45900000045   |           | S Gシステム |           | 京都府 |
|     |   | 飛脚宅配便    | 2024/04/07 | 45900000056   |           | S Gシステム |           | 京都府 |
|     | 2 | 飛脚宅配便    | 2024/04/07 | 45900000060   |           | S Gシステム |           | 京都府 |
|     |   | -4)      |            |               |           |         |           |     |
|     |   |          |            |               |           |         |           |     |
|     |   |          |            |               |           |         |           |     |
|     |   |          |            |               |           |         |           |     |

| No. | 項目名      | 項目説明                                                                     |
|-----|----------|--------------------------------------------------------------------------|
| 1   | 総出荷件数    | 検索結果パネルのチェックボックスにチェックした件数を表示し<br>ます。                                     |
| 2   | 総出荷個数    | 検索結果パネルのチェックボックスにチェックした項目内の登録<br>した個数の総数を表示します。                          |
| 3   | 検索結果データ  | 送り状データの検索結果を一覧表示します。                                                     |
| 4   | チェックボックス | 初期状態は一覧に表示されたすべてのデータが選択されています。<br>まだ出荷を確定したくないお荷物がある場合はチェックを外して<br>ください。 |

### (3) フッターボタン

各種操作を行うボタンです。 フッターボタンは画面の状況に応じて、表示・非表示が切り替わります。

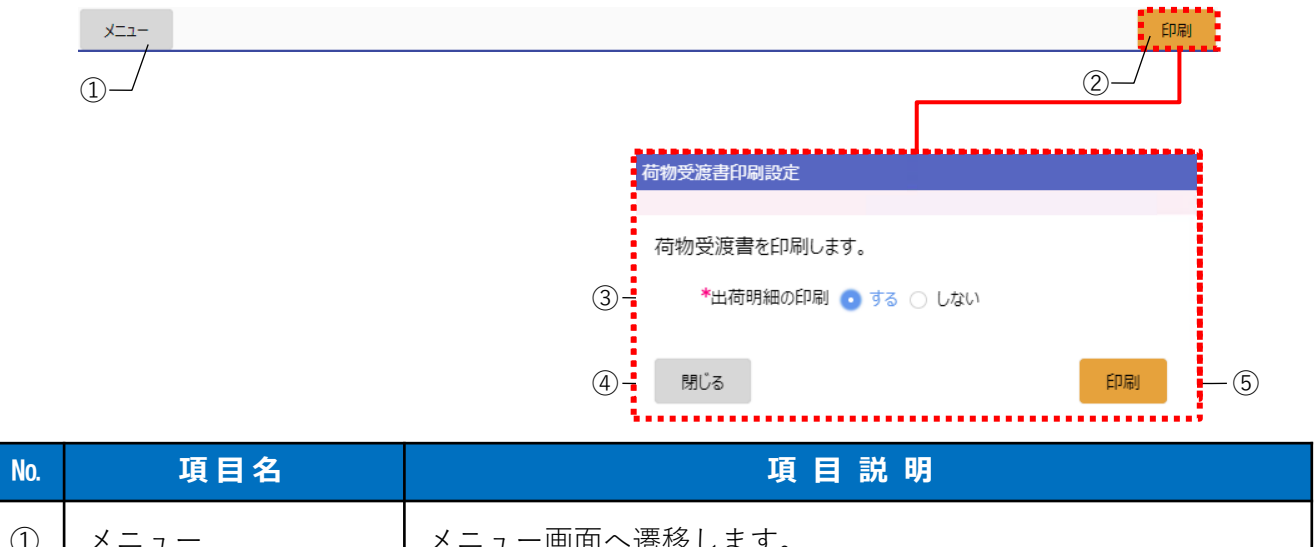

| 1 | メニュー    | メニュー画面へ遷移します。         |
|---|---------|-----------------------|
| 2 | 印刷      | 荷物受渡書を印刷します。          |
| 3 | 出荷明細の印刷 | 出荷明細の印刷有無を選択してください。   |
| 4 | 閉じる     | 荷物受渡書を印刷せず、元の画面に戻ります。 |
| 5 | 印刷      | 荷物受渡書、出荷明細を印刷します。     |

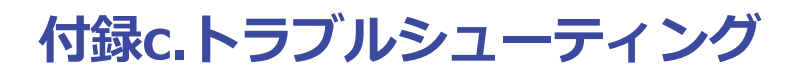

# c-1.よくあるトラブルQ&A

| No. | 質問                                 | 回答                                                                                                    |
|-----|------------------------------------|----------------------------------------------------------------------------------------------------|
| 送   | り状・荷札の印刷                           |                                                                                                    |
|     |                                    | <ul> <li>共通</li> <li>・以下をご確認ください。</li> <li>出力先のプリンタにe飛伝III以外の方法で印刷できるか?</li> <li>※印字できない場合は、プリンタ自体の設定や環境に問題がある可能性が高いため、</li> <li>プリンタのマニュアルを参照するなど、原因を解消してください。</li> </ul>                                                                                                    |
| 1   | 送り状がまったく印刷できません。                   | <ul> <li>送り状印刷ソフトをご利用している場合</li> <li>・以下の順にご確認ください。</li> <li>①送り状印刷ソフトが起動しているか。</li> <li>②送り状印刷ソフトの画面にエラーが表示されていないか?</li> <li>※エラーが表示されている場合は、メッセージを確認し、エラーの原因を解消してくだ</li> </ul>                                                                                                    |
|     |                                    | さい。<br>③送り状印刷ソフトの環境設定で、出力先プリンタ設定が正しく設定されているか?<br>④送り状印刷ソフトの環境設定で指定したダウンロードフォルダはブラウザのダウンロード<br>フォルダと同じか?<br>⑤ブラウザのダウンロードフォルダにファイルが保存できているか?<br>※飛脚宅配便マニュアル「c-2.ブラウザのダウンロードフォルダの確認方法」をご参照ください。<br>⑥ディスプレイの解像度が小さく、ダウンロードバーが画面外に隠れていないか?                                                                                                    |
| 2   | 送り状が白紙で印刷されます。                     | <ul> <li>Aプラウザの設定等をご確認ください。</li> <li>Chromeの場合</li> <li>①JavaScriptを有効にしてください。</li> <li>設定→プライバシーとセキュリティ→サイトの設定→JavaScriptで、</li> <li>「サイトがJavaScriptを使用できるようにする」を選択してください。</li> <li>②PDFをダウンロードする設定になっている場合、白紙で印刷される可能性がございます。</li> <li>PDFをChromeで開く設定にしてください。設定→セキュリティとプライバシー→サイトの設定→</li> <li>その他のコンテンツの設定→PDFドキュメントで、「ChromeでPDFを開く」を選択してください。</li> <li>Edgeの場合</li> <li>③JavaScriptを有効にしてください。</li> <li>②PDFをダウンロードする設定になっている場合、白紙で印刷される可能性がございます。</li> <li>PDFをEdgeで開く設定にしてください。</li> <li>③PDFをEdgeで開く設定にしてください。設定→Cookie とサイトのアクセス許可→</li> <li>PDFをEdgeで開く設定にしてください。</li> <li>③定→Cookie とサイトのアクセス許可→</li> <li>PDFドキュメントで、「常にPDFファイルをダウンロード」を無効にしてください。</li> </ul> |
| 3   | A5圧着送り状が縮小して印刷されま<br>す。            | 印刷する際の設定を変更してください。<br>詳しくは <u>飛脚宅配便マニュアル「c-3.A5圧着送り状が縮小して印刷される場合は」をご参照</u> くださ<br>い。                                                                                                    |
| 4   | 印字位置がずれてしまいます。                     | e飛伝Ⅲの環境設定画面で「印刷開始位置の補正」の値を調整してください。<br>詳しくは <u>飛脚宅配便マニュアル「7-2.環境設定を変更したい」をご参照</u> ください。                                                                                                    |
| 5   | 印字位置はずれていませんが、<br>送り状用紙の端で印字が欠けます。 | お使いのプリンタの印刷領域を最大(マージン・余白を最小)に設定してください。<br>プリンタの設定方法は、各メーカーのマニュアルをご確認ください。                                                                                                    |

# 付録c.トラブルシューティング

| No. | 質問                          | 回答                                                                                                    |
|-----|-----------------------------|----------------------------------------------------------------------------------------------------|
| 送   | り状・荷札の印刷                    |                                                                                                    |
|     |                             | 送り状印刷ソフトをご利用している場合                                                                                                    |
|     |                             | 送り状印刷ソフトの環境設定で、「印刷の向きを反転する」をチェックしてください。                                                                                                    |
|     | A5圧着送り状が180度反転して印刷さ<br>れます。 | プジロレイレムレー理会                                                                                                    |
| 6   |                             |                                                                                                    |
|     |                             | 达り状か印刷される回さは、お使いのノリンダ機種、ノリンダトフィハの設定、印刷方法によつく<br>本もリナナ、送り些ち仰回ナスカに、ニュープリントを実施し、分類大力をず確認ください。                                                                                                    |
|     |                             | 変わります。达り仏を印刷する削に、ナストノリノトを夫爬し、和概万円をご確認ください。<br>ニュトプリントの大けは孤脚空配便フェーマル「72理接恐空を亦更したい」をご会昭とおさい。                                                                                                    |
|     |                             | テストノリノトの万法は <u>飛脚毛配使マーユアル IT-2.環境設定を変更したい」をこ参照</u> ください。                                                                                                    |
|     |                             | 以下の順にと唯能くたさい。<br>①ブラウザめの印刷設定両面で「DDEのページサイブに合われて田延を選択」を選び                                                                                                    |
| 7   | A5圧着送り状がA4用紙に印刷されま          | ①ノブリリヤの印刷設定回回で「PDFのページリイスにロわせて用紙を選び」を選ぶ。<br>の磁油」ない提合け、ブラウザのキャッシュを削除し、声度印刷オス                                                                                                    |
|     | す。                          | ②解決しない物合は、フラブラのキャブフェを削除し、特及中心する。                                                                                                    |
|     |                             | ②所入しない物日は、フランスドライバの設定と「AG」用紙を送近する。<br>※プリンタドライバの設定方注け、タメーカーのマニュアルをご確認ください                                                                                                    |
|     |                             | 山荷履歴一覧両面で確認することができます                                                                                                    |
|     | 送り状作成日を確認することはできま           | 品                                                                                                    |
| 8   |                             | ※ ▲ 飛行   でけ「作成日」として表示されていましたが                                                                                                    |
|     | 9 /J <sup>*</sup> o         | e飛伝川では「発行日」として表示されています。                                                                                                    |
| =   | · / መነእ                     |                                                                                                    |
| 1   |                             |                                                                                                    |
|     |                             | 2mCCIIIから山力するCSV形式のファイルは、保生では文子コートはCII-0を使用しています。CII-<br>2mCCIVファイルをEvoolで炉作して上まき伊友ナスと Evoo2016 バージョン1610(ビルビ                                                                                                    |
|     |                             | 1000CSVアアイルをExcelで編末して工者で床行すると、Exce2010パーフョブ1010(ビルド<br>7466-2029)土港のEvcolでは「Unicodo テキスト(* tvt)」と判別されてしまい、 TAP区切り形式の                                                                                                    |
|     |                             | 7400.2030/木洞のLikerでは、「Unicode アイスド( .ixt/」と刊加されてしまい、「AD区効り形式の<br>ファイルに恋協されて」まいます                                                                                                    |
| 9   | CSV形式のファイルをExcelで編集する       |                                                                                                    |
|     | とe飛伝IIIに取り込めなくなります。         | 回歴7月27は1日のクロッククランタ。<br>①Evcelをバージョン1610(ビルド 7/66 2038)以上にバージョンアップする                                                                                                    |
|     |                             | ① $[L_{LCERE}, \gamma = \gamma = \gamma = 1010(C_{L}, \gamma = 1400.2030) ((C_{L}, \gamma = 1)) (C_{L}, \gamma = 1) (C_{L}, \gamma = 1) (C_{L},$ |
|     |                             | h)(* cov)   > H = h = h = h = h = h = h = h = h = h =                                                                                                    |
|     |                             |                                                                                                    |
| デ   | ータ出力                        |                                                                                                    |
|     |                             | 文字コードは、JIS第一水準、第二水準文字、環境依存文字(IBM拡張文字・NEC特殊文字)に対応し                                                                                                    |
|     |                             | ております。                                                                                                    |
|     |                             | e飛伝Ⅲでは、利用できる文字の種類を増やすため、                                                                                                    |
|     | 対応している文字コード・環境体友文           | データ出力時の文字コードの形式をUTF-8に変更しています。                                                                                                    |
| 10  |                             | e飛伝 II 、e飛伝Proで出力していた従来の形式(Shift-JIS)で                                                                                                    |
|     | 子について教えてくたさい。               | 出力したい場合は、環境設定画面の出力文字コードで「従来の文字コードで出力」に                                                                                                    |
|     |                             | チェックをつけてください。                                                                                                    |
|     |                             | ただし、一部の文字(Windows以外だとIBM拡張文字とNEC特殊文字)が正しく表示されませんの                                                                                                    |
| ĺ   |                             | で、ご留意ください。                                                                                                    |

# 付録c.トラブルシューティング

## c-2. e飛伝ⅢEvoのアンインストール方法

e飛伝IIIEvoのアンインストール手順をご説明します。

Windows10の場合

操作手順

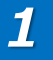

2

「Windowsのスタート」-「設定」をクリックしてください。

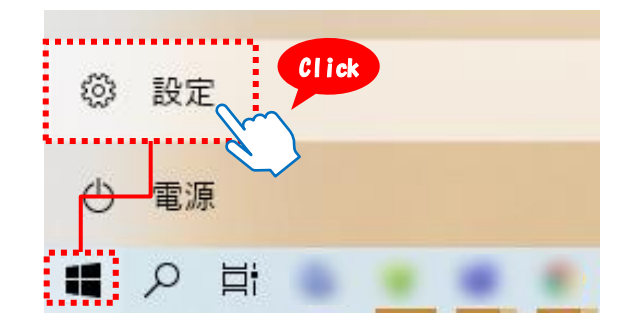

Windowsの設定画面で、「アプリ」をクリックしてください。

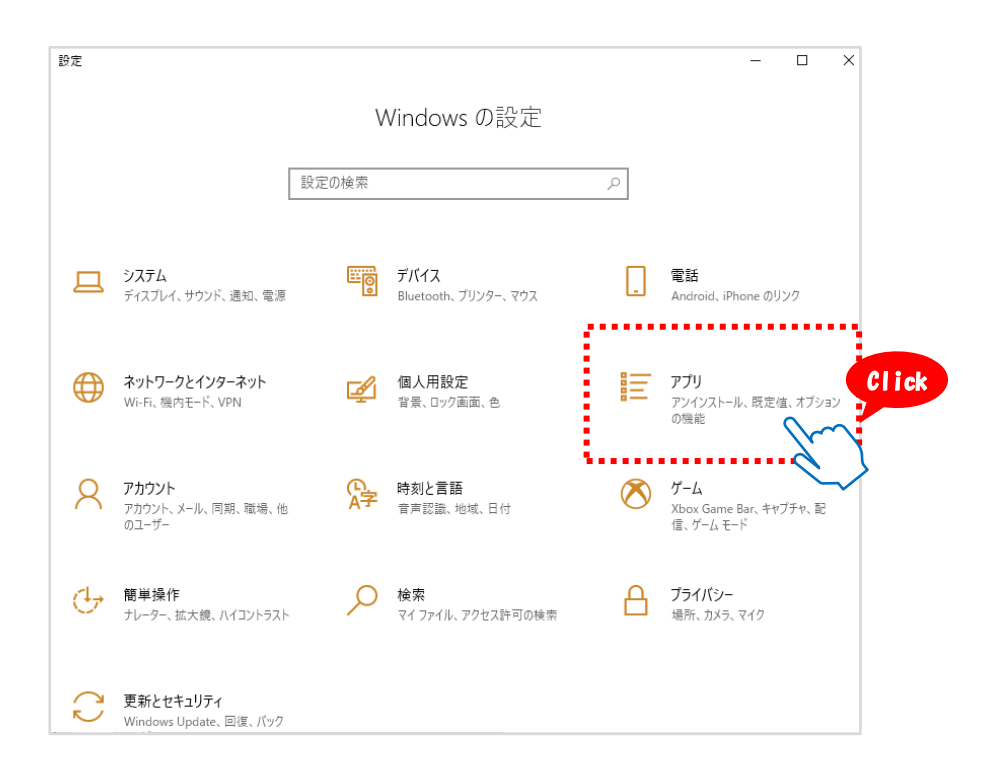

付録c.トラブルシューティング

3

アプリと機能のタブで、

「e飛伝IIIEvo(Ver○○)」をクリックします。
 ②次に、「アンインストール」をクリックします。
 ③確認のメッセージが表示されましたら、「アンインストール」をクリックします。

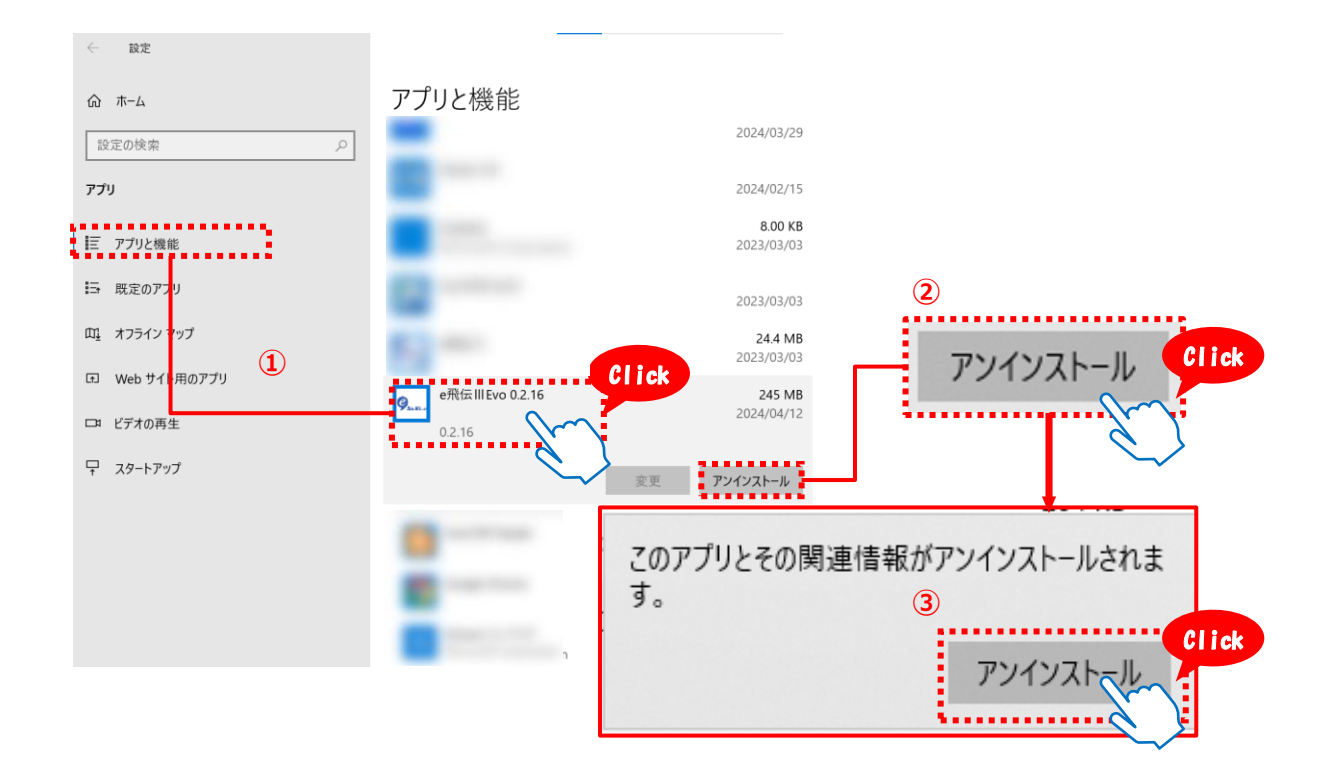

4

e飛伝IIIEvo アンインストールが表示されますので、ご確認の上「次へ」をクリックしてください。

以上で、e飛伝IIIEvoのアンインストールは完了です。

・・ e飛伝IIIEvo アンインストール
 ・
 ・
 ・
 ・
 ・
 ・
 ・
 ・
 ・
 ・
 ・
 ・
 ・
 ・
 ・
 ・
 ・
 ・
 ・
 ・
 ・
 ・
 ・
 ・
 ・
 ・
 ・
 ・
 ・
 ・
 ・
 ・
 ・
 ・
 ・
 ・
 ・
 ・
 ・
 ・
 ・
 ・
 ・
 ・
 ・
 ・
 ・
 ・
 ・
 ・
 ・
 ・
 ・
 ・
 ・
 ・
 ・
 ・
 ・
 ・
 ・
 ・
 ・
 ・
 ・
 ・
 ・
 ・
 ・
 ・
 ・
 ・
 ・
 ・
 ・
 ・
 ・
 ・
 ・
 ・
 ・
 ・
 ・
 ・
 ・
 ・
 ・
 ・
 ・
 ・
 ・
 ・
 ・
 ・
 ・
 ・
 ・
 ・
 ・
 ・
 ・
 ・
 ・
 ・
 ・
 ・
 ・
 ・
 ・
 ・
 ・
 ・
 ・
 ・
 ・
 ・
 ・
 ・
 ・
 ・
 ・
 ・
 ・
 ・
 ・
 ・
 ・
 ・
 ・
 ・
 ・
 ・
 ・
 ・

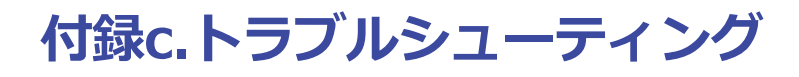

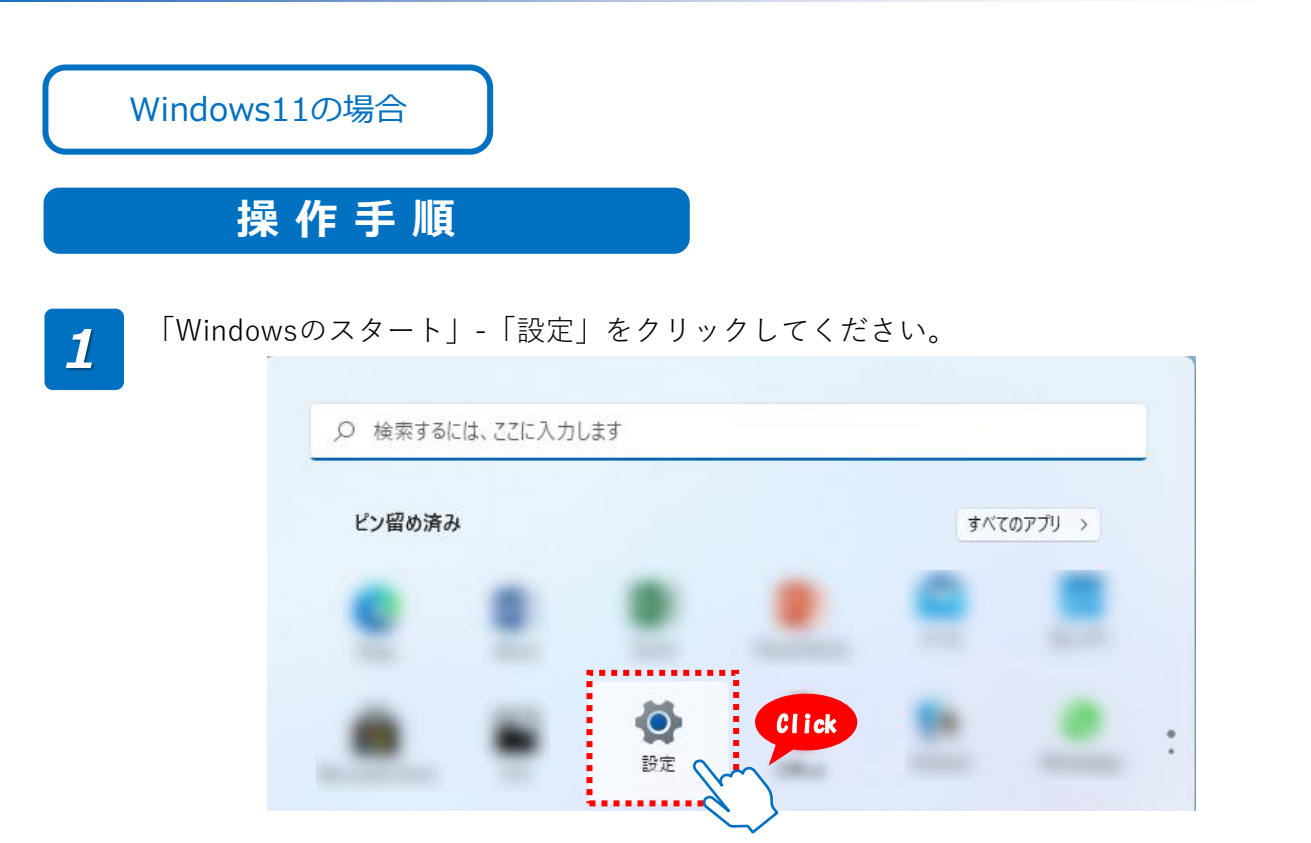

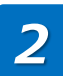

Windowsの設定画面で、「アプリ」をクリックしてください。

| ← 設定                                                 |                                                        | - 0            |
|------------------------------------------------------|--------------------------------------------------------|----------------|
|                                                      | システム                                                   | Windows Update |
| PART P                                               | and a second                                           | ♥ 最新           |
| ┃ ■ システム                                             |                                                        |                |
| 8 Bluetooth とデバイス                                    | □ ディスプレイ<br>モニター、明3さ、夜間モード、ディスプレイ プロファイル               | >              |
| マ ネットワークとインターネット                                     |                                                        |                |
| / 個人用設定 Click                                        | <ul> <li>サウンド</li> <li>音量レベル、出力、入力、サウンドデバイス</li> </ul> | >              |
| עידיק<br>גערמידי                                     | ↓ 通知<br>アプリとシステムでのアラート                                 | >              |
| <ul> <li>時刻と言語</li> <li>ザーム</li> </ul>               | ♪ 集中モード<br>通知、自動規則                                     | >              |
| <ul> <li>アクセンビリティ</li> <li>ブライバシィーとセキュリティ</li> </ul> | 電源 & パッテリー<br>スリーズ パッテリ使用状況、パッテリー節約機能                  | >              |
| Windows Update                                       | 記信域<br>ストレージ領域、ドライズ 構成ルール                              | >              |
|                                                      | ご距離共有<br>見つけやすさ、受信ファイルの場所                              | >              |

# 付録c.トラブルシューティング

3

「アプリと機能」をクリックしてください。

| アプ | IJ                                                   |   |
|----|------------------------------------------------------|---|
| 8  | <b>アブリと機能</b><br>インストールされているアプリ、アプリ実行エイリアス           | > |
| ٦  | 既定のアプリ<br>ファイルの既定値、リンク種類の既定値、その他の既定価                 | > |
| Do | <b>オフライン マップ</b><br>ダウンロード、保存場所、マップ更新                | > |
| ₿  | <b>オブション機能</b><br>デバイス向け追加機能                         | > |
|    | <b>Web サイト用のアプリ</b><br>ブラウザーではなくアプリで開くことができる web サイト | > |
|    | <b>ビデオの再生</b><br>ビデオ調整、HDR ストリーミング、 パッテリー オプション      | > |
| G  | <b>スタートアップ</b><br>サインイン時に自動的に開始されるアプリ                | > |

### ①「:」をクリックします。

②次に、「アンインストール」をクリックします。③確認のメッセージが表示されましたら、「アンインストール」をクリックします。

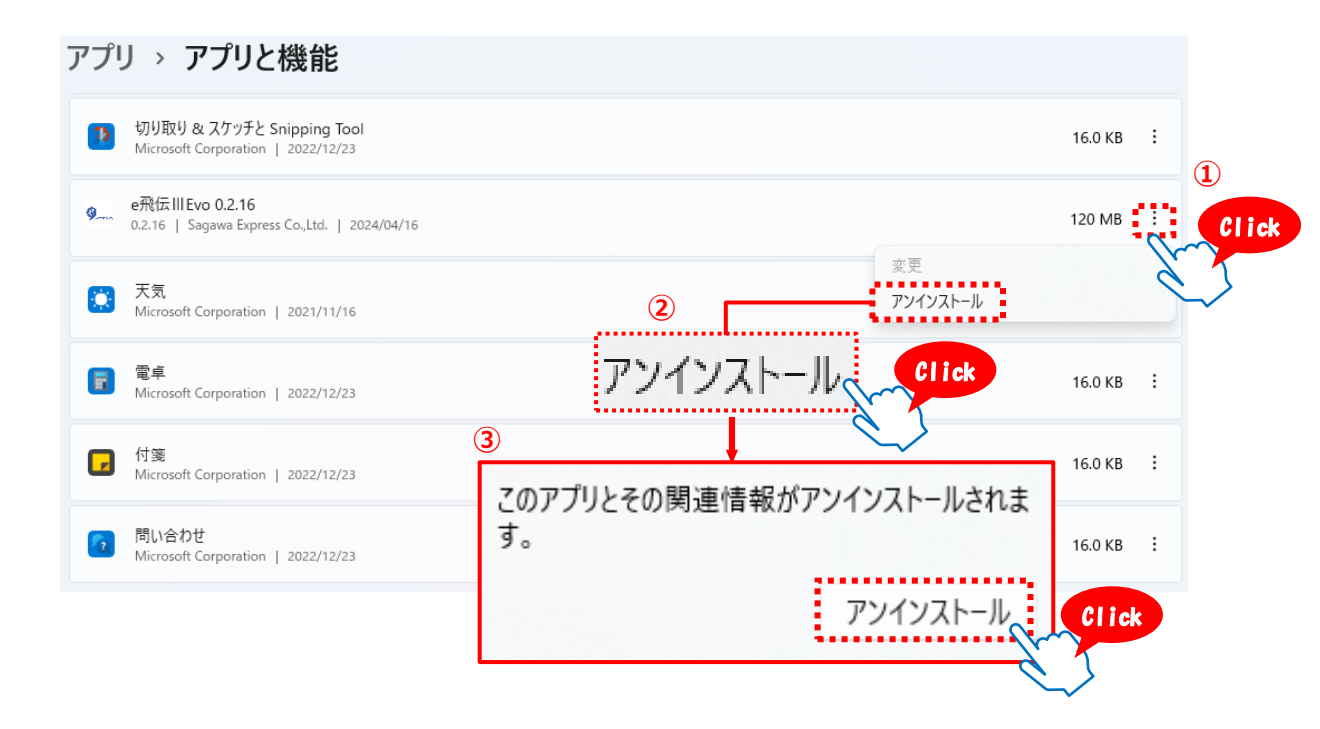

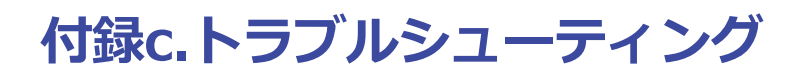

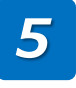

e飛伝IIIEvo アンインストールが表示されますので、ご確認の上「次へ」をクリックしてください。 以上で、e飛伝IIIEvoのアンインストールは完了です。

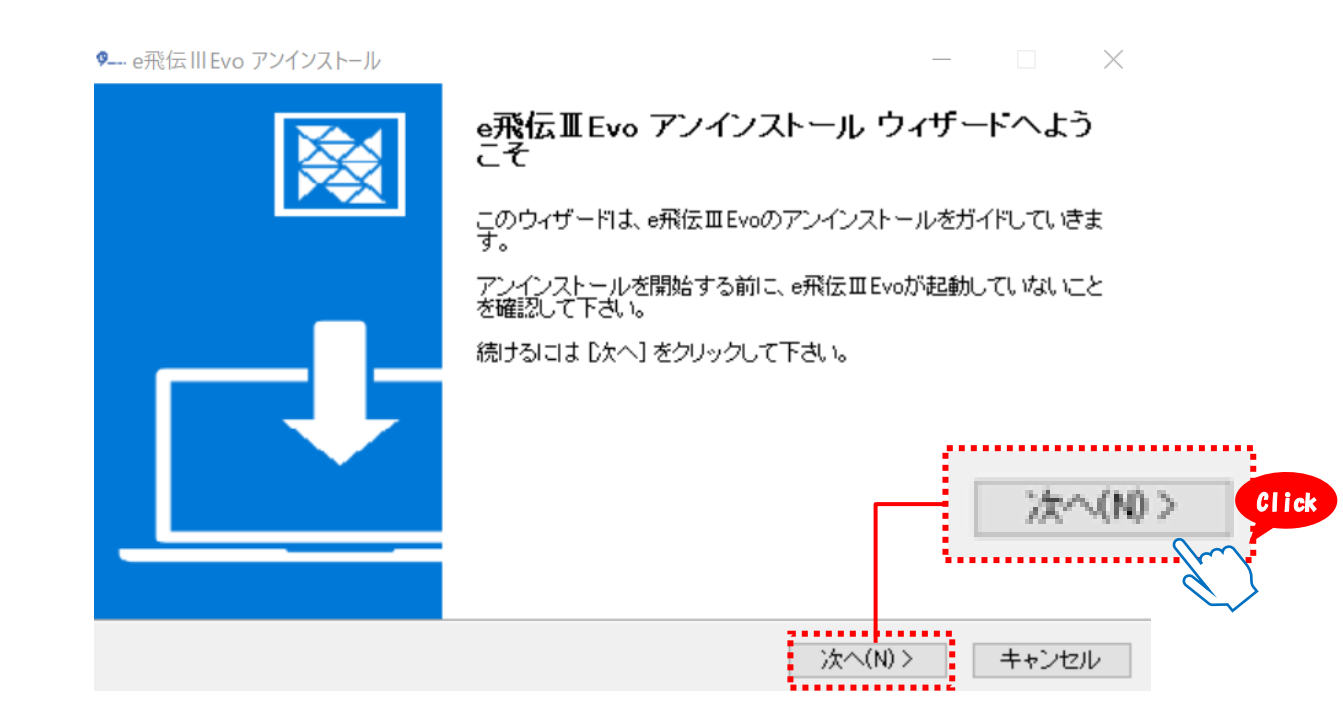